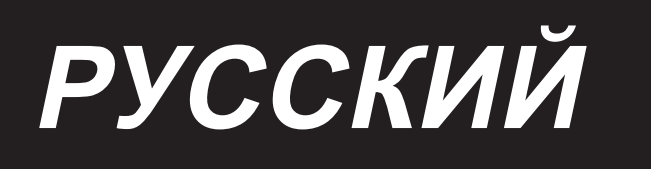

# DDL-8000C Series ИНСТРУКЦИЯ ПО ЭКСПЛУАТАЦИИ

## СОДЕРЖАНИЕ

| 1. Технические требования                                                                   | 1      |
|---------------------------------------------------------------------------------------------|--------|
| 1-1. Голова                                                                                 | 1      |
| 1-2. Блока управления                                                                       | 1      |
| 1-3. Чертеж Стола                                                                           | 2      |
|                                                                                             | 3      |
|                                                                                             | 0      |
|                                                                                             | 3      |
| 2-2. Установка подставки для ниток                                                          | 4<br>5 |
| 2-3. Установка датчика педали                                                               | 3<br>5 |
| 2-4. установка коленоподъемника                                                             | 3<br>c |
| 2-5. Подключение разъема                                                                    | 0      |
| 2-6. Установка реакторной корооки [Только для моделей типа EC]                              | 1      |
| 2-7. Установка выключателя электропитания                                                   | ٥      |
| 2-8. Установка соединительного штока                                                        | 9      |
| 2-9. Надавливание педали и ход педали                                                       | 9      |
| (1) Регулировки давления, треоуемого для нажатия передней части педали                      | 9      |
| (2) Регулировки давления треоуемого для нажатия задней части педали                         | 9      |
| (3) Регулировка ход педали                                                                  | 9      |
| 2-10. Регулировка педали                                                                    | 10     |
| (1) Установка соединительного штока                                                         | 10     |
| (2) Регулировка угла педали                                                                 | 10     |
| 2-11. Смазка                                                                                | 11     |
| 3. Подготовка перед шитьем                                                                  | . 12   |
| 3-1. Прикрепление иглы                                                                      | 12     |
| 3-2. Установка катушки в шпульный колпачок                                                  | 12     |
| 3-3. Намотка нитки на катушку                                                               | 13     |
| 3-4. Продевание нитки в головной части машины                                               | 14     |
| 3-5. Натяжение нитки                                                                        | 15     |
| (1) Регулировка натяжения нити                                                              | 15     |
| (2) Регулировка натяжения нити в шпульке                                                    | 15     |
| 3-6. Пружина нитепритягивателя                                                              | 15     |
| (1) Регулировка ход пружины нитепритягивателя                                               | 15     |
| (2) Регулировка давления пружины нитепритягивателя                                          | 15     |
| 3-7. Регулировка хода                                                                       | 15     |
| 3-8. Давление прижимной лапки                                                               | 16     |
| 3-9. Ручной подъемник                                                                       | 16     |
| 3-10. Регулировка высоты пресса                                                             | 16     |
| 3-11. Регулировка количество масла (разбрызгивание масла) в челноке                         | 17     |
| (1) Как подтверждать количество масла                                                       | 17     |
| (2) Регулировка количества масла (масляные пятна) в челноке                                 | 17     |
| (3) Пример показывающий соответствующее количество масла в челноке                          | 18     |
| (4) Подтверждение количества масла подаваемого к частям фронтальной пластинки               | 18     |
| (5) Отрегулируйте количество масла, подаваемого на части фронтальной пластинки              | 18     |
| (6) Пример показывающий соответствующее количество масла подаваемого к частям фронтальной п | ла-    |
| Стинки                                                                                      | 19     |
| 3-12. Зависимость иглы от челнока                                                           | 20     |
| 3-13. Высота упора для изменения скорости подачи                                            | 20     |
| 3-14. Наклон упора для изменения скорости подачи                                            | 21     |
| 3-15. Регулировка времени подачи                                                            | 21     |
| 3-16. Строчка с обратным продвижением материала                                             | 22     |
| 3-17. Проверка блока ножей                                                                  | 23     |

| 4. Для оператора                                                                       | 24 |
|----------------------------------------------------------------------------------------|----|
| 4-1. Рабочий процесс швейной машины                                                    | 24 |
| 5. Пояснения к панели управления                                                       | 27 |
| 5-1. Объяснение работы общих кнопок                                                    | 27 |
| (1) Экран шитья                                                                        | 27 |
| (2) Экран настройки                                                                    | 30 |
| 5-2. Объяснение экрана                                                                 | 31 |
| (1) Экран свободной строчки                                                            | 31 |
| (2) Экран многослойной строчки                                                         | 32 |
| (3) Строчка полигональной формы                                                        | 33 |
| (4) Экран строчки с пользовательским шагом                                             | 34 |
| (5) Экран выбора пользовательского режима уплотнения                                   | 35 |
| (6) Экран пользовательской настройки плотной строчки                                   | 36 |
| (7) Экран настройки строчки с обратной подачей для строчки многоугольной формы         | 37 |
| (8) Экран выбора пользовательской настройки уплотнения для строчки полигональной формы | 38 |
| (9) Экран настройки уплотнительной строчки                                             | 39 |
| (10) Экран для установки количества стежков на дюйм                                    | 40 |
| (11) Как использовать счётчик                                                          | 42 |
| (12) Функция переключения одним                                                        | 43 |
| (13) Функция короткого остатка нити                                                    | 44 |
| 5-3. Список функций                                                                    | 45 |
| (1) Переключатель памяти уровня пользователя                                           | 45 |
| 5-4. Перечень кодов ошибки                                                             | 51 |

## 1. Технические требования

1-1. Голова

# DDL-8000CS-

|  | с.  | От лёгких материалов до матери- |
|--|-----|---------------------------------|
|  | 3.  | алов среднего веса              |
|  | C : | Тяжёлые материалы               |
|  |     | (Материал среднего веса)        |
|  | Η:  | Тяжёлые материалы               |

| DDL-8000CSM                                                                                       |                                                                                                    | DDL-8000CSC                                                                                                    | DDL-8000CSH                                                                                                    |  |
|---------------------------------------------------------------------------------------------------|----------------------------------------------------------------------------------------------------|----------------------------------------------------------------------------------------------------|----------------------------------------------------------------------------------------------------|--|
| Действия при каждом От лёгких материалов до мате-<br>установленном состоянии риалов среднего веса |                                                                                                    | Тяжёлые материалы<br>(Материал среднего веса)                                                                                                    | Тяжёлые материалы                                                                                                    |  |
| Максимальная скорость<br>шитья                                                                    | 5.000ст/мин                                                                                                    | 4.000ст/мин                                                                                                    | 4.000ст/мин                                                                                                    |  |
| Скорость пошива уста-<br>навливается на заводе<br>при отгрузке                                    | 4.000ст/мин                                                                                                    | 4.000ст/мин                                                                                                    | 4.000ст/мин                                                                                                    |  |
| Длина стежка                                                                                      | 5 мм (*)                                                                                                    | 5 мм (*)                                                                                                    | 5 мм (*)                                                                                                    |  |
| Ход игловодителя                                                                                  | 30,7±0,5 мм                                                                                                    | 36,0±0,5 мм                                                                                                    | 36,0±0,5 мм                                                                                                    |  |
| Ход рычага нитепритя-<br>гивателя                                                                 | Рычаг шарнирно - стержневого<br>нитепритягивателя 106 до 112 мм                                                                                                    | Рычаг шарнирно - стержневого<br>нитепритягивателя 110 до 120 мм                                                                                                    | Рычаг шарнирно - стержневого<br>нитепритягивателя 110 до 120 мм                                                                                                    |  |
| Игла *1                                                                                           | DB x 1(#14) #11 до 18<br>134(Nm75) Nm75 до Nm110                                                                                                    | DB x 5(#16) #11 до 18<br>134(Nm100) Nm75 до Nm110                                                                                                    | DP x 5(#21) #16 до 21<br>134(Nm130) Nm100 до Nm130                                                                                                    |  |
| Соответствующее коли-<br>чество потоков                                                           | #60 до #8<br>(200 до 600 дтекс)                                                                                                    | #60 до #8<br>(200 до 600 дтекс)                                                                                                    | #30 до #8<br>(600 до 1200 дтекс)                                                                                                    |  |
| Величина подъёма при-<br>жимной лапки                                                             | Ручной подъём: 6 мм, при помо-<br>щи коленоподъемника: 13 мм                                                                                                    | Ручной подъём: 6 мм, при помо-<br>щи коленоподъемника: 13 мм                                                                                                    | Ручной подъём: 6 мм, при помо-<br>щи коленоподъемника: 13 мм                                                                                                    |  |
| Смазочное масло                                                                                   | Смазочное масло                                                                                                    |                                                                                                    |                                                                                                    |  |
| Уровень                                                                                           | Уровень звукового дав-<br>ления при эквивалентном<br>непрерывном излучении (L <sub>P</sub> A<br>(линейный усилитель мощно-<br>сти)) на автоматизированном<br>рабочем месте :<br>Уровень шума по шкале A<br>81,0 дБ; (Включает К <sub>P</sub> A = 2,5<br>дБ); согласно ISO (Между-<br>народной Организации по<br>Стандартизации) 10821-С.6.2<br>- ISO 11204 GR2 при 4.000 ст/<br>мин. | Уровень звукового дав-<br>ления при эквивалентном<br>непрерывном излучении (L <sub>P</sub> A<br>(линейный усилитель мощно-<br>сти)) на автоматизированном<br>рабочем месте :<br>Уровень шума по шкале A<br>83,0 дБ; (Включает К <sub>P</sub> A = 2,5<br>дБ); согласно ISO (Между-<br>народной Организации по<br>Стандартизации) 10821-С.6.2<br>- ISO 11204 GR2 при 4.000 ст/<br>мин. | Уровень звукового дав-<br>ления при эквивалентном<br>непрерывном излучении (L <sub>PA</sub><br>(линейный усилитель мощно-<br>сти)) на автоматизированном<br>рабочем месте :<br>Уровень шума по шкале A 83,0<br>дБ; (Включает К <sub>PA</sub> = 2,5 дБ);<br>согласно ISO (Международной<br>Организации по Стандартиза-<br>ции) 10821-С.6.2 - ISO 11204<br>GR2 при 4.000 ст/мин. |  |

• ст/мин : стежков/минуту

(Осторожно) Скорость пошива отличается в зависимости от условия шитья.

\* Если установлен дополнительный комплект с длинным шагом, максимальная длина стежка составит 7 мм.

## 1-2. Блока управления

| Напряжение тока        | Однофазный 220В до 240В                         | Однофазный 220В до 240В СЕ                      |  |
|------------------------|-------------------------------------------------|-------------------------------------------------|--|
| Частота                | 50 Гц / 60 Гц                                   | 50 Гц / 60 Гц                                   |  |
| Окружающая среда       | Температура : 5 до 35°С , Влажность : 35 до 85% | Температура : 5 до 35°С , Влажность : 35 до 85% |  |
| На входе 450 ВА        |                                                 | 450 BA                                          |  |
| Используемый двигатель | Серводвигатель переменного тока 550 Вт          | Серводвигатель переменного тока 550 Вт          |  |

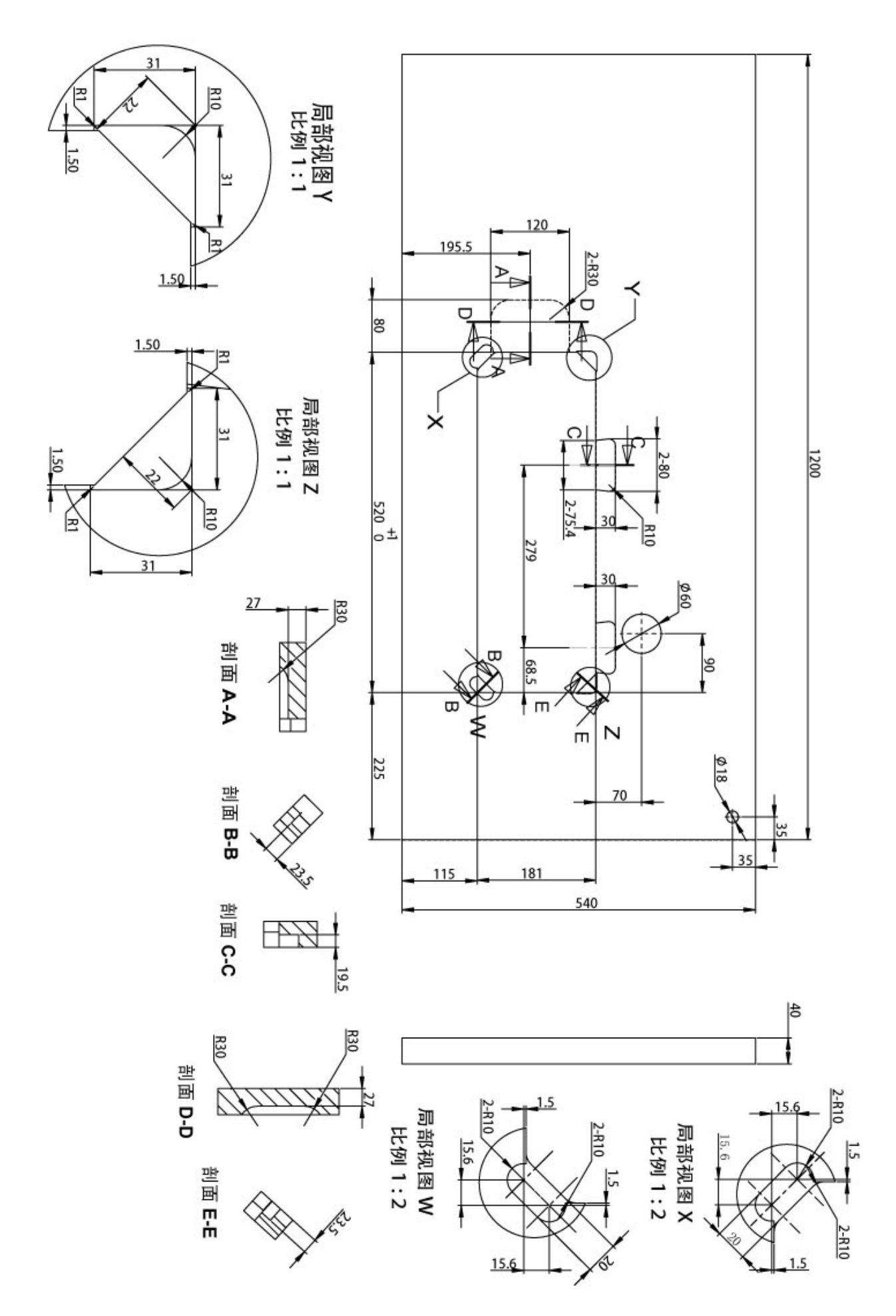

## 2. Настройка

## 2-1. Установка

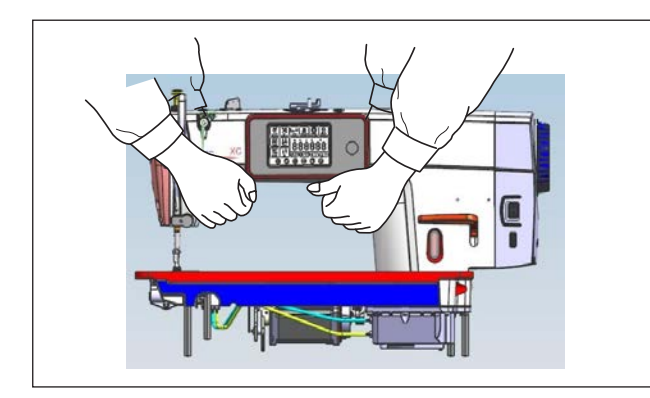

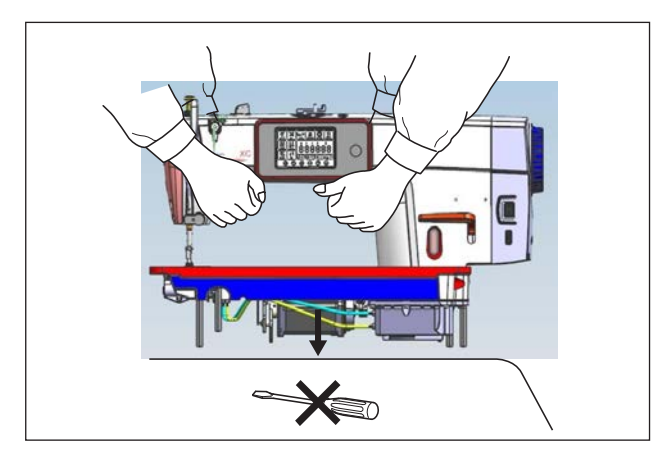

1) Чтобы предотвратить возможные несчастные случаи, вызванные падением швейной машины, при перемещении машины выполняйте работу двумя или более людьми.

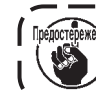

Предострежение Никогда не держитесь за маховик поскольку, он вращается.

)

J

2) Поместите швейную машину при её установке на горизонтальное плоское место и не размещайте там какие-либо выступающие предметы, такие как отвёртка или тому подобный инструмент.

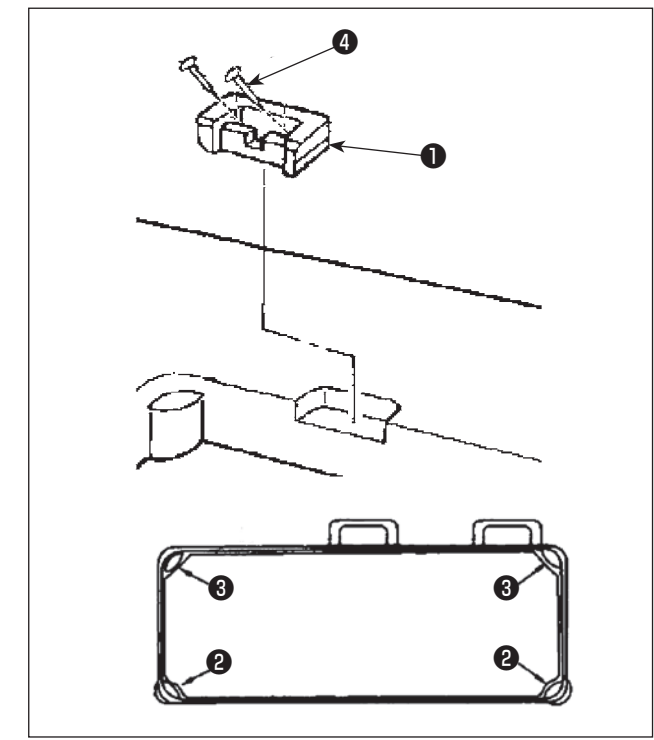

- 3) Установите резиновые подушки 2 и 3 по четырём углам паза стола. Закрепите каждую из них гвоздём ④ (одна штука). (Поставляются два типа резиновых подушечек).
- 4) Прикрепите резиновый шарнир ① к столу гвоздями ④ (две штуки), как показано на рисунке.

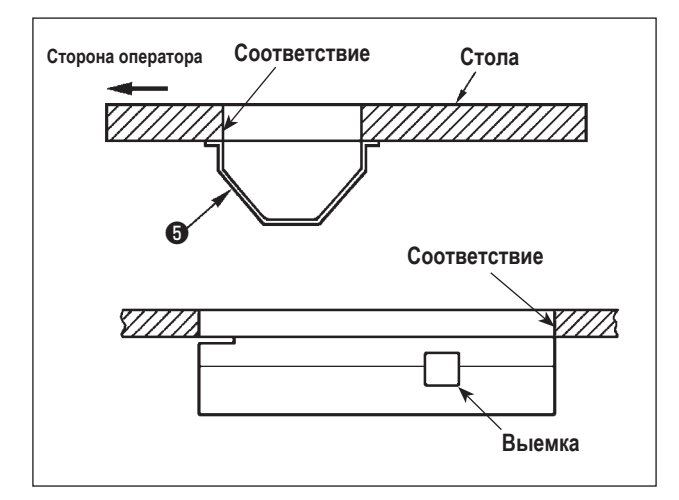

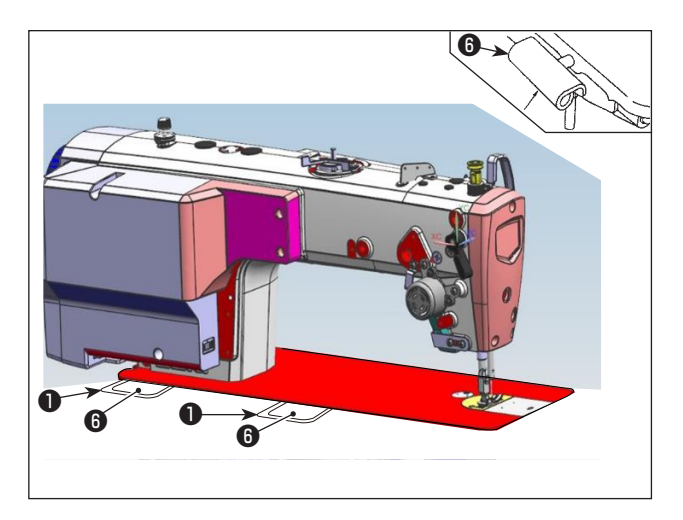

5) Прикрепите прилагаемую подложку **(5)** к нижней стороне стола шестью шурупами. (Выемка должна быть обращена к работнику).

6) Вставьте шарнир (3) в отверстие в станине и закрепите его с резиновым шарниром (1) стола. Затем установите головку машины на резиновые прокладки (2) и (3) по четырём углам стола.

## 2-2. Установка подставки для ниток

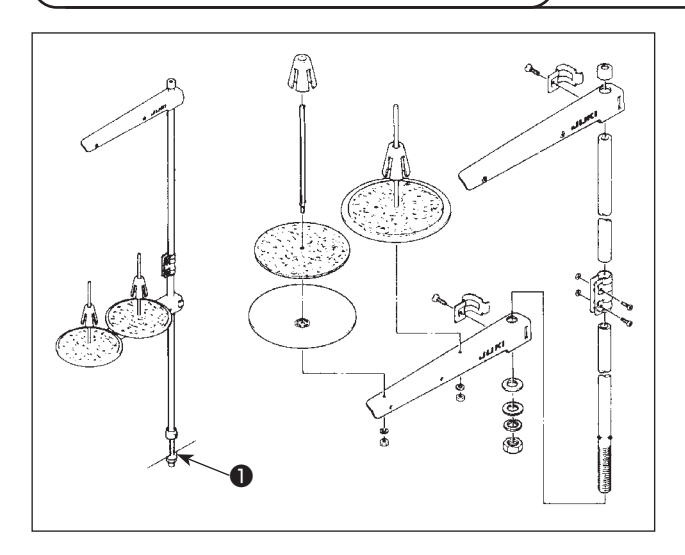

- Соберите блок подставки для ниток и вставьте его в отверстие в столе швейной машины.
- 2) Затяните гайку 1.

## 2-3. Установка датчика педали

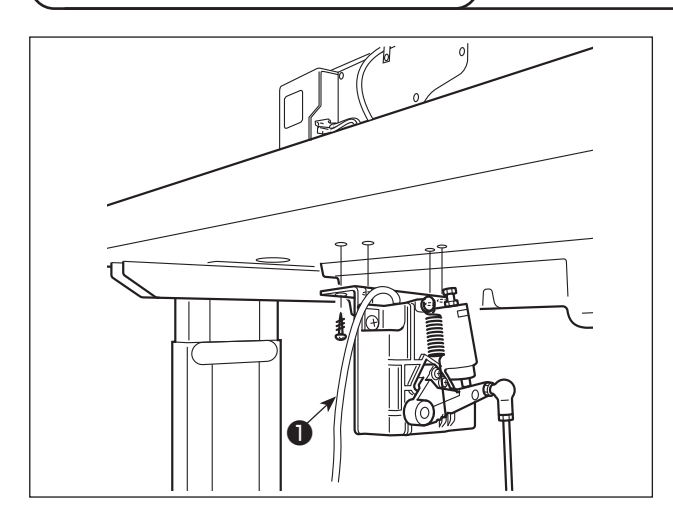

- Установите датчик педали на нижней стороне стола с помощью четырёх прилагаемых крепёжных винтов ①. Необходимо установить датчик педали в таком положении, чтобы соединительный шток располагался перпендикулярно столу.
- После завершения установки датчика педали на столе, расположите на столе головку швейной машины.

## 2-4. Установка коленоподъёмника

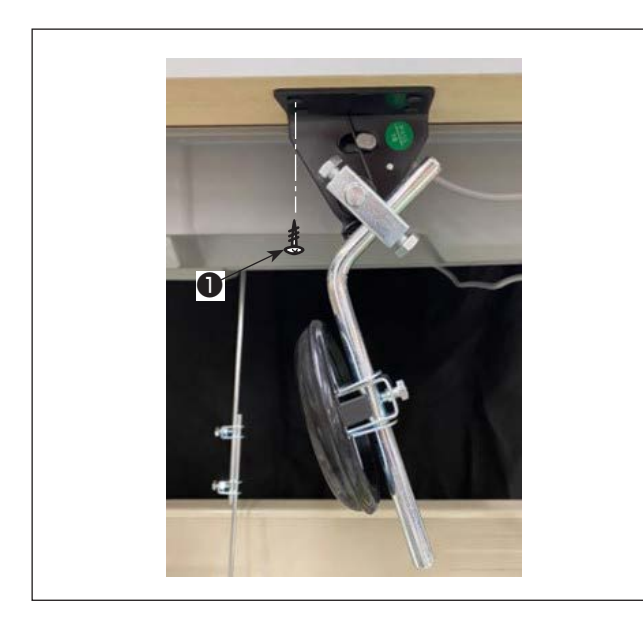

 Установите коленный подъёмник (сборка) на нижней стороне стола рядом с выемкой на нижней крышке с помощью четырёх прилагаемых монтажных винтов ①.

#### Предупреждение:

- Чтобы избежать травм, вызванных неожиданным запуском швейной машины, убедитесь, что выключили выключатель питания, извлеките штепсельную вилку из электророзетки и подождите не менее 5 мин прежде чем установите датчик педали.
- Чтобы предотвратить повреждение устройства из-за неправильного обращения и неправильных технических условий, убедитесь, что подсоединили все соответствующие разъемы к определенным местам. (Если какой-либо из разъемов подсоединен неправильно, это может привести не только к повреждению устройства, к которому относится данный разъем, но и может произойти неожиданный запуск устройства, который может привести к травме персонала.)

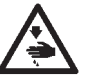

- Чтобы предотвратить травму персонала из-за неправильного обращения, убедитесь, что закрепили разъем с помощью фиксатора.
- Не подсоединяйте штепсель электропитания до тех пор, пока не будет завершено подсоединение шнуров.
- Закрепите шнуры, также заботясь о том, чтобы не сгибать их через силу или чрезмерно не зажимать их скоба-ΜИ.
- Чтобы разобраться в деталях правильного обращения с соответствующими устройствами, внимательно прочитайте инструкции по эксплуатации, прилагаемые к устройствам перед тем, как начнете работать с этими устройствами.

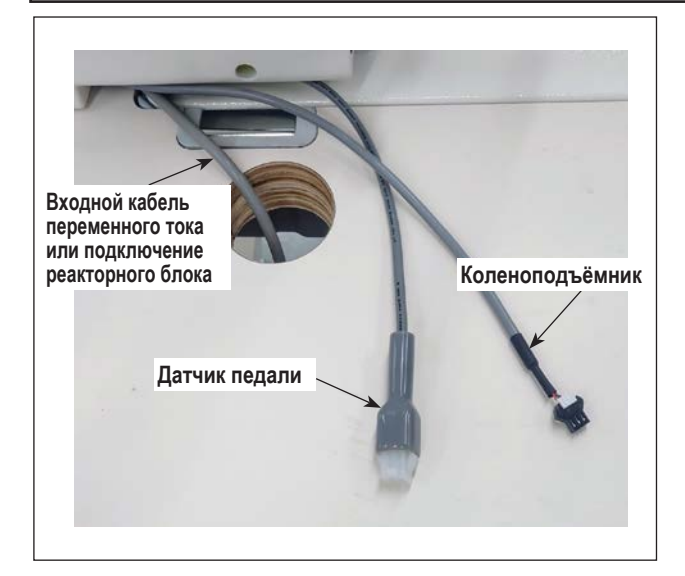

тропитания выключен.

Не вставляйте штепсельную вилку в настенную розетку. Убедитесь, что выключатель источника элек-

Подсоедините три кабеля, пропустив их через отверстие 1) в столе.

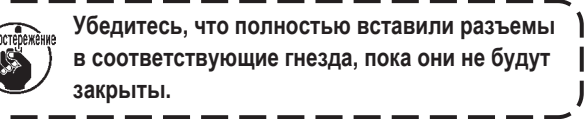

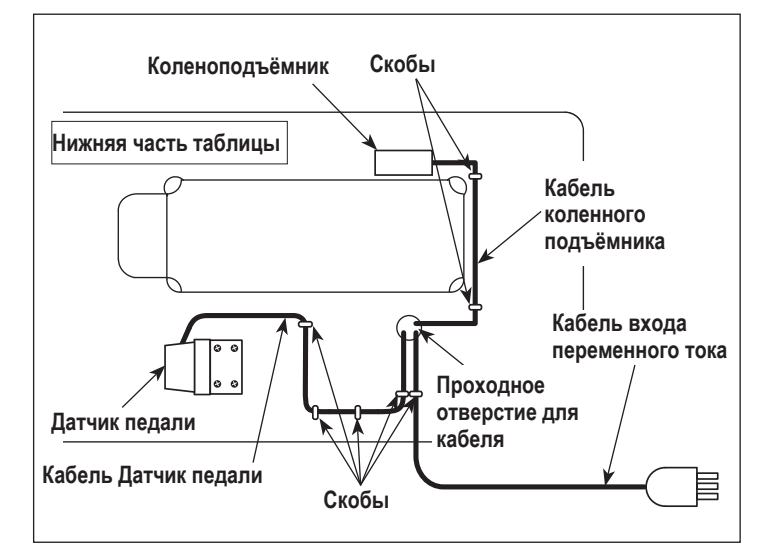

2) Закрепите скобами кабель педали, сетевой входной кабель и кабель коленного подъёмника.

## 2-6. Установка реакторной коробки [Только для моделей типа ЕС]

\* Электроблок для моделей стран ЕС поставляется со швейной машиной.

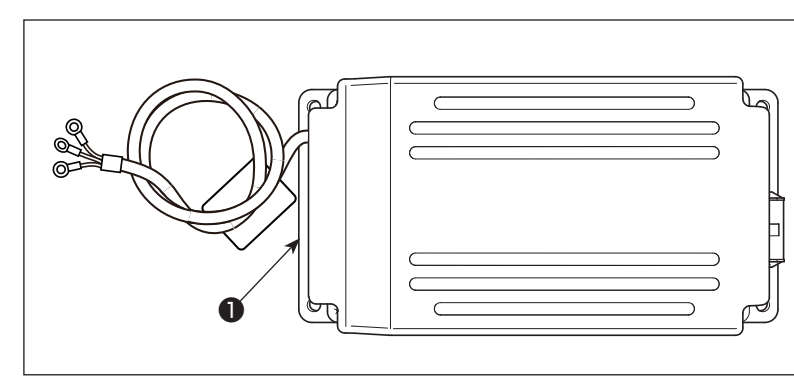

 Извлеките реакторный блок **1** из коробки с принадлежностями.

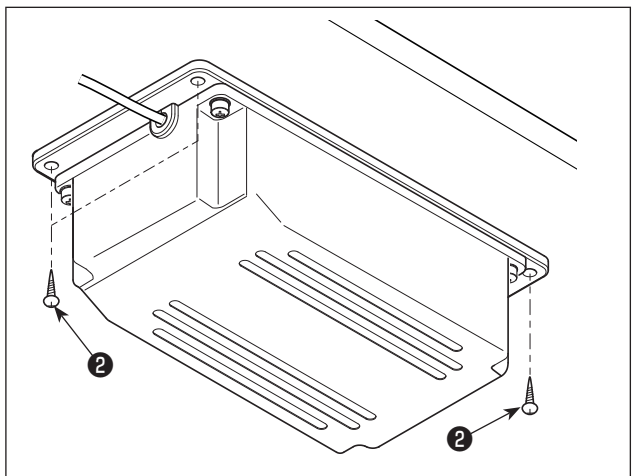

 Извлеките шурупы (2) из сумки для принадлежностей и установите реакторный блок под стол. (4 места затяжки винтов)

3) Для установки реакторного блока ① см. рисунок.

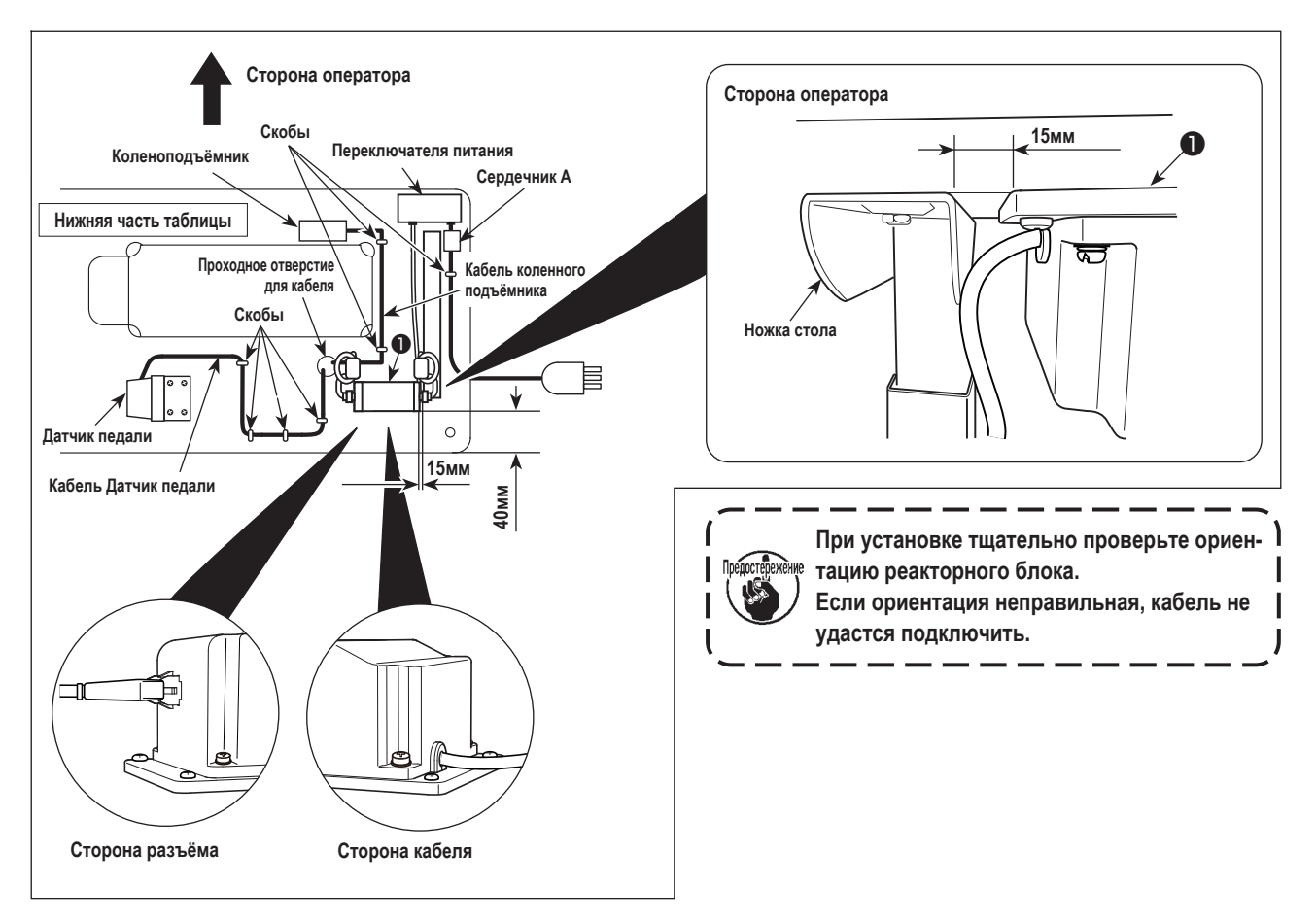

Закрепите сердечник А на монтажной панели выключателя питания или на столе и в других местах с помощью прилагаемой кабельной ленты или специальной скрепы.

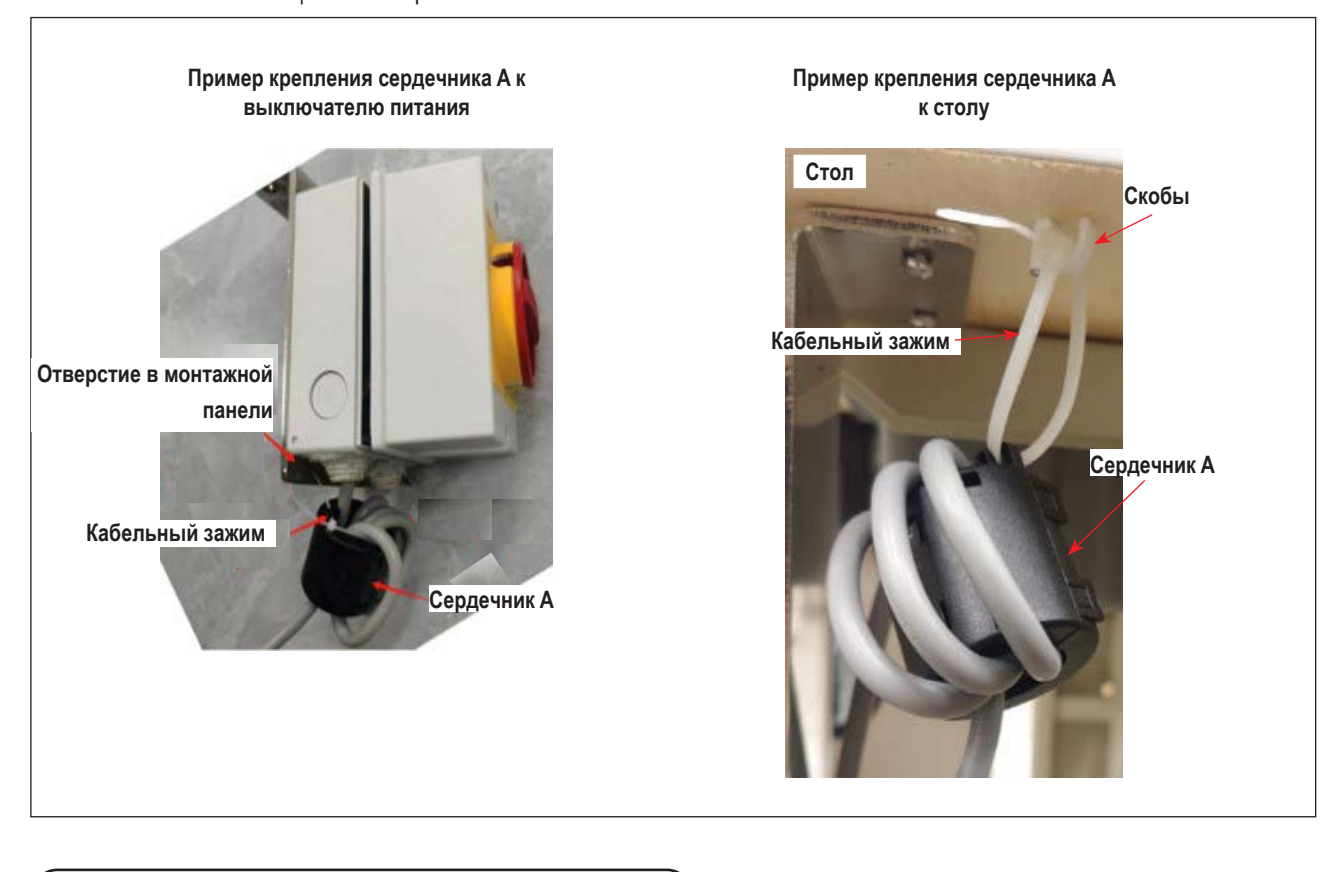

## 2-7. Установка выключателя электропитания

## Предупреждение:

- 1. Убедитесь, что подключили заземляющий провод (зеленый / желтый) к определенному месту (на стороне заземления).
- 2. Следите за тем, чтобы клеммы не контактировали между собой.
- 3. Закрывая крышку выключателя электропитания, следите за тем, чтобы провод не был прижат ей.
- 1) Затяните винты в указанных местах, чтобы надёжно закрепить входные кабели переменного тока на вилке питания.

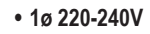

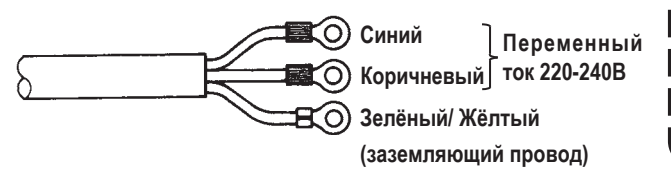

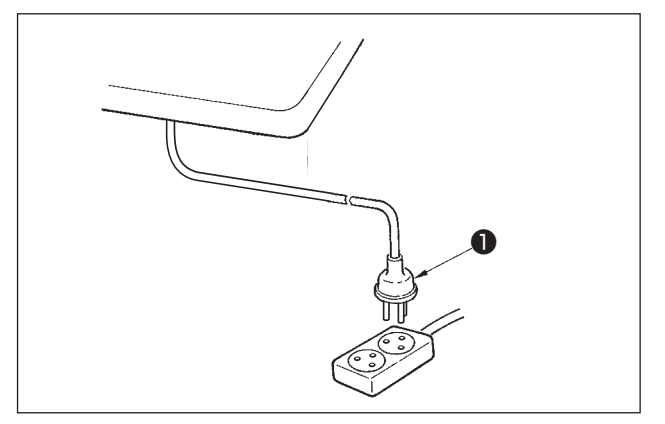

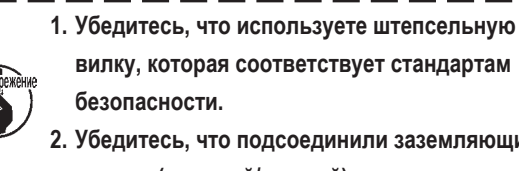

2. Убедитесь, что подсоединили заземляющий провод (зеленый/желтый) правильно.

Удостоверьтесь, что выключатель электропитания выключен и включите шнур ① блока питания идущий от выключателя электропитания в розетку.

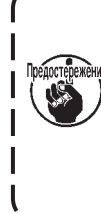

Верхний конец шнура 🕕 блока питания изменяется в соответствии с предназначением или напряжением питания. Проверьте снова напряжение питания и напряжение, определяемое на блоке управления, при установке выключателя.

Штепсельная 1 вилка отличается по форме в зависимости от назначения швейной машины.

## 2-8. Установка соединительного штока

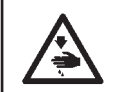

#### Предупреждение:

Чтобы предотвратить травмы, вызванные неожиданным запуском швейной машины, выполняйте следующие работы после того, как отключите выключатель электропитания и подождете 5 минут или больше.

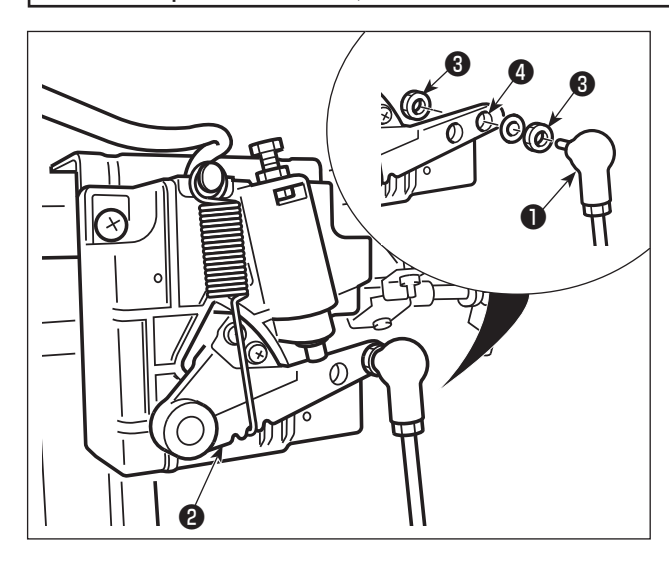

Прикрепите соединительный шток **1** к установочному отверстию **4** рычага педали **2** с помощью гайки **3**.

## 2-9. Надавливание педали и ход педали

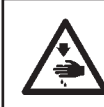

#### Предупреждение:

Убедитесь, что выключили питание до следующей работы, чтобы предотвратить травму из-за случайного пуска швейной машины.

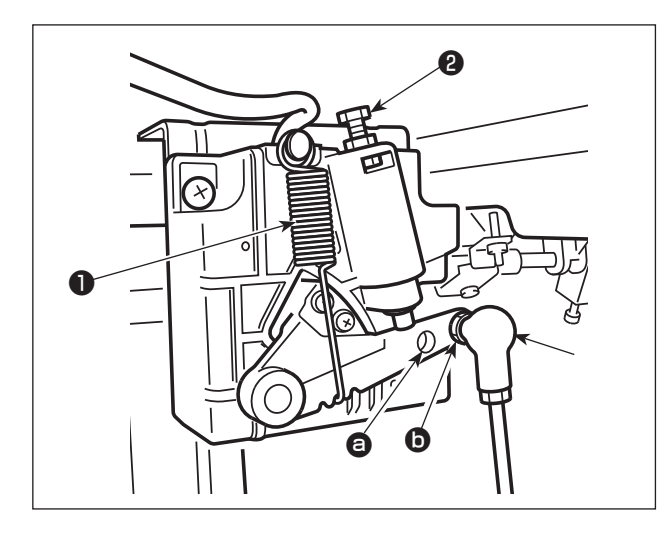

# (1) Регулировки давления, требуемого для нажатия передней части педали

- Это давление может быть изменено путем изменения положения установки пружины регулировки давления нажатия педали ①.
- Давление уменьшится, когда прицепите пружину с левой стороны.
- Давление увеличится, когда прицепите пружину с правой стороны.
- (2) Регулировки давления требуемого для нажатия задней части педали
- Это давление можно отрегулировать с помощью регулировочного винта 2.
- Давление увеличивается при повороте регулировочного винта во внутрь.
- 3) Давление уменьшается при повороте винта во вне.
- (3) Регулировка ход педали
- 1) Ход педали уменьшается, когда Вы вставляете соединительный шток **3** в **8**.

## 2-10. Регулировка педали

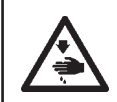

#### Предупреждение:

Убедитесь, что выключили питание до следующей работы, чтобы предотвратить травму из-за случайного пуска швейной машины.

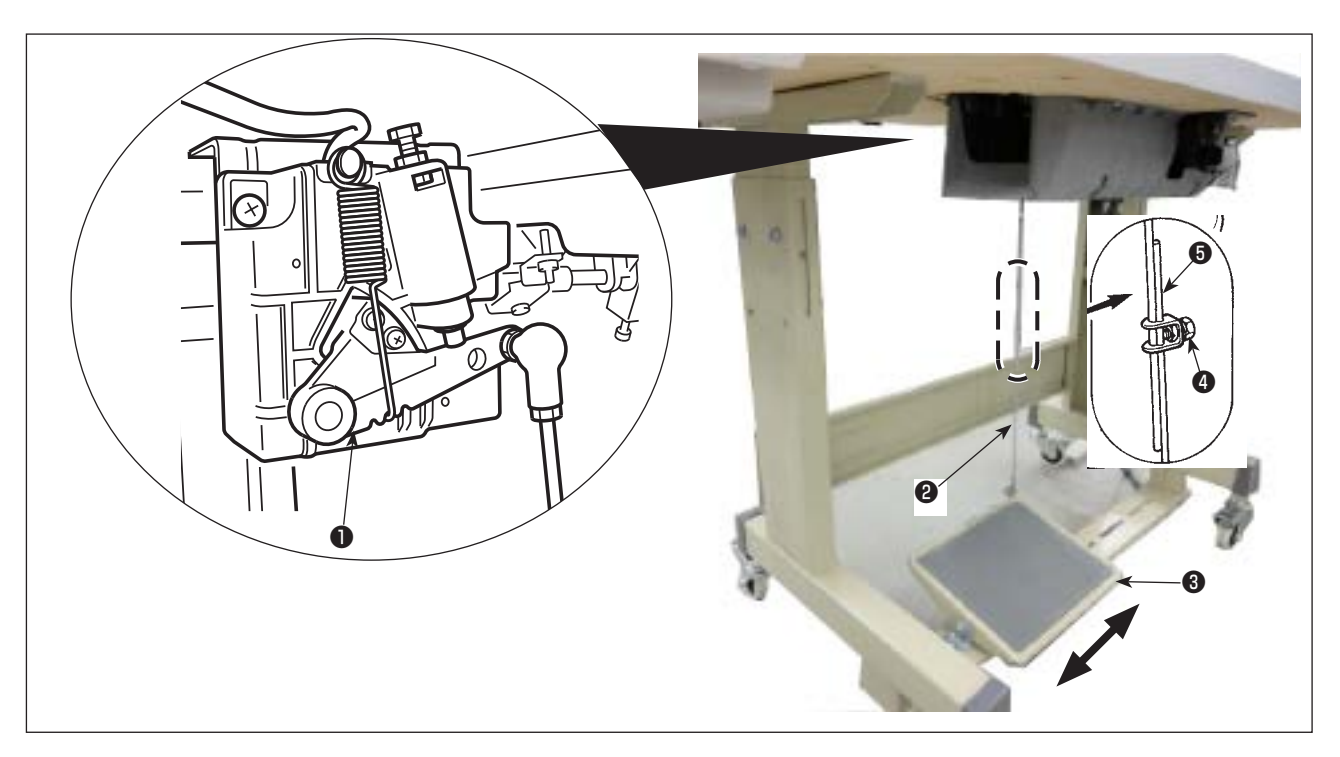

#### (1) Установка соединительного штока

1) Сдвиньте педаль (3) вправо или влево, как показано стрелками так, чтобы рычаг управления электромотором (1) и соединительного штока (2) выпрямились.

### (2) Регулировка угла педали

- 1) Угол наклона педали может быть свободно отрегулирован с помощью изменения длины соединительного штока 😢 .
- 2) Ослабьте регулировочный винт (4) и отрегулируйте длину соединительного штока (5).

## 2-11. Смазка

#### Предупреждение:

- 1. Чтобы предотвратить возможную поломку из-за неожиданного запуска машины, не подключайте штепсельную вилку к розетке пока не закончите смазку.
- 2. Чтобы предотвратить кожное воспаление или раздражение немедленно вымойте соответствующие части
- тела или глаза, если масло попало на них.
  - Если по ошибке проглотите масло, это может привести к поносу или рвоте. Храните масло в местах недоступных для детей.

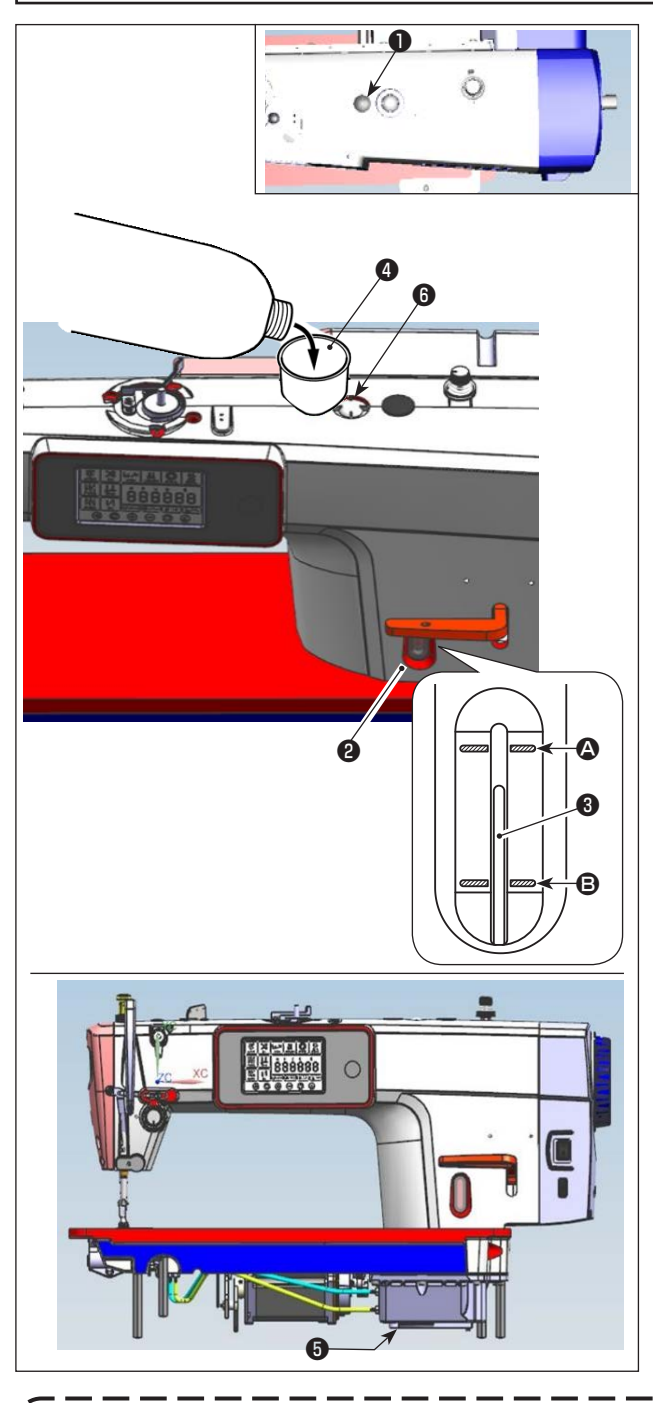

3. Убедитесь, что смазочное масло чистое.

- Перед запуском швейной машины снимите резиновую заглушку • с верхней части рукава машины и долейте масло через маслосборник с помощью воронки •, входящей в комплект швейной машины.
- 2) Заполняйте масляный бак маслом до тех пор, пока верхний конец индикаторного стержня Э не окажется между верхней выгравированной маркерной линией Э и нижней выгравированной маркерной линией Э на индикаторном окошке количества масла Э. Если залить слишком много масла, оно будет вытекать из соединения между маслозащитным экраном и станиной или из соединения между резиновой заглушкой и станиной, и не будет произведена надлежащая смазка. Поэтому будьте осторожны. Кроме того, при интенсивном заполнении масло может выливаться из смазочного отверстия. Поэтому будьте осторожны.
- \* Когда масло добавляется до достижения линии максимального уровня (А), его объём составляет 500 куб. см.
- Проверяйте количество масла, когда швейная машина находится в состоянии покоя.
- Проверьте количество масла в масляном бачке, наблюдая за уровнем масла со стороны индикаторного окна
   .
- 3) При работе швейной машины доливайте масло, если верхний край стержня указателя количества масла опускается до нижней выгравированной маркерной линии индикаторного окна количества масла 2.
- Когда вы работаете на машине после её смазки, через смотровое окошко (в) вы увидите разбрызгивание масла, если смазка достаточна.
- \* Обратите внимание, что количество разбрызгиваемого масла не зависит от количества смазки.
- Когда используете новую швейную машину или машину, которая не использовалась в течение длительного периода, используйте швейную машину после обкатки со скоростью не более 2.000 ст/мин.
   В качестве масла для швейной машины приобретайте JUKI MACHINE Oil (номер детали: 40263283).
- -Предостережение
- 4. Имейте в виду, что если вы дольёте масло настолько, что уровень его превысит линию МАХ (Ф), масло может вытечь из плоскости крепления масляного щита, подшипника и т.д., а механизм циркуляции рамы может не сработать и вызвать обратный поток масла, что приведёт к утечке масла из рамы.
- Транспортировка швейной машины с заполненной масленкой, представляет собой риск утечки масла.
   Убедитесь, что слили масло из швейной машины через сливной краник (5).

## 3. Подготовка перед шитьем

## 3-1. Прикрепление иглы

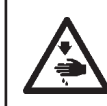

#### Предупреждение:

Убедитесь, что выключили питание до следующей работы, чтобы предотвратить травму из-за случайного пуска швейной машины.

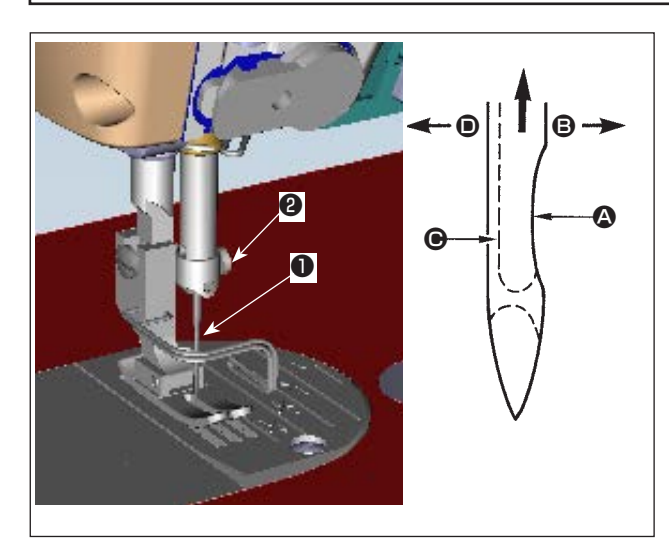

Используйте определенную иглу для машины. Используйте надлежащую иглу в соответствии с толщиной используемой нити и видов материала.

- Поворачивайте маховик до тех пор, пока игольница не достигает самой высокой точки своего хода.
- Ослабьте винт (2) и держите иглу (1), направив ее зубчатую часть (2) строго направо в направлении (3).
- Вставляйте иглу полностью в отверстие в игольнице в направлении, указанном стрелкой, пока не достигните конца отверстия.
- 4) Надежно затяните винт 2.
- 5) Убедитесь, что длинный желобок **()** иглы, смотрит строго налево в направлении **()**.

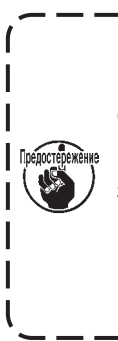

Когда используется нить из полиэстерного волокна, если зубчатая часть иглы наклонена к стороне оператора, нитяная петля становится неустойчивой. В результате может получиться заусеница нити или порыв нити. Для нити такое вполне возможно, поэтому лучше закрепить иглу так, чтобы ее зубчатая часть была немного наклонена назад.

### 3-2. Установка катушки в шпульный колпачок

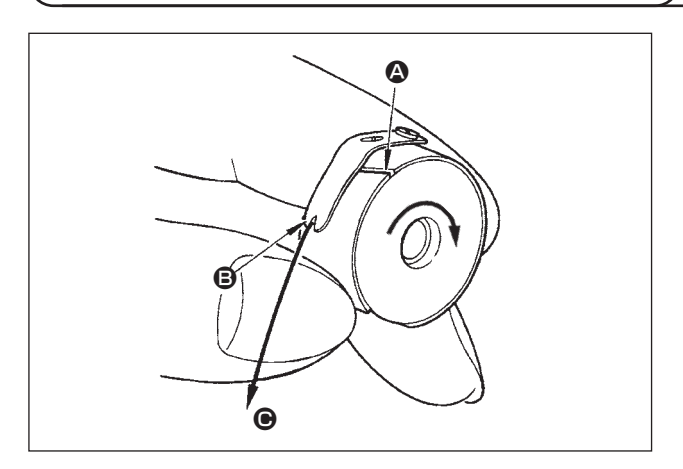

- Пропустите нитку через разрез для нитки () и натяните нитку в направлении (). При этом нитка пройдет под пружиной растяжения и выйдет из паза ().
- 2) Убедитесь, что катушка вращается в направлении стрелки при натяжении нитки.

## 3-3. Намотка нитки на катушку

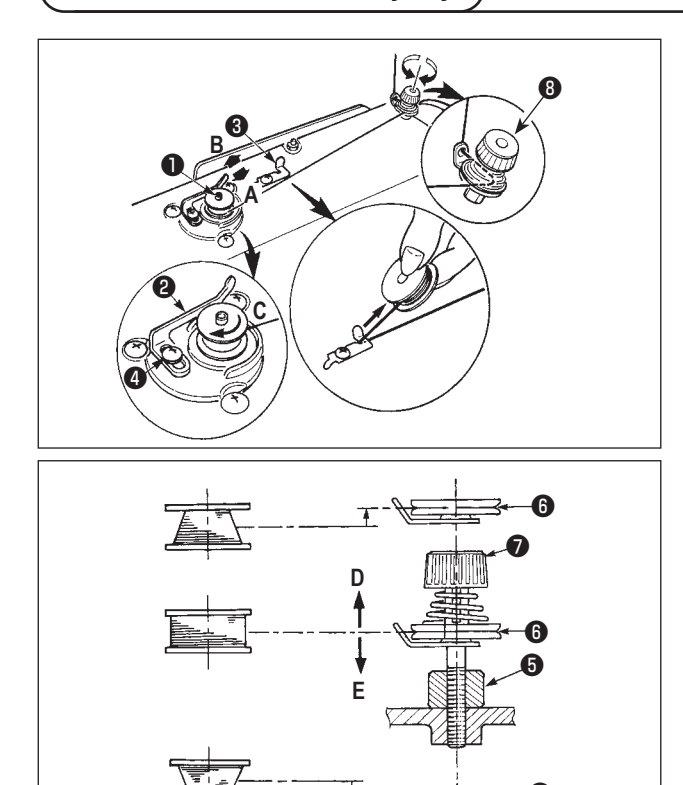

- Вставьте катушку в шпиндель устройства для намотки катушки • глубоко до упора.
- Пропустите катушечную нитку, вытянутую из шпульки, расположенной на правой части подставки для ниток, в последовательности, показанной на рисунке слева. Затем несколько раз намотайте по часовой стрелке на катушку конец катушечной нитки.

(В случае с алюминиевой катушкой, намотав по часовой стрелке конец катушечной нитки, отмотайте против часовой стрелки катушечную нитку несколько раз так, чтобы она легко отматывалась).

- 3) Нажмите защелку устройства для намотки катушки в направлении А и запустите швейную машину. Катушка вращается в направлении С, и катушечная нитка будет перематываться. Шпиндель устройства для намотки катушки ватоматически остановится, как только перемотка закончится.
- Снимите катушку и отрежьте катушечную нитку режущим стопором нитки 3.
- 5) Для регулировки толщины намотки нити на шпульке ослабьте установочный винт ④ и переместите рычаг намотки ② в направлении А или В. Затем затяните установочный винт ④.

В направлении А : Уменьшение

В направлении В : Увеличение

- 6) В случае неравномерной намотки нити на шпульку, ослабьте винт (5) и подрегулируйте уровень натяжения нити шпульки
   (3).
- В норме центр шпульки находится на одной высоте с центром диска натяжения нити 60.
- Сдвиньте диск натяжения нити () в направлении D при излишнем количестве витков в нижней части шпульки и в направлении E при излишнем количестве витков в верхней части шпульки.
   После регулировки затяните винт ().
- 7) Чтобы регулировать натяжение устройства для намотки катушки, поверните нитенатяжную гайку 🕖 .

1. При намотке катушечной нитки, запустите намотку в состоянии, при котором нитка между катушкой и нитенатяжным диском 🛈 натянута.

2. При намотке, когда катушечная нитка находится в состоянии, при котором шитье не производится, перетащите игольную нитку от линии движения нитки нитепритягивателя и снимите катушку с челнока.

3. Существует возможность того, что нитка, вытянутая от подставки для ниток ослабевает из-за влияния (направления) вращения и может намотаться на маховик. Будьте осторожны с направлением вращения.

## 3-4. Продевание нитки в головной части машины

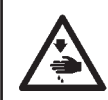

### Предупреждение :

Убедитесь, что выключили питание до следующей работы, чтобы предотвратить травму из-за случайного пуска швейной машины.

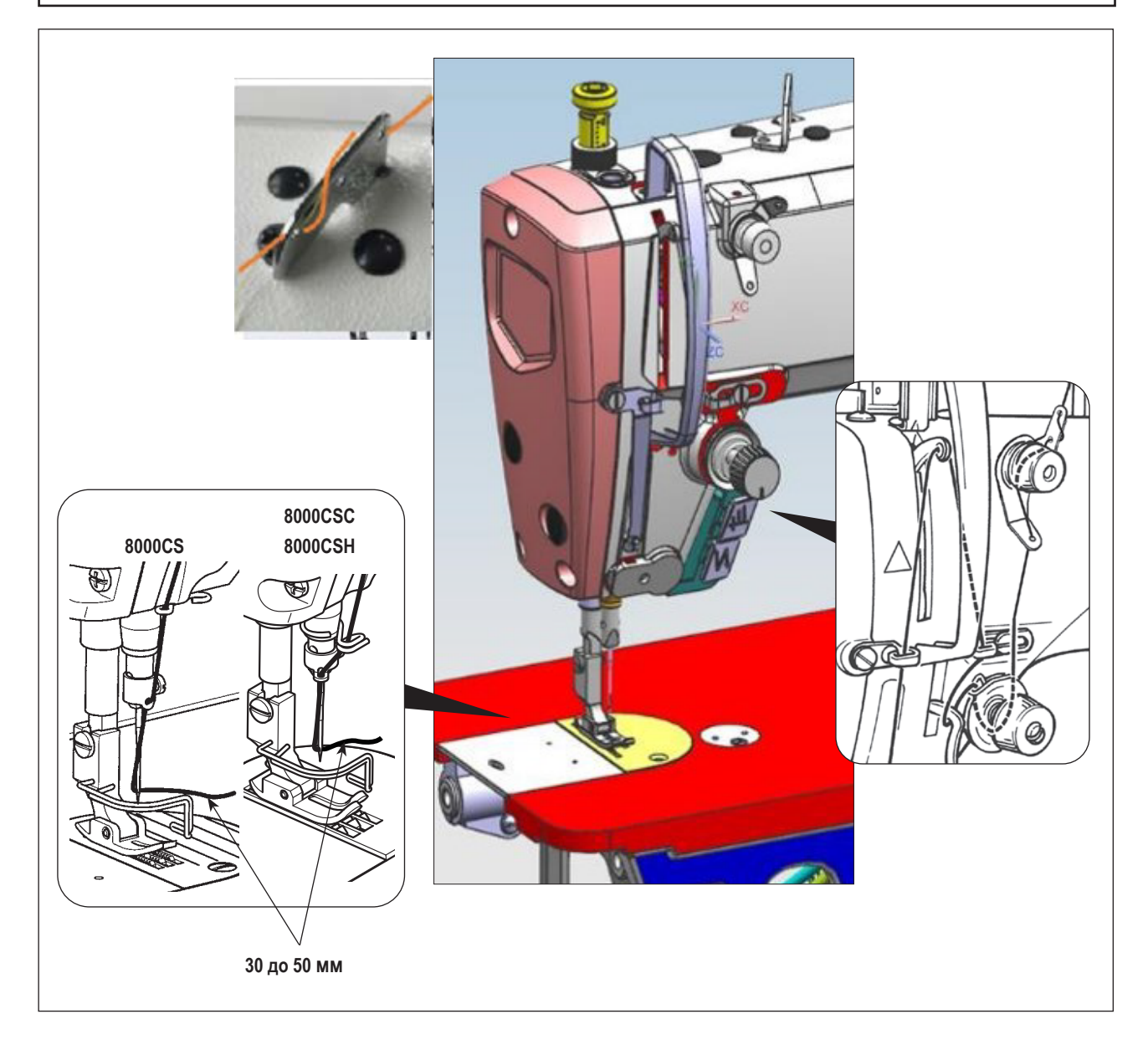

## 3-5. Натяжение нитки

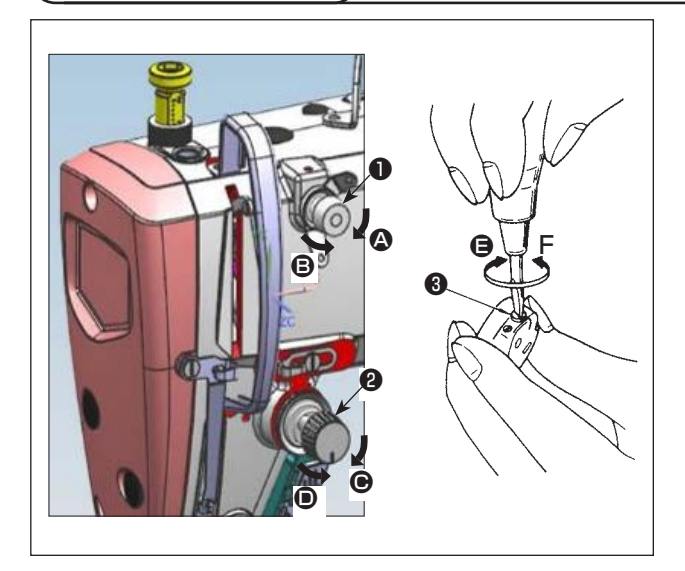

#### (1) Регулировка натяжения нити

- Длина нити, остающейся на конце иглы после обрезки нити, уменьшается при поворачивании гайки, регулирующей натяжение № 1 
   по часовой стрелке в направлении 
   .
- Длина нити увеличивается при поворачивании этой гайки против часовой стрелки в направлении <sup>(B)</sup>.
- Натяжение игольной нити увеличивается при поворачивании гайки, регулирующей натяжение № 2 2 по часовой стрелке в направлении .
- Оно уменьшается при поворачивании гайки против часовой стрелки в направлении •

### (2) Регулировка натяжения нити в шпульке

- Натяжение катушечной нити увеличивается при поворачивании винта (3) регулирующего натяжение, по часовой стрелке в направлении (5).
- 2) Оно уменьшается при поворачивании винта (3) против часовой стрелки в направлении (5).

## 3-6. Пружина нитепритягивателя

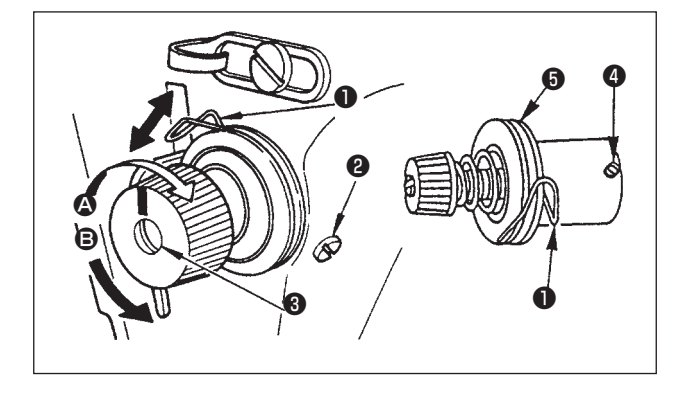

#### (1) Регулировка ход пружины нитепритягивателя

- 1) Ослабьте установочный винт 2
- Поверните регулятор натяжения (в по часовой стрелке (в направлении (с)) – ход нитепритягательной пружины увеличится.
- Поверните регулятор натяжения (3) против часовой стрелки (в направлении (3) – ход уменьшится.

#### (2) Регулировка давления пружины нитепритягивателя

- Ослабьте установочный винт 2 и перемещайте натяжение нитки (сборка)
- 2) Ослабьте установочный винт натягивающего зажима 4.
- Поверните регулятор натяжения (3) по часовой стрелке (в направлении (2) – давление увеличится
- Поверните регулятор натяжения (3) против часовой стрелки (в направлении (B) – давление уменьшится.

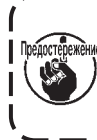

(2) Когда вы удалили регулятор натяжения нити (в сборе) Э для изменения величины давления, снова установите его в такое положение, чтобы диск натяжения не болтался.

## 3-7. Регулировка хода

### Предупреждение :

Убедитесь, что выключили питание до следующей работы, чтобы предотвратить травму из-за случайного пуска швейной машины.

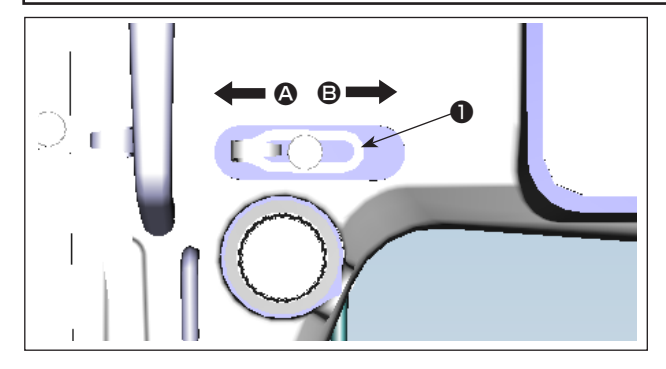

- При шитье тяжелых материалов сместите нитенаправитель 
   влево (в направлении 
   ), чтобы увеличить длину нитки, вытягиваемой нитепритягивателем.
- При шитье легких материалов сместите нитенаправитель • вправо (в направлении •), чтобы уменьшить длину нитки, вытягиваемой нитепритягивателем.

## 3-8. Давление прижимной лапки

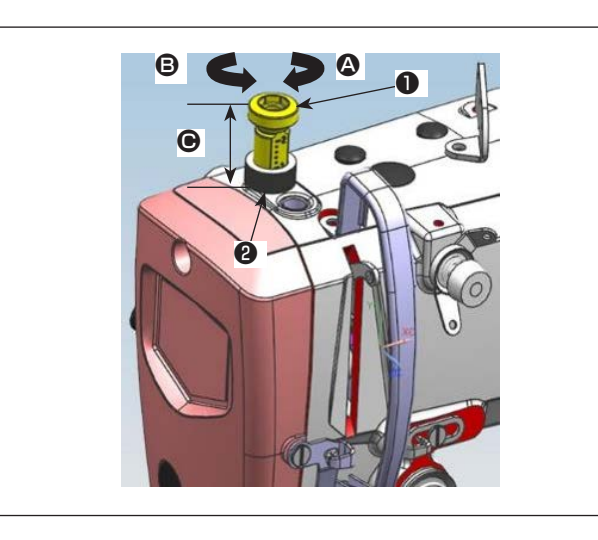

- Ослабьте гайку (2). Поворачивая регулятор прижимной пружины (1) по часовой стрелке (в направлении (2)), увеличьте давление прижимной лапки.
- Поворачивая регулятор прижимной пружины П против часовой стрелки (в направлении В), уменьшите ее давление.

1) Прижимная лапка поднимается при перемещении рыча-

2) Прижимная лапка опускается при перемещении рычаг

3) После регулировки затяните гайку 2.

| Размер 🕒 (мм) Ста | ндартное |
|-------------------|----------|
| 00000014          |          |

| 8000CSM | 22 = 2 20 |  |
|---------|-----------|--|
| 8000CSC | 32 до 36  |  |
| 8000CSH | 26 до 32  |  |

## 3-9. Ручной подъемник

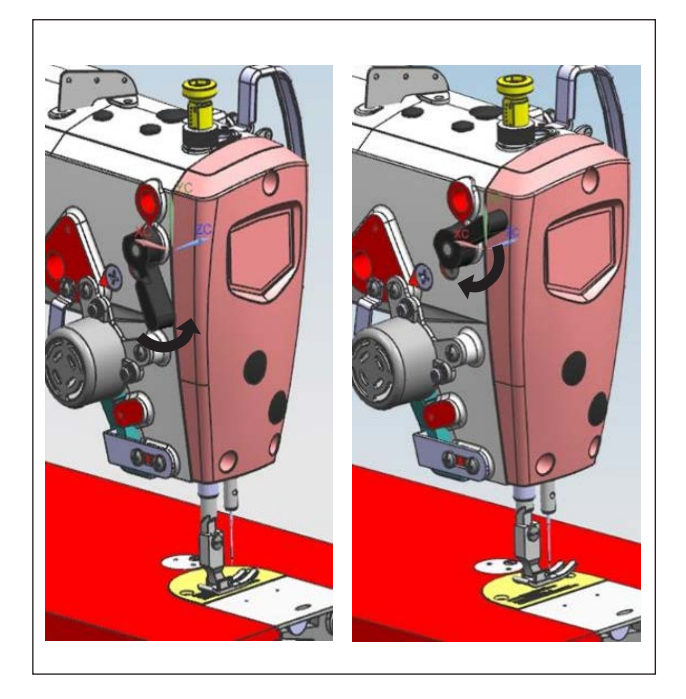

3-10. Регулировка высоты пресса

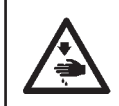

#### Предупреждение :

Убедитесь, что выключили питание до следующей работы, чтобы предотвратить травму из-за случайного пуска швейной машины.

га вверх.

вниз.

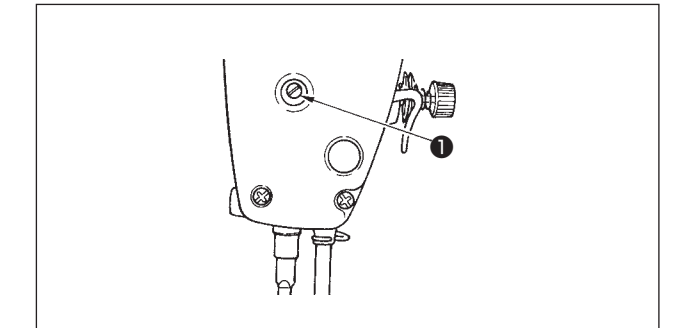

- Ослабьте установочный винт ①, и отрегулируйте высоту пресса или угол прижимной лапки.
- После регулирования, надежно затяните установочный винт 

   .

## – 16 –

## 3-11. Регулировка количество масла (разбрызгивание масла) в челноке

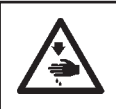

#### Предупреждение :

Будьте чрезвычайно осторожными при работе на швейной машине, начиная с проверки количества масла, которое проверяется при вращении челнока с высокой скоростью.

#### (1) Как подтверждать количество масла

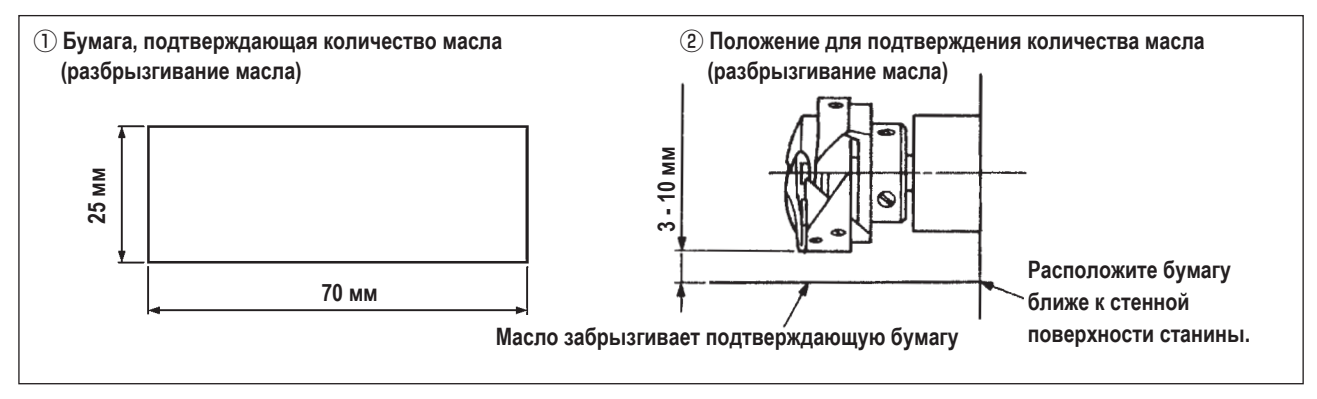

- \* При выполнении операции, описанной ниже в п. 2), убедитесь в том, что верхняя нитка от рычага нитепритягивателя до иглы и шпульная нитка удалены, лапка поднята и задвижная пластинка снята. При этом будьте чрезвычайно осторожны, чтобы ваши пальцы не соприкасались с челноком.
- Если швейная машина не была достаточно разогрета для работы, дайте швейной машине поработать в холостом режиме приблизительно в течение трех минут (умеренная прерывистая работа).
- Поместите бумагу, подтверждающую количество масла (разбрызгивание масла) под челнок, в то время как швейная машина работает.
- 3) Убедитесь, что уровень масла в масляном экране находится в диапазоне между отметками линий "МАХ" и "MIN".
- 4) Подтверждение количества масла должно быть выполнено за пять секунд. (Проверьте период времени по часам).

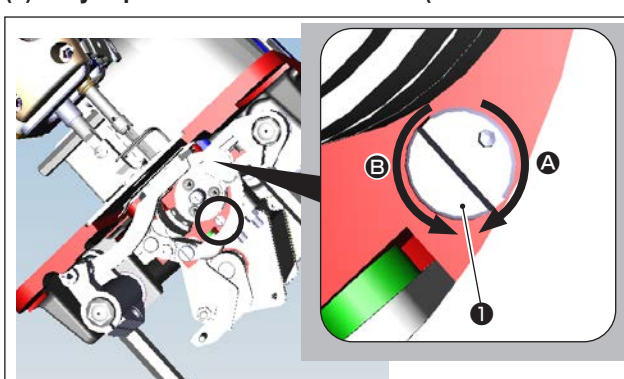

#### (2) Регулировка количества масла (масляные пятна) в челноке

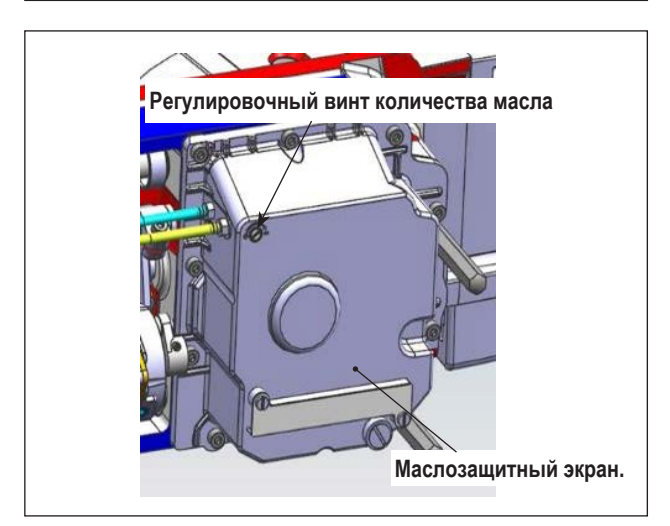

- Наклоните головку швейной машины. Поверните винт регулировки количества масла ①, установленный на передней части втулки ведущего вала челнока, в направлении "+" (направление ④), чтобы увеличить количество масла (брызги масла), или в направлении "-" (направление ④), чтобы уменьшить его.
- 2) После того, как с помощью винта регулировки количества масла количество масла в челноке будет отрегулировано должным образом, запустите швейную машину в холостом режиме примерно на 30 секунд, чтобы проверить количество масла в челноке.

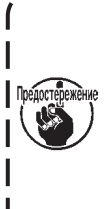

Не регулируйте регулировочный винт количества масла (окрашен краской) на масляном Циите. Если вы измените регулировку, количество масла, подаваемого на нижний вал, может измениться, что приведёт к заклиниванию нижнего вала.

#### (3) Пример показывающий соответствующее количество масла в челноке

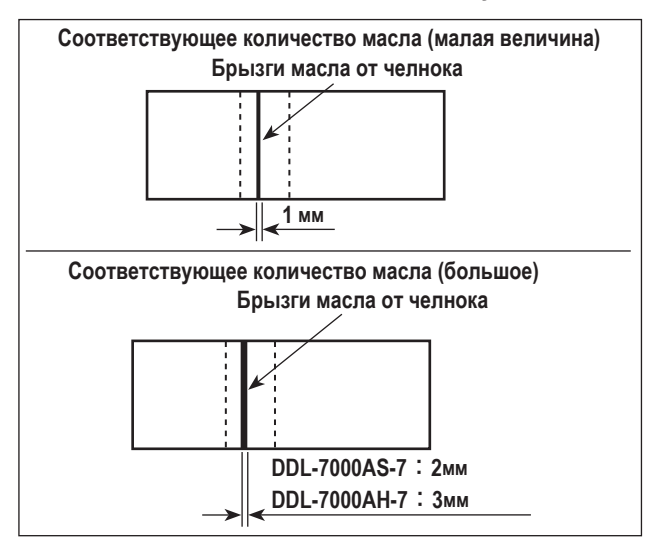

- На рисунке, приведенном выше, показано положение с надлежащим количеством масла (масляных брызг). Необходимо точно отрегулировать количество масла в соответствии с процессом шитья. Однако не увеличивайте (не уменьшайте) количество масла в челноке чрезмерно. (Если масла слишком мало, челнок будет зажат (челнок перегреется). Если масла слишком много, швейное изделие может быть запятнано маслом.)
- Проверьте количество масла (брызги масла) три раза (с помощью трёх листов бумаги).

#### (4) Подтверждение количества масла подаваемого к частям фронтальной пластинки

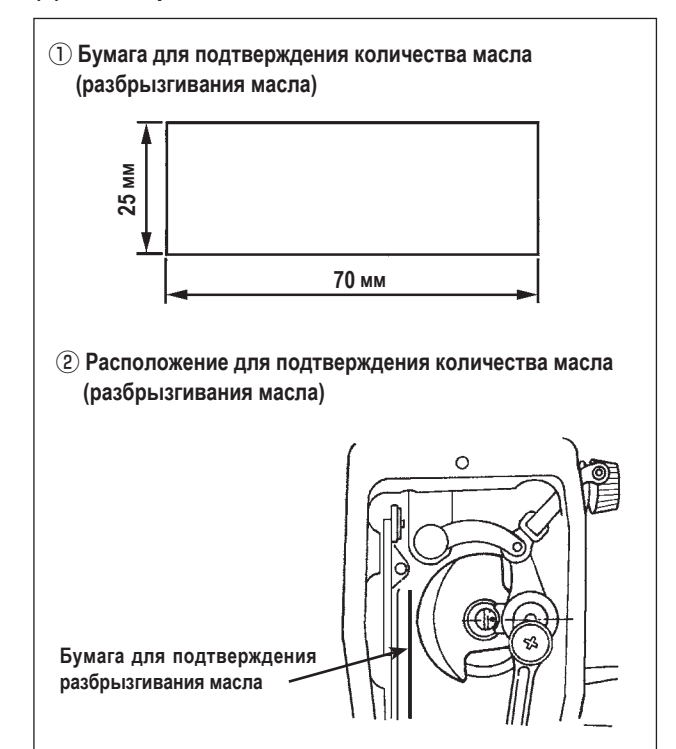

- \* При выполнении работы, описанной ниже в 2), удалите фронтальную пластинку и соблюдайте особую осторожность, чтобы не касаться пальцами рычага нитепритягивателя.
- Если машина не достаточно разогрета для работы, дайте машине поработать в холостом режиме приблизительно 3 минуты. (Умеренная прерывистая работа)
- Поместите бумагу для подтверждения количества масла (разбрызгивания масла) под челнок сразу после того, как швейная машина остановится.
- Убедитесь, что уровень масла в масляном экране находится в диапазоне между отметками линий " МАХ" и "MIN".
- Время, требуемое для проверки количества масла (разбрызгивание масла), должно составлять 10 секунд. (Проверьте это время с часами.)

#### (5) Отрегулируйте количество масла, подаваемого на части фронтальной пластинки

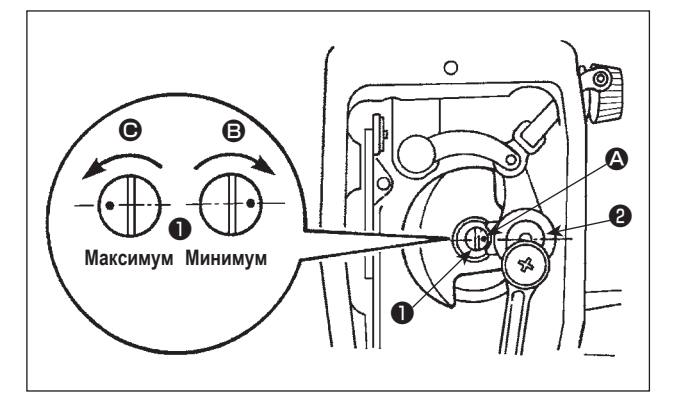

- Отрегулируйте количество масла, подаваемого на нитепритягиватель и коленчатый рычаг игольницы 2, поворачивая регулировочный штифт 1.
- Минимальное количество масла достигается, когда маркерная точка (А) приближается к коленчатому рычагу игольницы (2), когда поворачиваете регулировочный штифт в направлении (В).
- Максимальное количество масла достигается, когда маркерная точка располагается напротив коленчатого рычага игольницы, когда поворачиваете регулировочный штифт в направлении .

#### (6) Пример показывающий соответствующее количество масла подаваемого к частям фронтальной пластинки

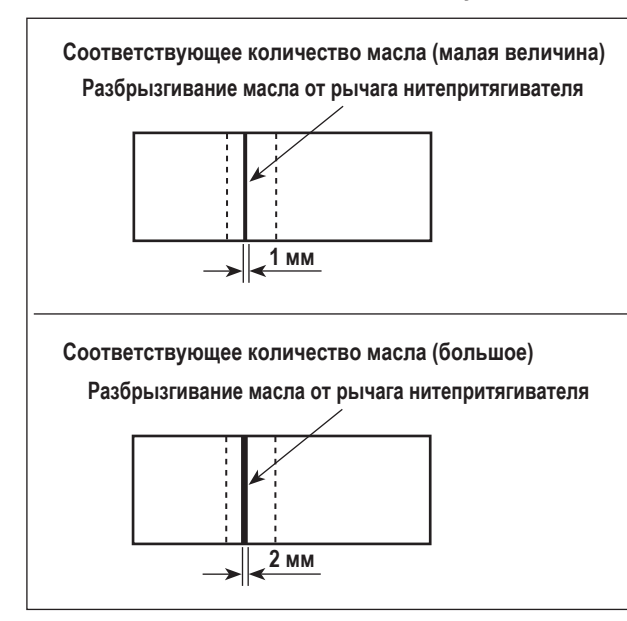

- На рисунке, приведенном выше, показано положение с надлежащим количеством масла (масляных брызг). Необходимо точно отрегулировать количество масла в соответствии с процессом шитья. Однако не увеличивайте (не уменьшайте) количество масла в челноке чрезмерно. (Если масла слишком мало, части фронтальной пластинки будут нагреваться или их будет заклинивать. Если масла слишком много, швейное изделие может быть запятнано маслом.)
- Проверьте количество масла (брызги масла) три раза (с помощью трёх листов бумаги).

## 3-12. Зависимость иглы от челнока

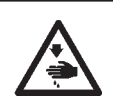

#### Предупреждение:

Убедитесь, что выключили питание до следующей работы, чтобы предотвратить травму из-за случайного пуска швейной машины.

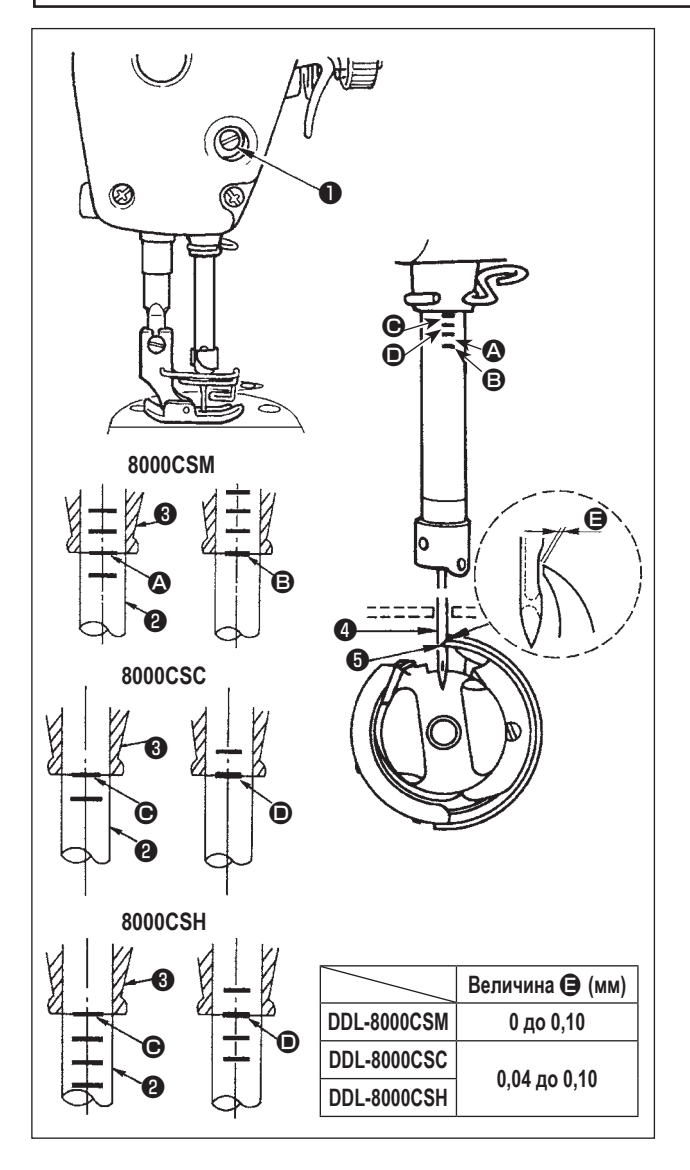

#### Отрегулируйте синхронизацию между иглой и челноком следующим образом:

1) Поверните маховик, чтобы игольный стержень опустился в самую нижнюю точку своего хода, и ослабьте установочный винт 🕕 .

#### Регулировка высоты игольного стержня.

 Для DDL-8000CSM] Совместите маркерную линию \Lambda на игловодителе 2 с нижним краем нижней втулки игловодителя 3. затем затяните зажимной винт 🕕 крепления игловодителя. [Для DDL-DDL-8000CSC, 8000CSH] Совместите маркерную линию 🕒 на игловодителе 2 с нижним концом нижней втулки игловодителя 3, затем затяните зажимной винт 1 крепления игловодителя. Регулировка положения челнока 5. 3) [Для DDL-8000CSM] Ослабьте три установочных винта челнока, поверните

маховик так, чтобы поднять игловодителе 2 и совместить маркерную линию В с нижним концом нижней втулки игловодителя 3

[Для DDL-DDL-8000CSC, 8000CSH]

Ослабьте три установочных винта челнока, поверните маховик так, чтобы поднять игловодителе 2 и совместить маркерную линию 🗩 с нижним концом нижней втулки игловодителя 3.

4) После выполнения регулировок, указанных выше, совместите точку лезвия 5 челнока с центром иглы 4. Обеспечьте зазор размера (контрольное значение) между иглой (4) и челноком (5), затем надёжно затяните три установочных винта челнока.

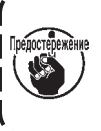

Если зазор между острием челнока и иглой будет меньше указанного значения, острие челнока повредится. Если зазор будет больше, это приведёт к пропуску стежков.

#### 3-13. Высота упора для изменения скорости подачи

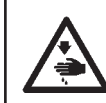

Предупреждение :

Убедитесь, что выключили питание до следующей работы, чтобы предотвратить травму из-за случайного пуска швейной машины.

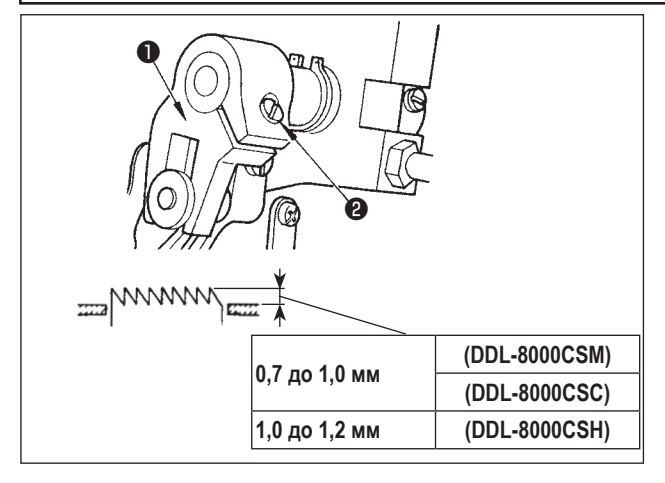

Чтобы отрегулировать высоту упора для изменения скорости подачи :

- 1) Ослабьте винт 1) коленчатого рычага 22.
- 2) Переместите пруток вверх или вниз для выполнения регулировки.
- 3) Надежно затяните винт 2

Если давление зажима будет недостаточным, то вилочная часть быстро сотрется.

## 3-14. Наклон упора для изменения скорости подачи

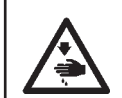

#### Предупреждение :

Убедитесь, что выключили питание до следующей работы, чтобы предотвратить травму из-за случайного пуска швейной машины.

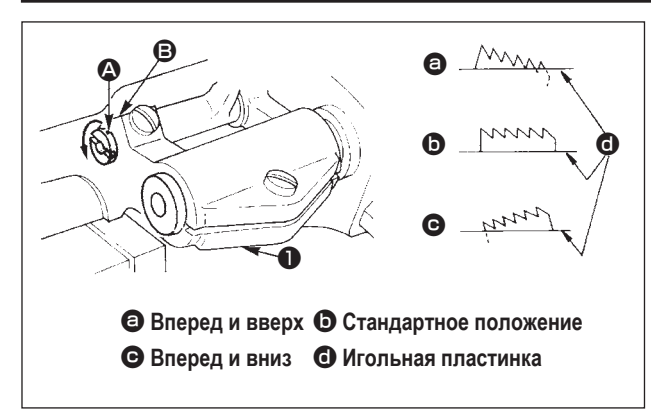

- Стандартный наклон (горизонтальный) упора для изменения скорости подачи, получается, когда маркерная точка (С) на оси прутка совмещается с маркерной точкой
   на балансире подачи 1.
- 2) Чтобы наклонить упор для изменения скорости подачи вперед и вверх, чтобы предотвратить сморщивание ткани, ослабьте установочный винт, и поверните ось прутка на 90 ° в направлении стрелки, используя отвертку.
- Чтобы наклонить зубчатую рейку передней частью вниз для предотвращения неравномерной подачи материала, поверните вал подающей планки на 90° в обратном от стрелки направлении.

Предостережение

Всякий раз, когда наклон упора для изменения скорости подачи отрегулирован, высота упора для изменения скорости подачи изменится. Поэтому необходимо проверить высоту после регулировки наклона.

## 3-15. Регулировка времени подачи

Предупреждение : Убедитесь, что выключили питание до следующей работы, чтобы предотвратить травму из-за случайного пуска швейной машины.

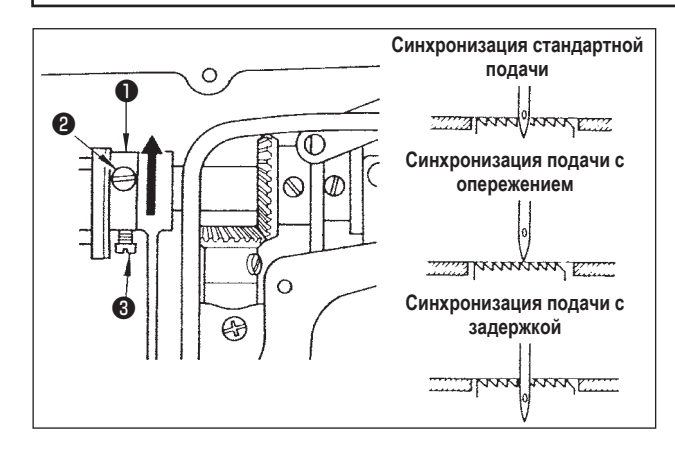

- Ослабьте винты 2 и 3 в эксцентриковом кулачке подачи 1, переместите эксцентриковый кулачок подачи в направлении стрелки или в направлении противоположном стрелке и твердо затяните винты.
- 2) Если вы хотите использовать стандартное время подачи, отрегулируйте эксцентриковый кулачок подачи таким образом, чтобы верхняя поверхность зубчатую рейки и нижний конец ушка иглы совпадали с верхней поверхностью горловой пластины, когда зубчатая рейка опускается ниже горловой пластины.
- Чтобы сдвинуть вперёд время подачи для предотвращения неравномерного продвижения материала (проскальзывания материала) и повышения эффективности подачи, переместите эксцентриковый кулачок подачи в направлении, указанном стрелкой.
- Чтобы замедлить время подачи, чтобы увеличить плотность стежка, переместите эксцентриковый кулачок подачи в противоположное от стрелки направление.

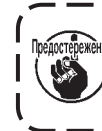

Будьте осторожны, чтобы не переместить экс-) центриковый кулачок подачи слишком далеко, | иначе это может привести к поломке иглы. ]

## 3-16. Строчка с обратным продвижением материала

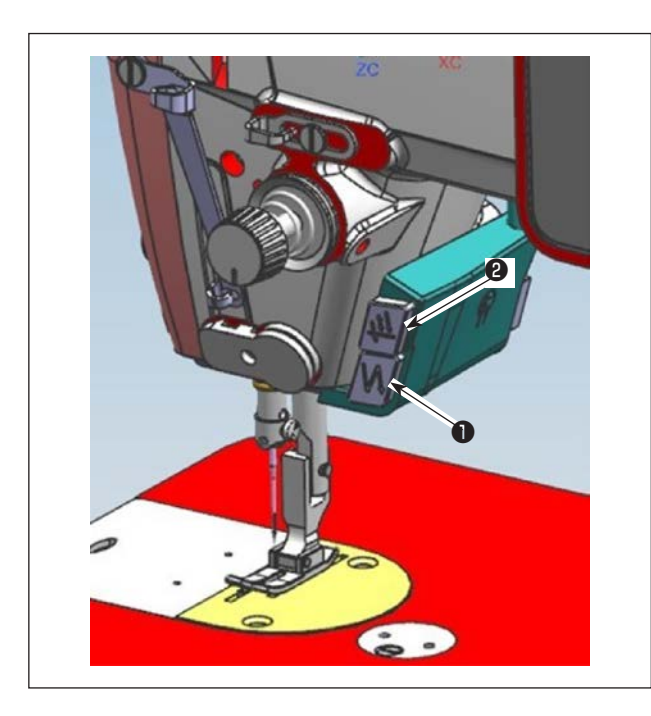

 Нажмите ручной переключатель А ① для выполнения строчки с обратной подачей.

Функцию ручного переключателя А можно изменить с помощью U015 "Настройка функции ручного переключателя А" (в исходном состоянии выбрана "операция закрепки").

Нажмите ручной переключатель В (2) для выполнения непрерывную полуавтоматическую строчку.

Функцию ручного переключателя В можно изменить с помощью U174 "Настройка функции ручного переключателя В" (в исходном состоянии выбрано "непрерывная полуавтоматическая строчка").

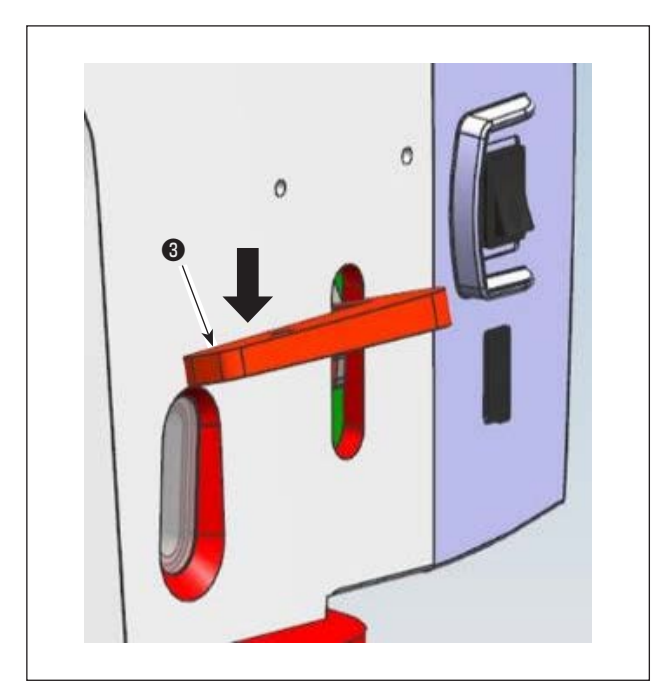

 [Строчка с обратным продвижением материала посредством рычага обратной подачи] Длина шва, сшитого при подаче материала при нормальном или обратном направлении продвижении, может управляться рычагом обратной подачи 3.

## 3-17. Проверка блока ножей

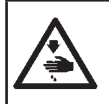

#### Предупреждение :

Отключите питание перед началом работы, чтобы предотвратить аварийные ситуации, вызываемые внезапным запуском швейной машины.

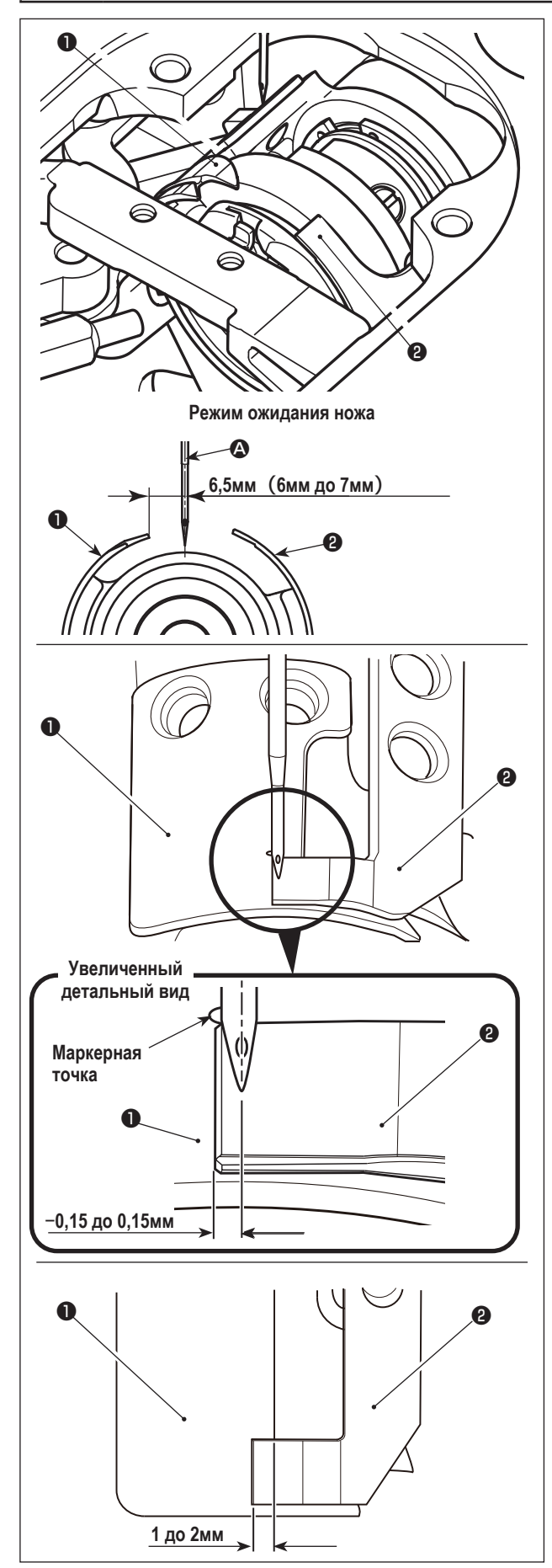

- Убедитесь, что выключатель питания находится в отключённом состоянии. Уберите приспособления (прижимную лапку, горловую пластину и зубчатую рейку) из секции вокруг иглы.
- 2) В режиме ожидания петлерасширительного ножа расстояние от центра иглы до кончика петлерасправительного ножа составляет 6,5 мм (от 6 мм до 7 мм).

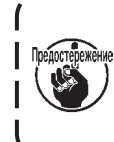

Имейте в виду, что если расстояние между петлерасправительным ножом **①** и центром иглы | **②** уменьшится, то петля нити может стать помехой для петлерасправительного ножа **①**.

3) Относительно положения выравнивания петлерасправительного ножа **1** и нитеобрезающего ножа **2**, расстояние от иглы до кончика нитеобрезающего ножа **2** составляет от -0,15 до 0,15 мм, когда маркерная точка на петлерасправляющем ноже совмещена с кончиком нитеобрезающего ножа **2**.

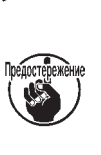

Имейте в виду, что если положение выравнивания ножа для расправления петель и ножа для обрезки нити не совпадает с центром иглы Ф, длина нити, остающейся на материале после обрезки нити, будет больше.

 Величина зазора между ножом для расправки петель и ножом для обрезки нити составляет от 1 до 2 мм, если измерять от центра иглы .

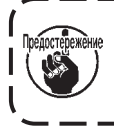

Помните, что при недостаточном расстоянии между ними может произойти некачественная обрезка нити.

## 4. Для оператора

## 4-1. Рабочий процесс швейной машины

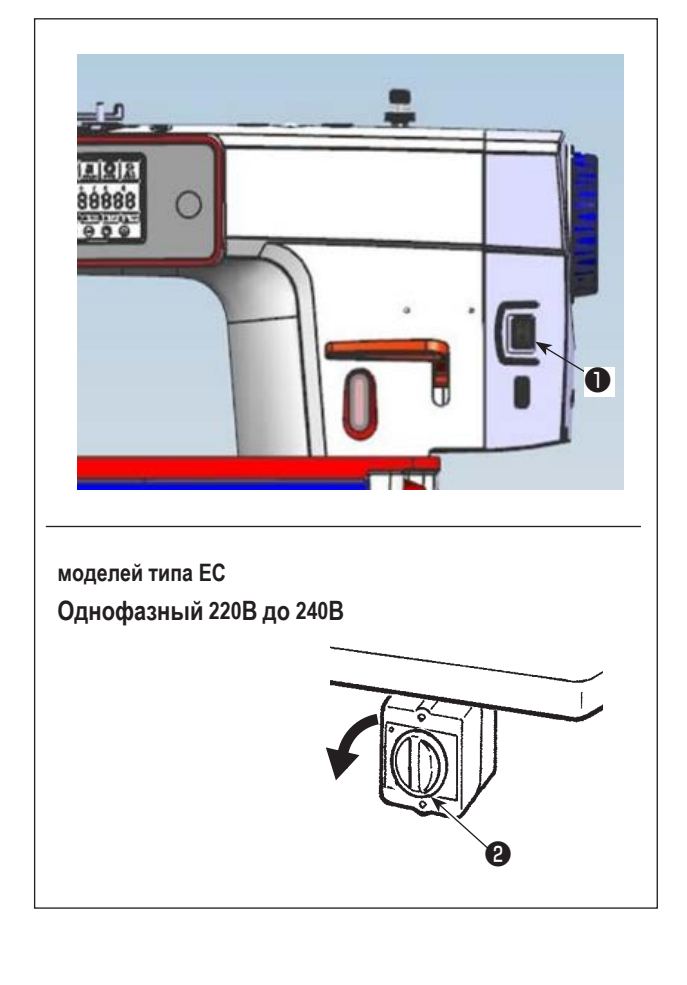

- Включение электропитания переключателем питания. Выключатель питания ① (Тип 1ø 220–240 В) включается, когда нажимается сторона с меткой « I », и выключается, когда нажимается сторона с меткой « ○ ».
- 2) Электропитание к швейной машине переводится во включённое состояние, когда рукоятка переключателя питания (2) (тип ЕС, тип 1ø 220 - 240В) повёрнута на 90 градусов против часовой стрелки; или в выключенное состояние, когда она повёрнута по часовой стрелке для возвращения в её исходное положение.
  - 1. Сильно рукой не бейте по переключателю питания.
  - Если лампа подсветки на панели управления не загорается после включения выключателя питания, немедленно выключите питание и проверьте напряжение.

Предостережение ча

Когда Вы хотите повторно включить переключатель питания после выполнения вышеупомянутых ступеней, необходимо подождать в течение пяти минут или больше после того, как отключите переключатель электропитания.

- Не помещайте рук или что-либо под иглой, поскольку игловодитель может автоматически переместиться в зависимости от настройки переключателя памяти, когда Вы подаёте электропитание на швейную машину.
- При нажиме задней части педали игловодитель и электродвигатель подъёма прижима проводят их начальную операцию, чтобы позволить швейной машине начать шить.

При попытке начать шитьё без отжима задней части педали, отобразится окно с предупреждением. Для того, чтобы предотвратить это, убедитесь в том, что начинаете шитьё после отжима задней части педали.

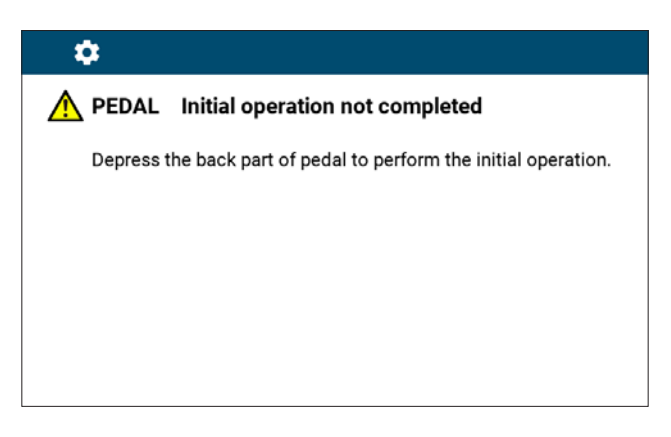

< Окно возврата в исходное положение >

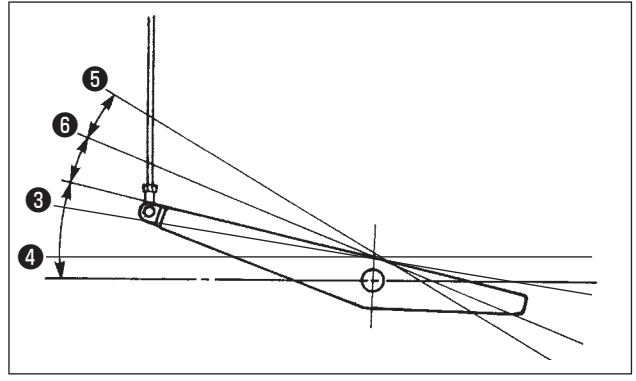

- 4) Педаль используется следующими четырьмя способами:
- а. Швейная машина работает с низкой скорости шитья,
   когда Вы слегка нажимаете переднюю часть педали. 3
- Швейная машина работает с высокой скоростью шитья, когда Вы далее нажимаете переднюю часть педали.

(Если было предварительно установлено автоматическое шитье с обратной подачей, машина работает с высокой скоростью после того, как заканчивается шитье с обратной подачей.)

- с. Швейная машина останавливается (с иглой вверху или внизу), когда Вы возвращаете педаль в ее первоначальное положение.
- d. Швейная машина обрезает нитку, когда Вы полностью нажимаете на заднюю часть педали. 5
- Когда используется автоматический подъемник (устройство АК), еще один рабочий выключатель устанавливается между выключателем швейной машины и выключателем обрезки ниток.

Прижимная лапка поднимается, когда Вы слегка нажимаете на заднюю часть педали 6 , и если Вы в дальнейшем нажимаете на заднюю часть, происходит обрезка нитки 6

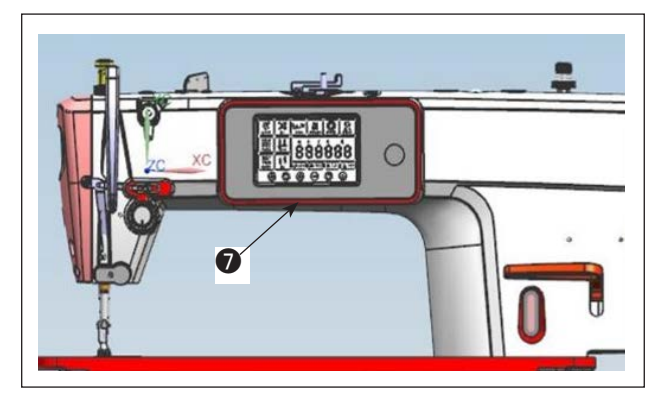

5) Шитье с обратной подачей в начале шитья, шитье с обратной подачей в конце шитья и различные швейные шаблоны могут быть заданы на встроенной панели головки машины.

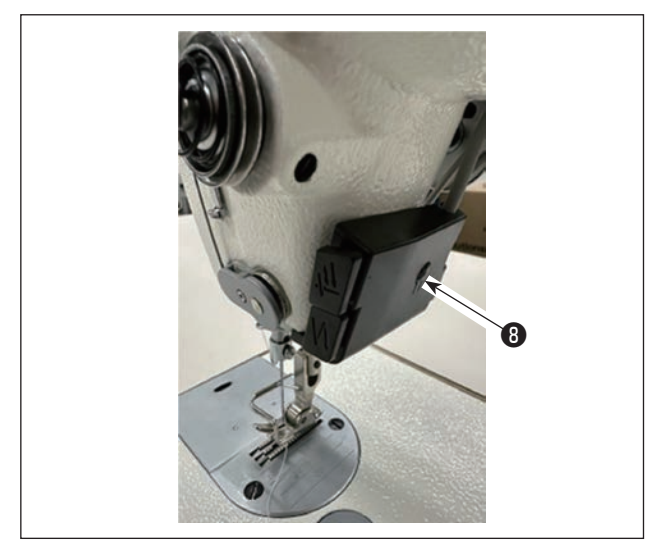

6) Степень яркости и режим выключения освещения можно менять в четыре этапа, нажимая на переключатель
 В на боковой панели швейной машины.

#### [Изменение интенсивности]

1 ⇒ 2 ⇒ 3 ⇒ 4 ⇒ 5 Выключение ⇒ Яркий ⇒ Средний ⇒ Тусклый ⇒ Выключение Таким образом, каждый раз, когда нажимаете выключатель ③, статус переносной лампы изменяется при повторении.

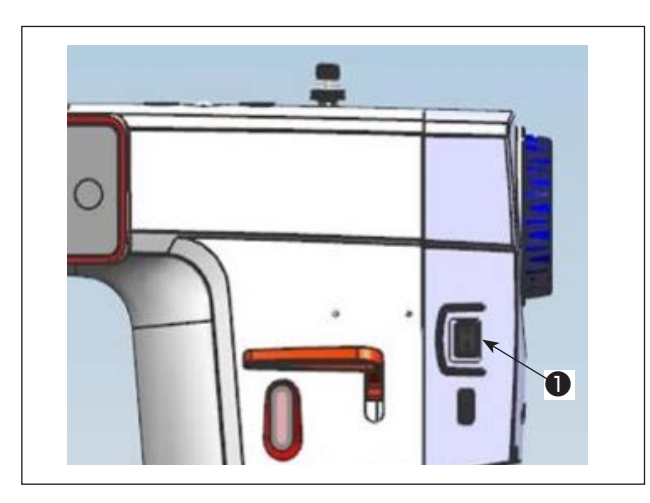

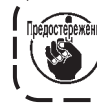

В случае, если машина не используется в течение долгого времени, удалите штепсельную | вилку из электророзетки.

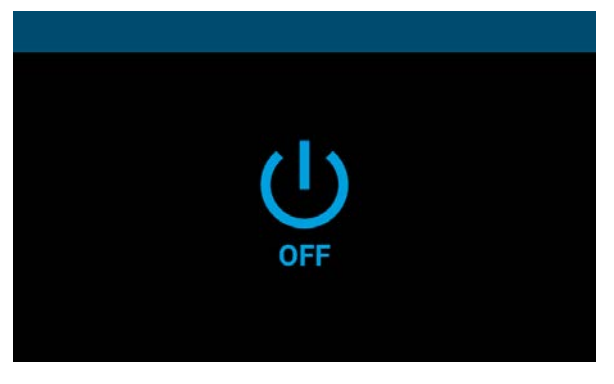

<Экран процесса выключения питания>

8) Когда вы отключаете переключатель питания, на экране отображается "Экран процесса отключения питания".

При полном отключении питания экран исчезает.

Пока отображается "Экран процесса отключе-) ния питания", не включайте переключатель питания. Если вы включите переключатель питания во время процесса выключения питадостережение Ś ния, отобразится предупреждающий экран, как | показано ниже. После выключения переключа- | теля питания снова включите его, убедившись, что экран погас. \_ \_\_ \_\_ \_\_

J

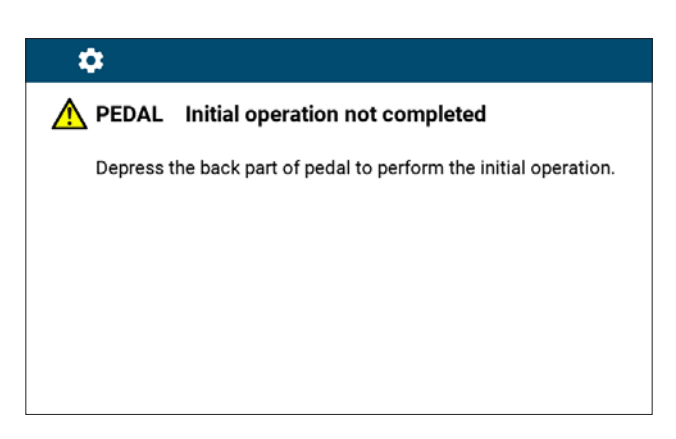

I

l

<Экран подтверждения отключения питания>

## 5. Пояснения к панели управления

## 5-1. Объяснение работы общих кнопок

## (1) Экран шитья

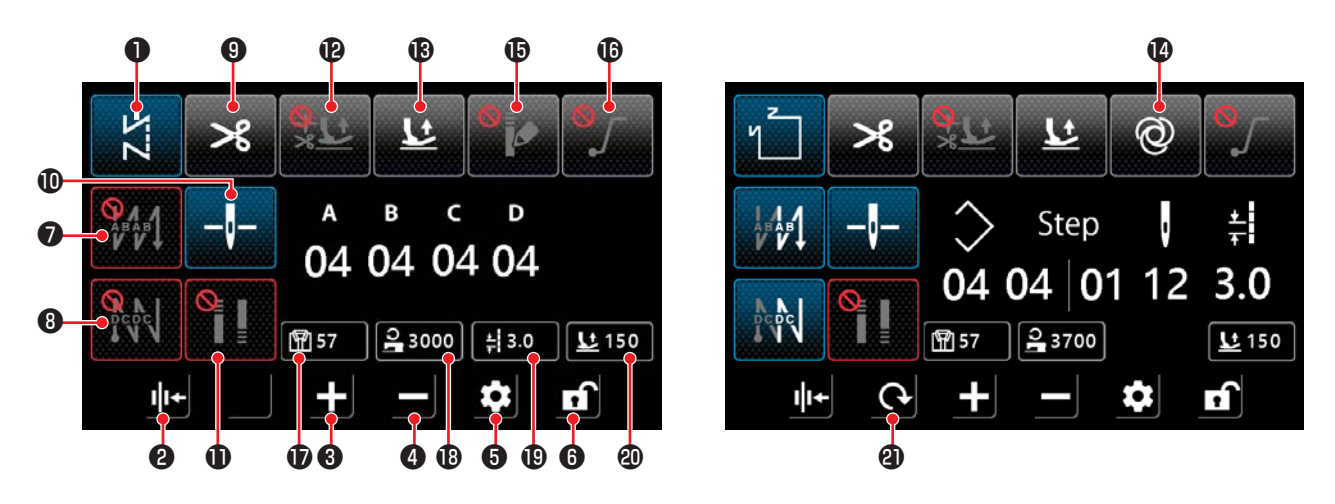

| Nº | Имя                | Объяснение                                                                                                    |  |  |  |
|----|--------------------|----------------------------------------------------------------------------------------------------|--|--|--|
| 0  | Кнопка переключе-  | Эта кнопка используется для отображения текущего режима шитья.                                                                                                 |  |  |  |
|    | ния режимов        | При каждом нажатии этой кнопки режим шитья меняется в следующем порядке: свободная строчка,                                                                    |  |  |  |
|    |                    | многослойная строчка, строчка многоугольной формы и строчка с пользовательским шагом.                                                                          |  |  |  |
|    |                    | $\swarrow \rightarrow \swarrow \rightarrow \Box \rightarrow CP \rightarrow$                                                                                    |  |  |  |
|    |                    | : Свободная : Многослойная : Многоугольная форма : Строчка с пользователь-                                                                                     |  |  |  |
|    |                    | строчка строчка стежка ским шагом                                                                                                    |  |  |  |
|    |                    | <b>≜</b> ]                                                                                                    |  |  |  |
| 9  | Настройка прижима  | Эта клавиша используется для переключения функции прижима нити между ВКЛ и ВЫКЛ.                                                                               |  |  |  |
|    | нити               | : Включить : Отключить                                                                                                    |  |  |  |
| 3  | Клавиша увеличения | Параметр можно увеличить на единицу, нажав на эту клавишу.                                                                                                    |  |  |  |
|    | значения параметра | Параметр можно увеличивать непрерывно, удерживая эту кнопку.                                                                                                   |  |  |  |
| 4  | Клавиша умень-     | Параметр можно уменьшить на единицу, нажав на эту кнопку.                                                                                                    |  |  |  |
|    | шения величины     | Удерживая эту клавишу нажатой, можно непрерывно уменьшать значение параметра.                                                                                  |  |  |  |
|    | параметра          |                                                                                                    |  |  |  |
| 6  | Клавиша настройки  | Эта клавиша используется для отображения экрана настройки параметров.                                                                                          |  |  |  |
| 6  | Клавиша блокировки | Эта клавиша используется для переключения состояния блокировки экрана.                                                                                         |  |  |  |
|    | экрана             | : Заблокирован                                                                                                    |  |  |  |
| 0  | Настройка стежка   | Эта кнопка используется для последовательного переключения шаблона строчки с обратной пода-                                                                    |  |  |  |
|    | обратной подачи с  | чей при начале шитья.                                                                                                    |  |  |  |
|    | началом шитья      | Эни : Отключить Процесс В                                                                                                    |  |  |  |
|    |                    | : Процесс A $\rightarrow$ Процесс B<br>$\rightarrow$ Процесс B $\rightarrow$ Процесс A $\rightarrow$ Процесс B $\rightarrow$ Процесс A $\rightarrow$ Процесс B |  |  |  |
|    |                    | При удержании этой кнопки отображается экран настройки строчки с обратной подачей.                                                                             |  |  |  |

| Nº | Имя                                           | Объяснение                                                                                                    |  |  |
|----|-----------------------------------------------|----------------------------------------------------------------------------------------------------|--|--|
| 8  | Настройка строчки с                           | Эта кнопка используется для последовательного переключения шаблона строчки с обратной пода-                                                                                                    |  |  |
|    | обратной подачей в                            | чей в конце шитья.                                                                                                    |  |  |
|    | конце шитья                                   | : Отключить Процесс С                                                                                                    |  |  |
|    |                                               | $ \begin{tabular}{lllllllllllllllllllllllllllllllllll$                                                                                                    |  |  |
|    |                                               | Экран настройки строчки с обратной подачей отображается, если удерживать эту кнопку нажатой.                                                                                                    |  |  |
| 9  | Настройка обрезки                             | Эта кнопка используется для переключения функции обрезки нити между режимами ВКЛ и ВЫКЛ.                                                                                                    |  |  |
|    | нити                                          | : Включить Стключить                                                                                                    |  |  |
| D  | Положение останова                            | Эта кнопка используется для изменения положения останова игловодителя, когда швейная машина                                                                                                    |  |  |
|    | игловодителя                                  | останавливается в середине шитья.                                                                                                    |  |  |
|    |                                               | - <b>І</b> - : Нижний упор                                                                                                    |  |  |
|    |                                               | * Эта настройка не изменяет работу при многослойной строчке.                                                                                                    |  |  |
| 0  | Настройка уплотни-                            | Эта кнопка используется для последовательного переключения настроек строчки уплотнения.                                                                                                    |  |  |
|    | тельной строчки                               | С Отключение уплотнитель-<br>ной строчки : Включение уплотнительной строчки в<br>начале шитья                                                                                                    |  |  |
|    |                                               | : Включение строчки уплот-<br>нения в конце шитья : Включение строчки уплотнения в начале/<br>конце шитья                                                                                                    |  |  |
|    |                                               | <ul> <li>* Выполните настройку уплотнительной строчки в разделе "2 Настройка уплотнительной строчки" на<br/>экране настройки. Экран настройки уплотнительной строчки отображается, если удерживать эту<br/>кнопку нажатой.</li> <li>* Если обрезка нити установлена в положение «ВЫКЛ» уплотнительная строчка в конце шитья не<br/>выполняется.</li> </ul> |  |  |
| Ð  | Настройка функции                             | Эта кнопка используется для настройки функции автоматического подъёма прижимного устройства                                                                                                    |  |  |
|    | автоматического                               | после остановки в середине шитья и после обрезки нити.                                                                                                    |  |  |
|    | подъёма прижимно-<br>го устройства            | : Функция отключена : Автоматический подъём прижимного<br>устройства после остановки в середине<br>включён.                                                                                                    |  |  |
|    |                                               | : Включён автоматический<br>подъём прижимного устрой-<br>ства после обрезки нити : Включён автоматический подъём при-<br>жимного устройства после временной<br>остановки и после обрезки нити.                                                                                                    |  |  |
|    |                                               | * Автоподъём не работает после остановки в середине шитья при многослойной строчке                                                                                                    |  |  |
| B  | Функция подъёма                               | Эта кнопка используется для переключения функции подъёма прижимного устройства при нажатии                                                                                                    |  |  |
|    | ства при нажатии<br>на заднюю часть<br>педали | на заднюю часть педали между режимами БКЛ и ВБКЛ.<br>: Включить : Отключить                                                                                                    |  |  |
| 14 | Функция одного                                | Эта кнопка используется для переключения функции одного прокола между режимами ВКЛ и ВЫКЛ.                                                                                                    |  |  |
|    | прокола                                       | 🞯 : Включить                                                                                                    |  |  |
| Ð  | Функция пользова-<br>тельского шаблона        | Эта кнопка используется для переключения на пользовательский шаблон уплотнения между ВКЛ и ВЫКЛ.                                                                                                    |  |  |
|    | уплотнения.                                   | Когда функция включена, отображается экран пользовательской настройки уплотнения.                                                                                                    |  |  |
|    |                                               | Е Включить                                                                                                    |  |  |
| ß  | Настройка функции                             | Эта кнопка используется для переключения функции плавного пуска между ВКЛ и ВЫКЛ.                                                                                                    |  |  |
|    | плавного пуска                                | Бключить Отключить                                                                                                    |  |  |

| Nº | Имя                             | Объяснение                                                                                |
|----|---------------------------------|-------------------------------------------------------------------------------------------|
| Ð  | Отображение счёт-               | Отображается значение счётчика шитья.                                                     |
|    | чика шитья                      | Счётчик обнуляется двойным нажатием на эту кнопку.                                        |
|    |                                 | Нажатием кнопки, эти данные переводятся в выбранное состояние ( 🔟 0), чтобы их можно      |
|    |                                 | было изменить с помощью клавиши увеличения/ уменьшения параметра.                         |
| ₿  | Отображение скоро-<br>сти шитья | Этображается текущая скорость шитья.                                                      |
|    |                                 | Данные переводятся в выбранное состояние (24000) нажатием этой кнопки, и могут быть изме- |
|    |                                 | нены с помощью кнопки увеличения/уменьшения параметра.                                    |
| Ð  | Отображение длины<br>стежка     | <b>+</b> Отображается длина стежка в текущем режиме.                                      |
|    |                                 | Данные переводятся в выбранное состояние ( 📫 3.0 ) при нажатии на эту кнопку и могут быть |
|    |                                 | изменены с помощью кнопки увеличения/ уменьшения значений параметров.                     |
| 20 | Отображение высо-               | Отображается высота подъёма прижимной лапки в текущем режиме.                             |
|    | ты подъёма прижим-              |                                                                                           |
|    | ной лапки                       | Данные переводятся в выбранное состояние (                                                |
|    |                                 | изменены с помощью клавиши увеличения/уменьшения значений параметров.                     |
| 2  | Клавиша переклю-                | Эта кнопка используется для переключения экрана.                                          |
|    | чения экрана                    |                                                                                           |

## (2) Экран настройки

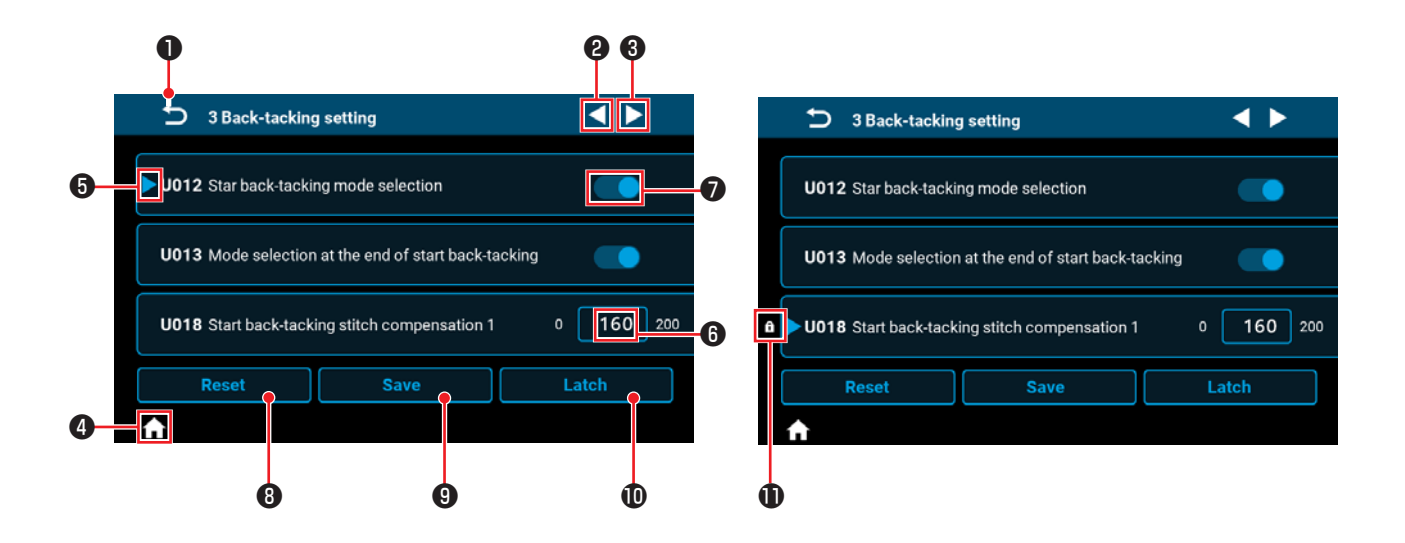

| Nº | Функция  | Объяснение                                                                                                    |
|----|----------|----------------------------------------------------------------------------------------------------|
| 0  | <b>U</b> | Этот элемент используется для возврата экрана к предыдущему состоянию.                                                                                                    |
| 0  |          | Этот элемент используется для перемещения на страницу вперёд.                                                                                                    |
| 0  |          | Этот элемент используется для перемещения страницы назад.                                                                                                    |
| 4  | <b>f</b> | Этот элемент используется для возврата экрана к экрану шитья.                                                                                                    |
| 6  |          | Этот элемент отображается для выбранного параметра.                                                                                                    |
|    |          | Параметр переводится в выбранное состояние щелчком мыши в рамке параметра.                                                                                                    |
| 6  | 160      | Отображается установленное значение параметра.                                                                                                    |
|    |          | Экран цифровой клавиатуры для ввода параметра отображается при щелчке в рамке параметра.                                                                                        |
| 0  |          | Отображается состояние ВКЛ или ВЫКЛ функции. Режим ВКЛ/ ВЫКЛ функции изменяется при                                                                                             |
|    |          | нажатии на этот элемент.                                                                                                    |
| 8  | Reset    | Этот пункт используется для возврата настройки параметра, выбранного с помощью 😉 , к исходному значению.                                                                        |
| 9  |          | Этот пункт используется для подтверждения изменённой настройки параметра.                                                                                                    |
|    | Save     | *Если выйти из экрана без подтверждения настройки, изменённые параметры не будут<br>сохранены.                                                                                  |
| 0  | Latch    | Когда эта кнопка удерживается нажатой, настройка параметра, выбранного с помощью 🚯 , фик-<br>сируется или выходит из фиксированного состояния.                                  |
| 1  | f        | Этот пункт отображается для параметра, настройка которого зафиксирована.<br>При сбросе зафиксированного значения параметра он будет возвращён к значению на момент<br>фиксации. |

## (1) Экран свободной строчки

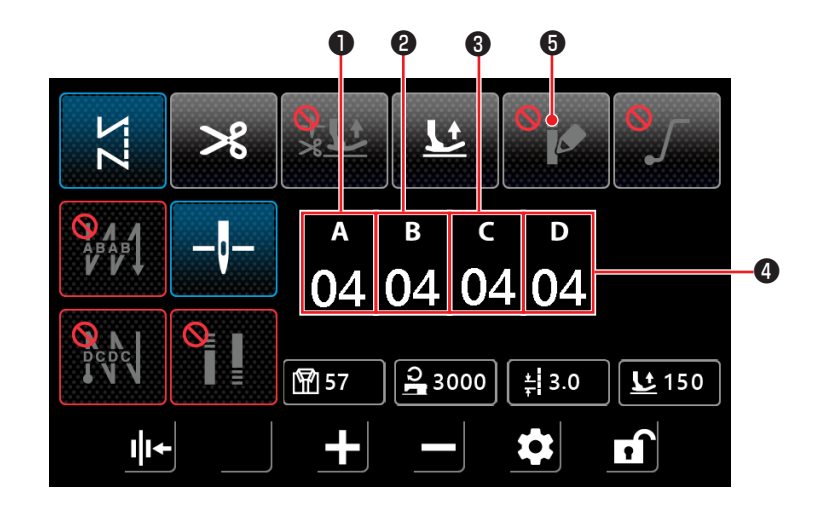

| Nº | Функция            | Диапазон | По умолчанию | Объяснение                                                                                                    |
|----|--------------------|----------|--------------|----------------------------------------------------------------------------------------------------|
| 0  | а<br>04            | 0-15     | 4            | Отображается количество стежков для процесса А шитья с обратной пода-<br>чей.<br>Экран цифровой клавиатуры для ввода количества стежков отображается<br>при нажатии на цифровую панель. |
| 2  | <sup>в</sup><br>04 | 0-15     | 4            | Отображается количество стежков для процесса В шитья с обратной пода-<br>чей.<br>Экран цифровой клавиатуры для ввода количества стежков отображается<br>при нажатии на цифровую панель. |
| 0  | د<br>04            | 0-15     | 4            | Отображается количество стежков в Процессе С конечного обратного стеж-<br>ка.<br>Экран цифровой клавиатуры для ввода количества стежков отображается<br>при нажатии на цифровую панель. |
| 4  | <sup>р</sup><br>04 | 0-15     | 4            | Отображается количество стежков в Процессе D конечного обратного стеж-<br>ка.<br>Экран цифровой клавиатуры для ввода количества стежков отображается<br>при нажатии на цифровую панель. |
| 6  | 8                  |          |              | Настройку уплотнения устанавливают в положение ВКЛ, а экран "(5) Экран<br>выбора пользовательского режима уплотнения." стр. 35, Нажатием<br>на этот элемент.                            |

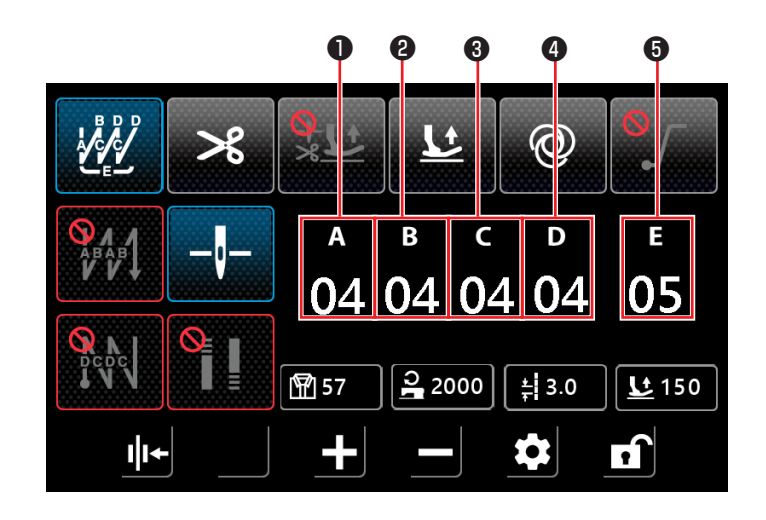

| Nº | Функция            | Диапазон | По умолчанию | Объяснение                                                                                                    |
|----|--------------------|----------|--------------|----------------------------------------------------------------------------------------------------|
| 0  | а<br>04            | 0-99     | 4            | Отображается количество стежков для процесса А.<br>Экран цифровой клавиатуры для ввода количества стежков отображается при нажатии на цифровую панель.    |
| 8  | <sup>в</sup><br>04 | 0-99     | 4            | Отображается количество стежков для процесса В.<br>Экран цифровой клавиатуры для ввода количества стежков отображается при нажатии на цифровую панель.    |
| 6  | с<br>04            | 0-99     | 4            | Отображается количество стежков для процесса С.<br>Экран цифровой клавиатуры для ввода количества стежков отображается при нажатии на цифровую панель.    |
| 4  | ₀<br>04            | 0-99     | 4            | Отображается количество стежков для процесса D.<br>Экран цифровой клавиатуры для ввода количества стежков отображается<br>при нажатии на цифровую панель. |
| 6  | е<br>05            | 1-99     | 5            | Отображается количество повторений.<br>Экран для ввода количества повторений отображается при нажатии на<br>цифровую кнопку.                              |

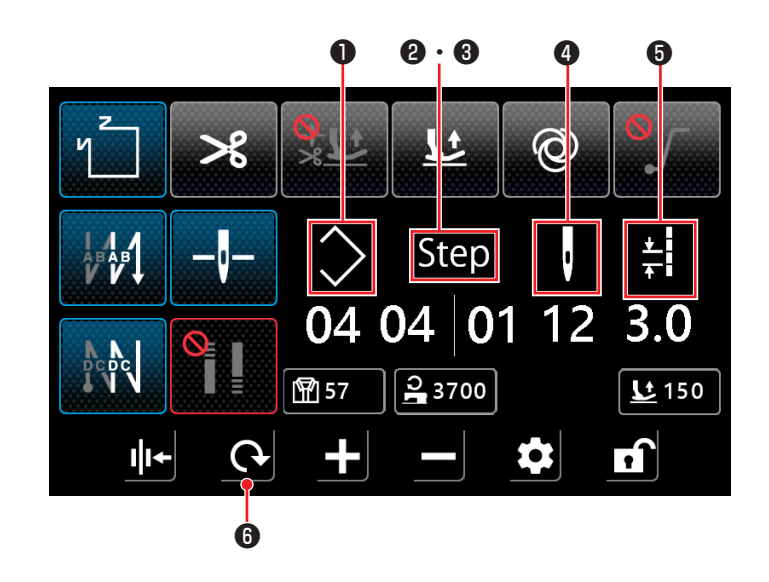

| Nº                  | Функция    | Диапазон | Объяснение                                                                                                    |
|---------------------|------------|----------|----------------------------------------------------------------------------------------------------|
| 0                   | $\diamond$ | 1-10     | Отображается номер шаблона стежка полигональной формы.<br>Экран цифровой клавиатуры для ввода номера шаблона отображается при нажатии<br>на цифровую панель.                                                                                                    |
| <b>2</b> · <b>3</b> | Step       | 1-15     | Число ② слева указывает общее количество шагов шаблона. Экран цифровой клавиатуры для ввода общего количества шагов отображается при нажатии на цифровую панель.<br>Число ③ справа указывает номер шага для редактирования. Экран цифровой клавиатуры для ввода номера шага отображается при нажатии на цифровую кнопку.                                                       |
| 9                   | ı          | 0-99     | Отображается количество стежков редактируемого шага.<br>Экран цифровой клавиатуры для ввода количества стежков отображается при нажа-<br>тии на цифровую часть.<br>Если количество стежков равно 0 (нулю), швейная машина закончит шитье на преды-<br>дущем шаге. Количество стежков для шага 1 не может быть установлено на 0 (ноль).                                         |
| 6                   | <u>★</u>   | 0-5,0    | Длина стежка<br>Отображается длина стежка для редактируемого шага.<br>Экран цифровой клавиатуры для ввода длины стежка отображается при нажатии на<br>цифровую панель.                                                                                                    |
| 6                   | <b>(</b> - |          | Если пользовательский режим уплотнения установлен в положение ВЫКЛ, откроет-<br>ся экран "(7) Экран настройки строчки с обратной подачей для строчки многоу-<br>гольной формы" стр. 37.<br>Если пользовательский режим уплотнения установлен на ВКЛ, откроется экран "(8)<br>Экран выбора пользовательской настройки уплотнения для строчки полиго-<br>нальной формы" стр. 38. |

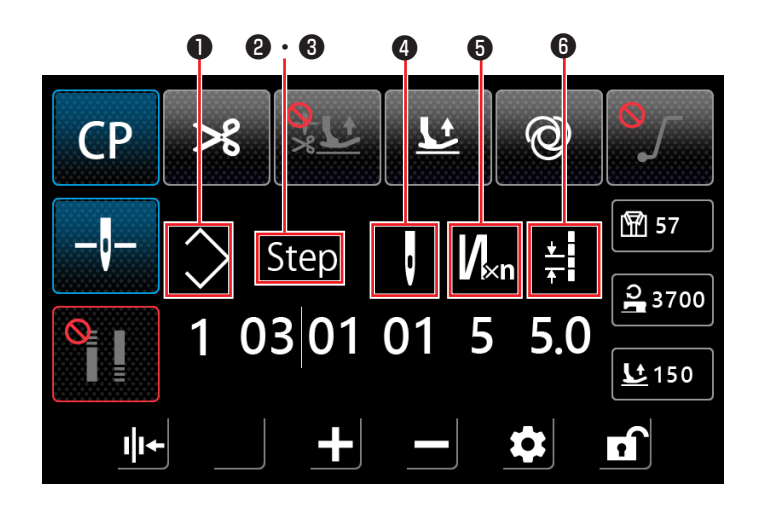

| Nº                  | Функция         | Диапазон | Объяснение                                                                                                    |
|---------------------|-----------------|----------|----------------------------------------------------------------------------------------------------|
| 0                   | $\bigcirc$      | 1-9      | Отображается номер шаблона пользовательского шага.<br>Экран цифровой клавиатуры для ввода номера шаблона отображается при нажатии<br>на цифровую часть.                                                                                                    |
| <b>2</b> · <b>3</b> | Step            | 1-10     | Число ② слева указывает общее количество шагов шаблона. Экран цифровой клавиатуры для ввода общего количества шагов отображается при нажатии на цифровую панель.<br>Число ③ справа указывает номер шага для редактирования. Экран цифровой клавиатуры для ввода номера шага отображается при нажатии на цифровую кнопку.                                                                                                    |
| 0                   | ļ               | 1-99     | Отображается количество стежков редактируемого шага.<br>В случае, если количество стежков с прямой и обратной подачей для многослойной<br>строчки равно 1, цифра представляет собой количество стежков для шага.<br>Если количество стежков равно 0 (нулю), швейная машина закончит шитье на преды-<br>дущем шаге. Количество стежков для шага 1 не может быть установлено на 0 (ноль).                                                                                                    |
| 6                   | N <sub>×n</sub> | 1-9      | Количество стежков с прямой и обратной подачей для многослойной строчки<br>Отображается количество стежков с прямой и обратной подачей для многослойной<br>строчки для редактируемого шага. В случае если значение равно 1, швейная машина<br>не выполняет многослойную строчку, а значение представляет собой количество<br>стежков для шага.<br>Экран цифровой клавиатуры для ввода количества стежков многослойной строчки<br>отображается при нажатии на цифровую панель. (В качестве количества стежков<br>можно вводить только нечётные числа). |
| 6                   | <b>★</b>        | 0-5,0    | Длина стежка<br>Отображается длина стежка для редактируемого шага.<br>Экран цифровой клавиатуры для ввода длины стежка отображается при нажатии на<br>цифровую панель.                                                                                                    |

#### (5) Экран выбора пользовательского режима уплотнения.

При нажатии кнопки на экране свободной строчки

отображается экран пользовательской настройки уплотнения.

Пользовательский режим уплотнения можно настроить отдельно от функции плотного стежка и функции сокращения остатка нити.

0

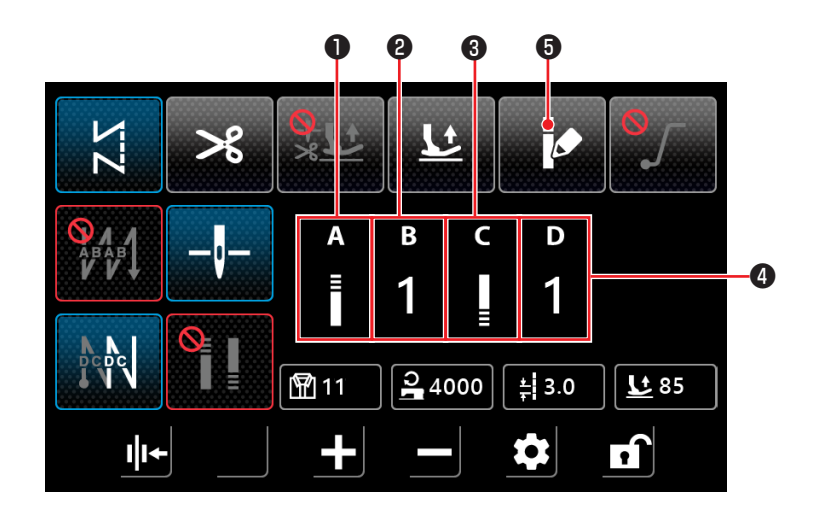

| Nº | Функция     | Диапазон | Объяснение                                                                                                    |
|----|-------------|----------|----------------------------------------------------------------------------------------------------|
| 0  | A<br>≣      |          | Экран "(6) Экран пользовательской настройки плотной строчки" стр. 36 отобра-<br>жается при нажатии на значок.                                                                        |
| 0  | в<br>1      | 1-9      | Отображается номер пользовательского шаблона уплотнения в начале шитья.<br>Экран цифровой клавиатуры для ввода номера детали отображается при нажатии на<br>цифровую панель.         |
| 6  | C<br>I<br>≣ |          | Экран "(6) Экран пользовательской настройки плотной строчки" стр. 36 отобра-<br>жается при нажатии на значок.                                                                        |
| 4  | D<br>1      | 1-9      | Отображается номер шаблона пользовательской установки уплотнения в конце шитья.<br>Экран цифровой клавиатуры для ввода номера детали отображается при нажатии на<br>цифровую панель. |
| 6  | Þ           |          | Если щёлкнуть на этом элементе, то пользовательский режим уплотнения будет пере-<br>веден в положение ВЫКЛ. Затем откроется экран "(1) Экран шитья" стр. 27.                         |

#### (6) Экран пользовательской настройки плотной строчки

Экран пользовательской настройки уплотнения отображается при нажатии кнопки на экране выбора пользователь-

ского уплотнения или экрана выбора пользовательского уплотнения для строчки полигональной формы.

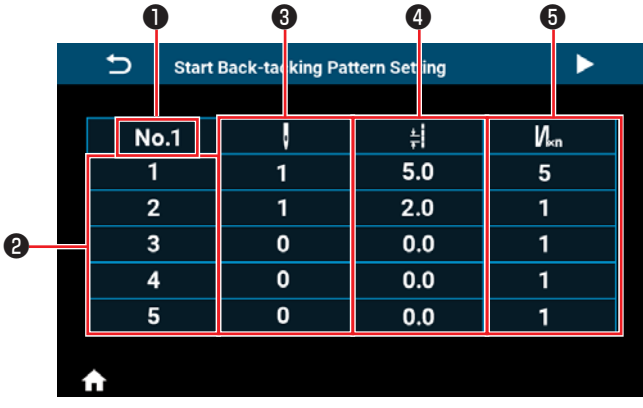

| End Back-tacking Pattern Setting |   |     |     |  |  |
|----------------------------------|---|-----|-----|--|--|
|                                  |   |     |     |  |  |
| No.1                             | , | ŧ   | N∝n |  |  |
| 1                                | 1 | 5.0 | 5   |  |  |
| 2                                | 1 | 2.0 | 1   |  |  |
| 3                                | 0 | 0.0 | 1   |  |  |
| 4                                | 0 | 0.0 | 1   |  |  |
| 5                                | 0 | 0.0 | 1   |  |  |
|                                  |   |     |     |  |  |
| ♠                                |   |     |     |  |  |

< Экран пользовательских настроек уплотнения в начале шитья > < Экран пользовательских настроек уплотнения в конце шитья >

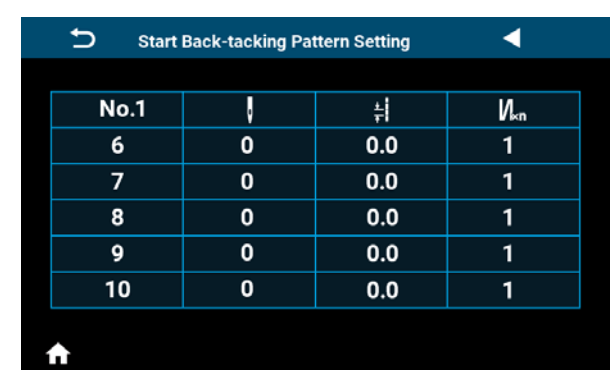

| 🕤 End B  | ern Setting | •   |     |  |  |
|----------|-------------|-----|-----|--|--|
|          |             |     |     |  |  |
| No.1     | ,           | ŧ   | N∝n |  |  |
| 6        | 0           | 0.0 | 1   |  |  |
| 7        | 0           | 0.0 | 1   |  |  |
| 8        | 0           | 0.0 | 1   |  |  |
| 9        | 0           | 0.0 | 1   |  |  |
| 10       | 0           | 0.0 | 1   |  |  |
|          |             |     |     |  |  |
| <b>f</b> |             |     |     |  |  |

< Экран пользовательских настроек уплотнения в начале шитья (2) > < Экран пользовательских настроек уплотнения в конце шитья (2) >

| Nº | Функция         | Диапазон | Объяснение                                                                                                    |
|----|-----------------|----------|----------------------------------------------------------------------------------------------------|
| 0  | No.1            |          | Отображается номер шаблона пользовательской установки уплотнения.                                                                                                    |
| 0  | 1               |          | Отображается номер шага.                                                                                                    |
| 0  | Ţ               | 0-99     | Этот пункт используется для установки количества стежков для шага.<br>При нажатии на этот элемент отображается экран цифровой клавиатуры для ввода количества стежков.<br>Если количество стежков равно 0 (нулю), швейная машина закончит шитье на предыдущем шаге. Количество стежков для шага 1 не может быть установлено на 0 (ноль).<br>Если количество стежков для шага 1 не может быть установлено на 0 (ноль).<br>Если количество стежков для шага 1 установлено на 0 (ноль), пользовательская строчка<br>с уплотнительным стежком будет отключена. |
| 4  | *               | 0-5,0    | Этот элемент используется для установки длины стежка для шага.<br>При нажатии на этот элемент отображается экран цифровой клавиатуры для ввода дли-<br>ны стежка для шага.                                                                                                    |
| 6  | V <sub>×n</sub> | 1-9      | Этот пункт используется для установки количества повторений шага.<br>При нажатии на этот элемент отображается экран цифровой клавиатуры для ввода<br>количества повторений шага. (В качестве количества повторений можно вводить только<br>нечётные числа).                                                                                                    |

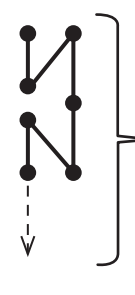

Швейная машина проложит тройную строчку с шагом 4,0 мм за 2 стежка.

(Пример) В случае когда в пункте 3 и количество стежков

для шага установлено на 2, в пункте 🕢 📥 длина стежка для шага установлена на 4.0, а в пункте 5

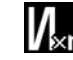

количество повторений для шага на 3.

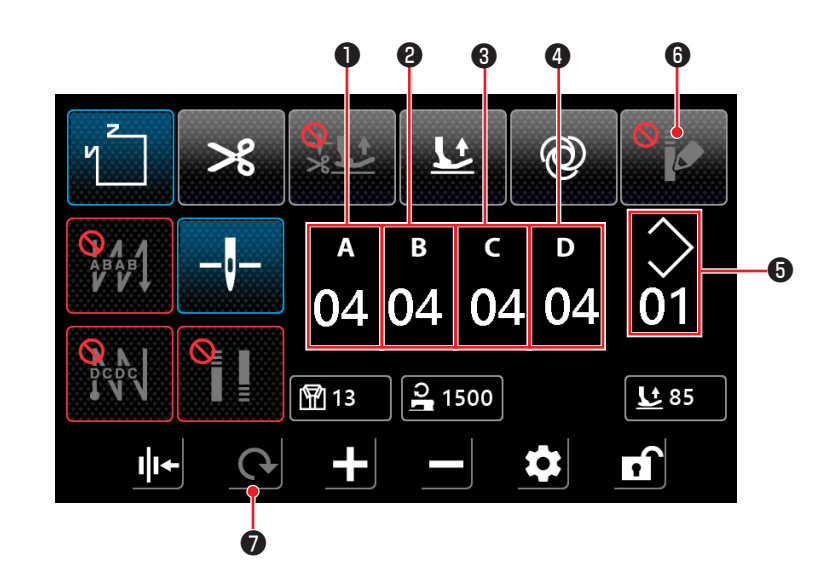

| Nº | Функция            | Диапазон | По умолчанию | Объяснение                                                                                                    |
|----|--------------------|----------|--------------|----------------------------------------------------------------------------------------------------|
| 0  | а<br>04            | 0-15     | 4            | Отображается количество стежков для процесса А шитья с обратной<br>подачей.<br>Экран цифровой клавиатуры для ввода количества стежков отображает-<br>ся при нажатии на цифровую панель.             |
| 0  | <sup>в</sup><br>04 | 0-15     | 4            | Отображается количество стежков для процесса В шитья с обратной<br>подачей.<br>Экран цифровой клавиатуры для ввода количества стежков отображает-<br>ся при нажатии на цифровую панель.             |
| 3  | د<br>04            | 0-15     | 4            | Отображается количество стежков в Процессе С конечного обратного<br>стежка.<br>Экран цифровой клавиатуры для ввода количества стежков отображает-<br>ся при нажатии на цифровую панель.             |
| 4  | ₀<br>04            | 0-15     | 4            | Отображается количество стежков в Процессе D конечного обратного<br>стежка.<br>Экран цифровой клавиатуры для ввода количества стежков отображает-<br>ся при нажатии на цифровую панель.             |
| 6  | $\Diamond$         | 1-10     |              | Отображается номер шаблона стежка полигональной формы.<br>Экран цифровой клавиатуры для ввода номера шаблона отображается<br>при нажатии на цифровую панель.                                        |
| 6  | 0                  |          |              | Настройку уплотнения устанавливают в положение ВКЛ, щёлкнув этот<br>элемент. Затем откроется "(8) Экран выбора пользовательской на-<br>стройки уплотнения для строчки полигональной формы" стр. 38. |
| 0  | $\mathbf{G}$       |          |              | Экран возвращается к экрану "(3) Строчка полигональной формы" стр. 33.                                                                                                    |

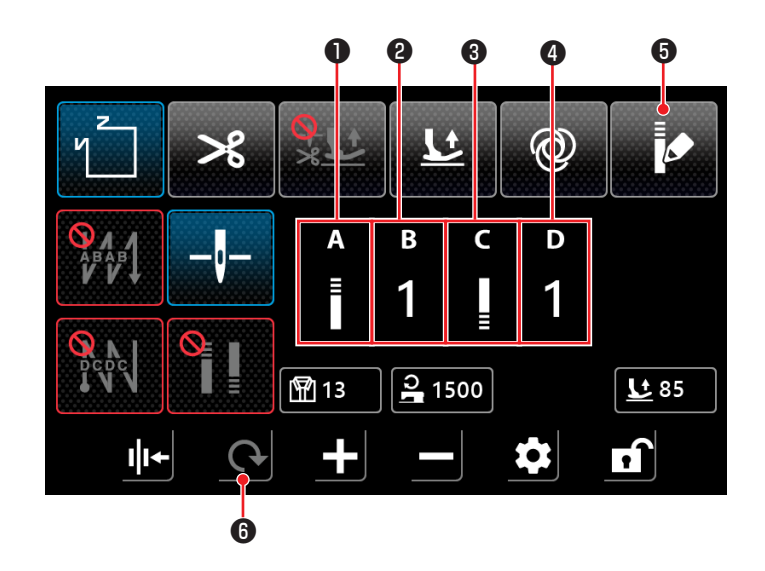

| Nº | Функция     | Диапазон | Объяснение                                                                                                    |
|----|-------------|----------|----------------------------------------------------------------------------------------------------|
| 0  | A<br>≣      |          | Экран "(6) Экран пользовательской настройки плотной строчки" стр. 36 Отображает-<br>ся при нажатии на значок.                                                                                                    |
| 0  | в<br>1      | 1-9      | Отображается номер пользовательского шаблона уплотнения в начале шитья.<br>Экран цифровой клавиатуры для ввода номера детали отображается при нажатии на циф-<br>ровую панель.                                               |
| 3  | C<br>I<br>≣ |          | Экран "(6) Экран пользовательской настройки плотной строчки" стр. 36 Отображает-<br>ся при нажатии на значок.                                                                                                    |
| 9  | D<br>1      | 1-9      | Отображается номер шаблона пользовательской установки уплотнения в конце шитья.<br>Экран цифровой клавиатуры для ввода номера детали отображается при нажатии на циф-<br>ровую панель.                                       |
| 0  |             |          | Если щёлкнуть на этом элементе, то пользовательский режим уплотнения будет переведен<br>в положение ВЫКЛ. Затем откроется экран "(7) Экран настройки строчки с обратной<br>подачей для строчки многоугольной формы" стр. 37. |
| 6  | 0           |          | Экран возвращается к экрану "(3) Строчка полигональной формы" стр. 33.                                                                                                    |

\* Настройка шаблона уплотнения является общей для свободной строчки и строчки полигональной формы.

| Setting                    | •                                   |
|----------------------------|-------------------------------------|
| 1 Main shaft motor setting | 2 Tight seam function setting       |
| 3 Back-tacking setting     | 4 Counter setting                   |
| 5 Soft start setting       | 6 Machine switch setting            |
| 7 Clamp & tension setting  | 8 Interface display                 |
|                            | 10 Clamp function without any thrum |
| <b>↑</b>                   |                                     |

Экран настройки строчки уплотнения отображается при нажатии кнопки "2 Настройка функции уплотнения" на экране настроек.

Плотный стежок можно настроить отдельно от пользовательского плотного стежка и/или функции укороченного остатка нити.

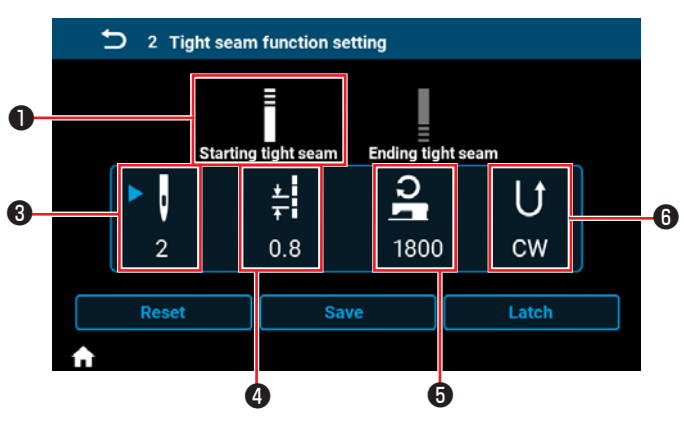

<Экран настройки плотной строчки в начале шитья>

9 2 Tight seam function setting Ending tight seam Starting tight seam **1**0 \* + ı U 0.8 2 1800 CW Reset Save Latch

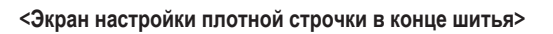

| Nº | Функция                     | Диапазон | Объяснение                                                                                                    |
|----|-----------------------------|----------|----------------------------------------------------------------------------------------------------|
| 0  | E                           |          | Строчка уплотнения в начале шитья переводится в заданное состояние при нажатии на этот элемент.                                                                                                    |
| 0  |                             |          | Строчка уплотнения в конце шитья устанавливается в заданное состояние при нажатии на этот элемент.                                                                                                    |
| 0  | 2                           | 0-12     | Отображается количество уплотнительных стежков.<br>Этот элемент переводится в заданное состояние ک щелчком по части пиктограммы.<br>Экран цифровой клавиатуры для ввода количества стежков уплотнения отображается при<br>нажатии на цифровую панель.               |
| 4  | <b>★</b><br><b>→</b><br>0.8 | 0,0-5,0  | Отображается длина строчки уплотнения.<br>Этот элемент переводится в заданное состояние D, если щёлкнуть по значку.<br>Экран цифровой клавиатуры для ввода длины плотной строчки отображается при нажатии<br>на цифровую панель.                                    |
| 0  | <b>)</b><br>1800            | 100-2000 | Отображается скорость шитья строчки уплотнения.<br>Этот элемент переводится в установленное состояние , если нажать на пиктограмму.<br>Экран цифровой клавиатуры для ввода скорости выполнения строчки уплотнения отобража-<br>ется при нажатии на цифровую панель. |
| 6  | U<br>cw                     |          | Отображается направление плотной строчки.<br>Этот элемент переводится в установленное состояние , если щёлкнуть по пиктограмме.<br>Направление строчки уплотнения попеременно меняется между CW (по часовой стрелке) и<br>CCW (против часовой стрелки).             |

(10) Экран для установки количества стежков на дюйм

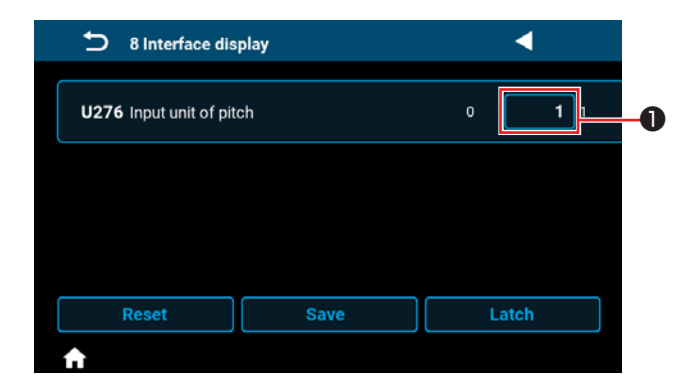

Длина строчки может быть установлена с помощью количества стежков на дюйм, установив для параметра "U276 Ввод единицы шага" значение ①.

- \* Настраиваемые значения см. в "Таблица 1: Таблица соответствия шага (Pitch)" и "Таблица 2: Таблица соответствия стежков на дюйм (Stitch per inch)" стр. 41.
- Если функция установки количества стежков на дюйм включена, то при нажатии кнопки длины строчки

3.0 2 отображается экран установки количества стежков на дюйм.

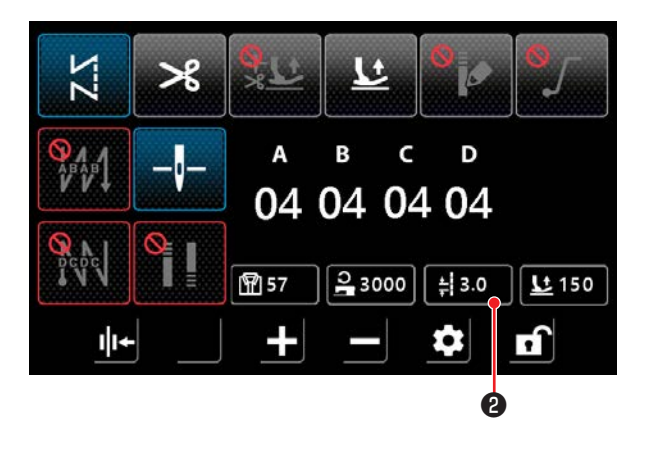

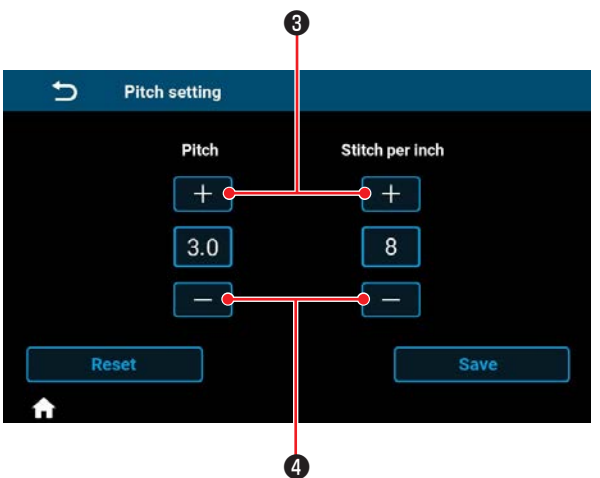

 Длина строчки устанавливается на значение, соответствующее количеству стежков на дюйм, путём ввода количества стежков на дюйм с помощью кнопок + и -.

## Таблица 1: Таблица соответствия шага (Pitch)

## Таблица 2: Таблица соответствия стежков на дюйм (Stitch per inch)

| Pitch | Stitch per inch |
|-------|-----------------|
| 0,0   | 100             |
| 0,1   | 100             |
| 0,2   | 100             |
| 0,3   | 85              |
| 0,4   | 64              |
| 0,5   | 51              |
| 0,6   | 42              |
| 0,7   | 36              |
| 0.8   | 32              |
| 0.9   | 28              |
| 1.0   | 25              |
| 1.1   | 23              |
| 1.2   | 21              |
| 1.3   | 20              |
| 1.4   | 18              |
| 1.5   | 17              |
| 1,0   | 16              |
| 17    | 15              |
| 1,7   | 1/              |
| 1,0   | 14              |
| 1,9   | 10              |
| 2,0   | 13              |
| 2,1   | 12              |
| 2,2   | 12              |
| 2,3   | 11              |
| 2,4   | 11              |
| 2,5   | 10              |
| 2,6   | 10              |
| 2,7   | 9               |
| 2,8   | 9               |
| 2,9   | 9               |
| 3,0   | 8               |
| 3,1   | 8               |
| 3,2   | 8               |
| 3,3   | 8               |
| 3,4   | 7               |
| 3,5   | 7               |
| 3,6   | 7               |
| 3,7   | 7               |
| 3,8   | 7               |
| 3,9   | 7               |
| 4,0   | 6               |
| 4,1   | 6               |
| 4.2   | 6               |
| 4.3   | 6               |
| 4.4   | 6               |
| 4.5   | 6               |
| 4.6   | 6               |
| 17    | 5               |
| 1,1   | 5               |
| 4,0   | J<br>F          |
| 4,9   | 0               |
| 5,0   | 5               |

| Stitch per inch | Pitch | Stitch per inch | Pitch |
|-----------------|-------|-----------------|-------|
| 0               | 0,0   | 55              | 0,5   |
| 1               | 5,0   | 56              | 0,5   |
| 2               | 5,0   | 57              | 0,4   |
| 3               | 5,0   | 58              | 0,4   |
| 4               | 5,0   | 59              | 0,4   |
| 5               | 5.0   | 60              | 0.4   |
| 6               | 4.2   | 61              | 0.4   |
| 7               | 3.6   | 62              | 0.4   |
| 8               | 3.2   | 63              | 0.4   |
| 9               | 2.8   | 64              | 0.4   |
| 10              | 2,5   | 65              | 0,1   |
| 10              | 2,5   | 66              | 0,4   |
| 10              | 2,5   | 67              | 0,4   |
| 12              | 2,1   | 68              | 0,4   |
| 11              | 2,0   | 60              | 0,4   |
| 14              | 1,0   | 70              | 0,4   |
| 10              | 1,7   | 70              | 0,4   |
| 10              | 1,0   | 70              | 0,4   |
| 10              | C, I  | 72              | 0,4   |
| 18              | 1,4   | 73              | 0,3   |
| 19              | 1,3   | 74              | 0,3   |
| 20              | 1,3   | /5              | 0,3   |
| 21              | 1,2   | /6              | 0,3   |
| 22              | 1,2   | 11              | 0,3   |
| 23              | 1,1   | /8              | 0,3   |
| 24              | 1,1   | 79              | 0,3   |
| 25              | 1,0   | 80              | 0,3   |
| 26              | 1,0   | 81              | 0,3   |
| 27              | 0,9   | 82              | 0,3   |
| 28              | 0,9   | 83              | 0,3   |
| 29              | 0,9   | 84              | 0,3   |
| 30              | 0,8   | 85              | 0,3   |
| 31              | 0,8   | 86              | 0,3   |
| 32              | 0,8   | 87              | 0,3   |
| 33              | 0,8   | 88              | 0,3   |
| 34              | 0,7   | 89              | 0,3   |
| 35              | 0,7   | 90              | 0,3   |
| 36              | 0,7   | 91              | 0,3   |
| 37              | 0,7   | 92              | 0,3   |
| 38              | 0,7   | 93              | 0,3   |
| 39              | 0,7   | 94              | 0,3   |
| 40              | 0,6   | 95              | 0,3   |
| 41              | 0,6   | 96              | 0,3   |
| 42              | 0,6   | 97              | 0,3   |
| 43              | 0,6   | 98              | 0,3   |
| 44              | 0,6   | 99              | 0,3   |
| 45              | 0,6   | 100             | 0,3   |
| 46              | 0,6   |                 |       |
| 47              | 0.5   |                 |       |
| 48              | 0,5   |                 |       |
| 49              | 0.5   |                 |       |
| 50              | 0.5   |                 |       |
| 51              | 0.5   |                 |       |
| 52              | 0.5   |                 |       |
| 53              | 0.5   |                 |       |
| 55              | 0,5   |                 |       |
| J <del>1</del>  | 0,0   |                 |       |

#### (11) Как использовать счётчик

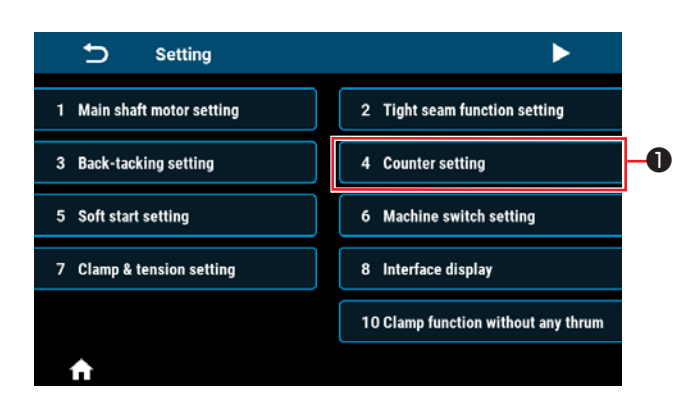

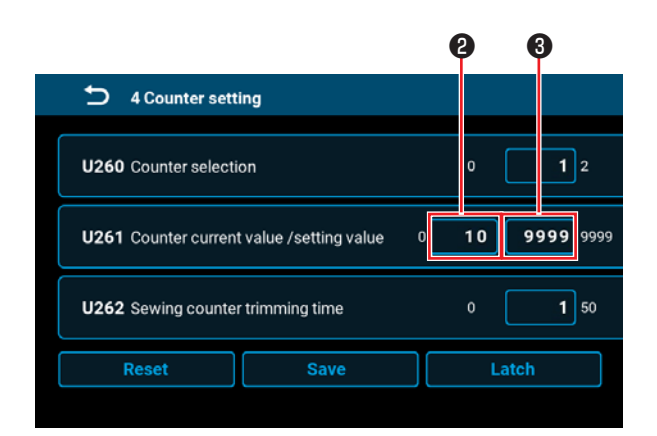

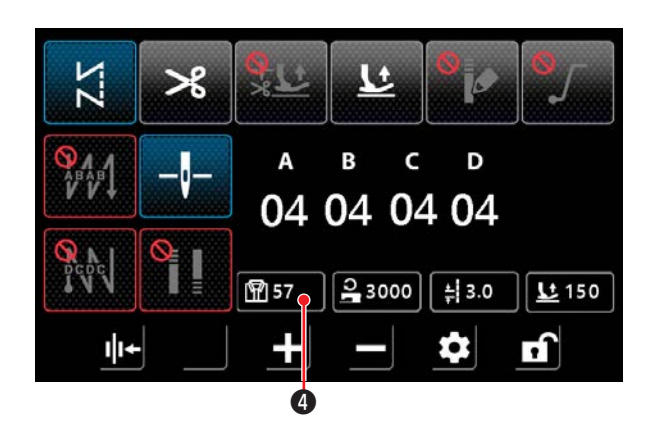

 Экран настройки счётчика отображается при нажатии кнопки "4 Настройка счётчика" • на экране настройки.

- 2) Установите заданное значение счётчика в 3 U261 на экране настройки счётчика. Экран настройки счётчика отображается, когда текущее значение 2 на счётчике достигает установленного значения, когда швейная машина выполняет шитьё при отображении экрана шитья. Установите метод подсчёта с помощью U260 и U262. (Подробности см. в списке настроек.)
- Если вы хотите сбросить текущее значение на счётчике, дважды нажмите на кнопку значения подсчёта 
   на экране шитья.

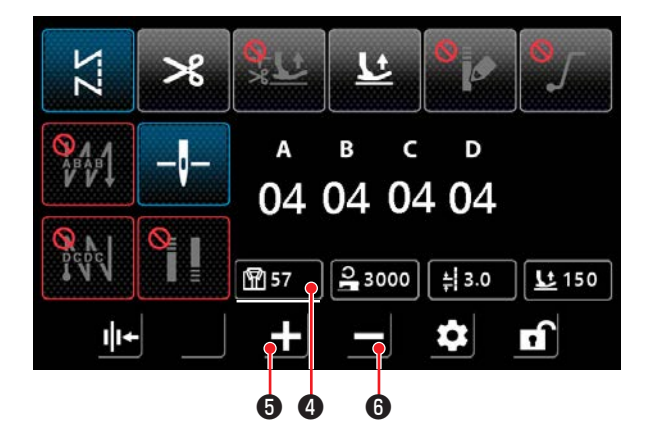

4) Эти данные переводятся в выбранное состояние путём удержания кнопки подсчёта значений шитья ④, чтобы данные можно было изменить с помощью клавиши увеличения параметра ⑤ или клавиши уменьшения параметра ⑥.

Когда данные находятся в выбранном состоянии, они

отображаются подчёркнутыми, как 🕅

#### (12) Функция переключения одним

| 🕤 6 Machine sw            | itch setting |        |
|---------------------------|--------------|--------|
| <b>U015</b> Manual switch | A setting    | 0 8 10 |
| U174 Manual switch        | ı B setting  | 0 3 10 |
| Reset                     | Save         | Latch  |

 Функцию переключения одним нажатием можно назначить ручному переключателю А или ручному переключателю В, установив для параметра U015 "Настройка функции ручного переключателя А" или U174 "Настройка функции ручного переключателя В" в "8. Переключение одним нажатием".

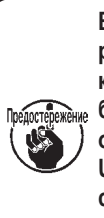

l

Если для параметра U015 «Настройка функции ручного переключателя А» или U174 «Настройка функции ручного переключателя В» вы выбираете «8: Функции переключателя утилиты однокнопочного включения», то для параметра U119 «Настройка функции обнаружения многослойного сегмента активного прижима» нельзя установить значение 1.

 Если назначена функция переключения одним касанием, скорость шитья и длина стежка могут быть соответственно изменены на установленные значения для режима шитья многослойных секций.

| Нормальная скорость шитья | $\Leftrightarrow$ | U315 Скорость шитья для    |
|---------------------------|-------------------|----------------------------|
|                           |                   | режима многослойных секций |
| Нормальная длина стежка   | $\Leftrightarrow$ | U316Шаг для режима шитья   |
|                           |                   | многослойной секции        |

 Если назначена функция переключения одним касанием, в левом нижнем углу экрана отображается знак

и происходит переключение скорости шитья и длины стежка.

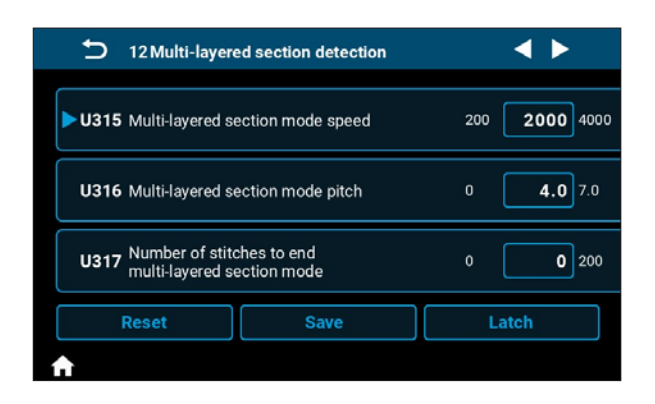

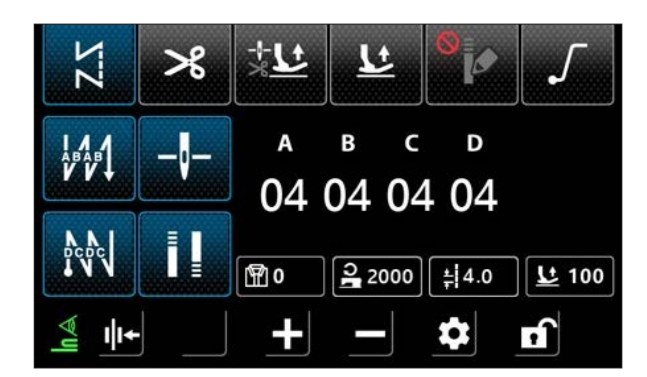

#### (13) Функция короткого остатка нити

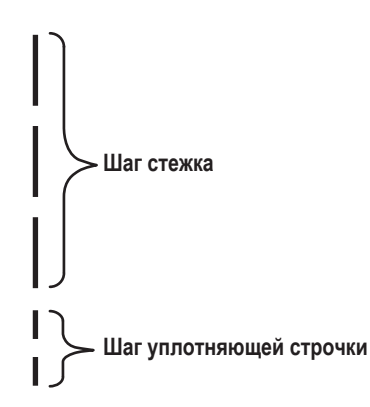

| 13 Shorter-three                                        | 13 Shorter-thread remaining                                                                                                    |  |  |  |  |  |
|---------------------------------------------------------|----------------------------------------------------------------------------------------------------|--|--|--|--|--|
| ▶ U278 Shorter-thread remaining                         |                                                                                                    |  |  |  |  |  |
| Number of con<br>U280 sewing before s<br>thread trimmer | Number of condensation stitches at the end of         U280 sewing before shorter-thread remaining type         thread trimmer operates  |  |  |  |  |  |
| Pitch of conder<br>U281 sewing before<br>thread trimmer | Pitch of condensation stitches at the end of<br>U281 sewing before shorter-thread remaining type 0.0 0.5 2.5<br>thread trimmer operates |  |  |  |  |  |
| Reset Save Latch                                        |                                                                                                    |  |  |  |  |  |
| <b>↑</b>                                                |                                                                                                    |  |  |  |  |  |

Можно установить плотный стежок для обрезки остатка короткой нити.

Можно изменить установленное значение количества стежков и/или шага в разделе "13. Короткий остаток нити" на экране настроек.

Настройте количество стежков и/или шага в соответствии со швейным изделием.

Эта функция также может быть настроена отдельно от функции пользовательской плотной строчки и плотного стежка.

- Переключите включение / отключение функции укороченного остатка нити с помощью U278 "Настройка функции короткого остатка нити".
   Заводская установка: ON
- Количество плотных стежков можно задать с помощью параметра U280 "Количество концевых плотных стежков для обрезки остатка короткой нити".
   Заводская установка: 2
- Шаг уплотнения можно установить с помощью параметра U281 "Шаг уплотнения в конце для обрезки остатка короткой нити".

Заводская установка: 0,5 (тип М)

0,8 (тип С, тип Н)

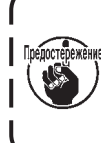

Если шаг уплотнения уменьшается, может возникнуть явление, когда игла входит в одну и ту же точку входа иглы, что приведёт к нестабильному образованию петли нити в момент обрезки нити. В результате может возникнуть ошибка обрезки нити. Поэтому будьте осторожны. (Поскольку явление входа иглы зависит от материала и номера иглы, шаг должен быть увеличен, если возникает ошибка обрезки нити).

## 5-3. Список функций

## (1) Переключатель памяти уровня пользователя

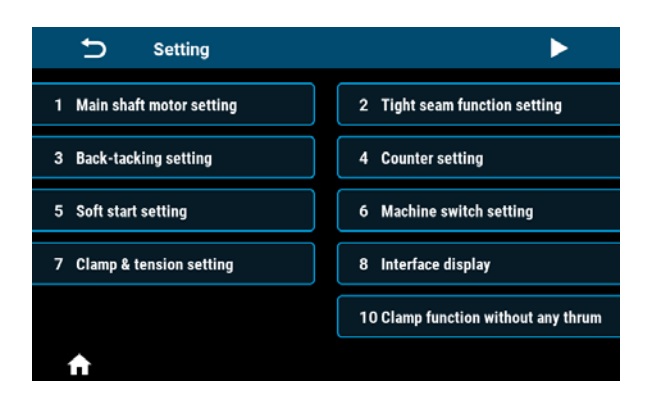

| ➡ Setting                                               | •                                  |
|---------------------------------------------------------|------------------------------------|
| 11 Presser Foot Lift Function Setting when Start Sewing | 12 Multi-layered section detection |
| 13 Shorter-thread remaining                             |                                    |
|                                                         |                                    |
|                                                         |                                    |
|                                                         |                                    |
| A                                                       |                                    |

| Nº | Элементы настройки                                         |  |  |  |  |
|----|------------------------------------------------------------|--|--|--|--|
| 1  | Настройка двигателя главного вала                          |  |  |  |  |
| 2  | Настройка функции уплотнения                               |  |  |  |  |
| 3  | Настройка строчки с обратной подачей                       |  |  |  |  |
| 4  | Настройка счётчика                                         |  |  |  |  |
| 5  | Настройка плавного пуска                                   |  |  |  |  |
| 6  | Настройка переключателя головки машины                     |  |  |  |  |
| 7  | Настройка зажима и натяжения                               |  |  |  |  |
| 8  | Дисплей интерфейса                                         |  |  |  |  |
| 10 | Настройка функции предотвращения образования птичьих гнёзд |  |  |  |  |
| 11 | Настройка функции подъёма прижимной лапки в начале шитья   |  |  |  |  |
| 12 | Обнаружение многослойных участков                          |  |  |  |  |
| 13 | Остаток короткой нити                                      |  |  |  |  |

| No              | <b>A</b>                                                                                                    |                             | По умолчанию   |                |                |                                                                                                    |
|-----------------|----------------------------------------------------------------------------------------------------|-----------------------------|----------------|----------------|----------------|----------------------------------------------------------------------------------------------------|
| IN≌             | Функция                                                                                                    | диапазон                    | Тип М          | Тип С          | Тип Н          | Описание                                                                                                    |
| 1. Настройка де | вигателя главного вала                                                                                               |                             |                |                |                |                                                                                                    |
| 1-U056          | Иглы поднимаются автоматиче-<br>ски при подключении питания                                                          | Отклю-<br>чить/<br>Вклюцить | Вклю-<br>чить  | Вклю-<br>чить  | Вклю-<br>чить  |                                                                                                    |
| 1-U060          | Возврат в исходное положение при подключении питания                                                                 | Отклю-<br>чить/<br>Включить | Отклю-<br>чить | Отклю-<br>чить | Отклю-<br>чить | Отключить : После подклю-<br>чения питания вы не сможе-<br>те шить, пока однократно не<br>нажмёте на педаль.<br>Включить : После под-<br>ключения питания машина<br>сразу же готова к шитью.<br>⇒ Если этот элемент<br>установлен на ВКЛ, то после<br>подачи питания швейная<br>машина переходит в режим<br>поиска исходно точки строчки.<br>Следите за тем, чтобы руки<br>или ткань не находились<br>вокруг прижимной лапки и<br>шкива. |
| 1-U301          | Ограничение максимальной<br>скорости двигателя главного<br>вала (максимальное значение<br>зависит от головки машины) | 0-Макс                      | 4000           | 4000           | 4000           | Тип М ∶ Макс 5000<br>Тип С,Н ∶ Макс 4000                                                                                                    |
| 2. Настройка ф  | ункции уплотнения                                                                                                    |                             | 1              | I              | 1              | I                                                                                                    |
| 2-1. Плотная    | а строчка в начале шитья                                                                                             |                             |                |                |                |                                                                                                    |
|                 | þ                                                                                                    | 0-12                        | 2              | 2              | 2              | Количество стежков для<br>уплотнения                                                                                                    |
|                 | <u>★</u>                                                                                                    | 0-5,0                       | 0,5            | 0,5            | 0,8            | Длина стежка Единицы: мм                                                                                                    |
|                 | 2                                                                                                    | 100-2000                    | 1800           | 1800           | 1800           | Скорость шитья                                                                                                    |
|                 | U                                                                                                    | CW/CCW                      | CW             | CW             | CW             | Направление                                                                                                    |
| 2-2. Плотная    | а строчка в конце шитья                                                                                              |                             | 1              |                | 1              | I                                                                                                    |
|                 | þ                                                                                                    | 0-12                        | 2              | 2              | 2              | Количество стежков для<br>уплотнения                                                                                                    |
|                 | <u>+</u><br>+                                                                                                    | 0-5,0                       | 0,5            | 0,5            | 0,8            | Длина стежка Единицы: мм                                                                                                    |
|                 | 2                                                                                                    | 100-2000                    | 1800           | 1800           | 1800           | Скорость шитья                                                                                                    |
|                 | U                                                                                                    | CW/CCW                      | CW             | CW             | CW             | Направление                                                                                                    |
| 3. Настройка ст | рочки с обратной подачей                                                                                             | 1                           |                | 1              |                | [                                                                                                    |
| 3-U004          | Скорость обратной строчки в начале шитья                                                                             | 200-3200                    | 2000           | 2000           | 2000           |                                                                                                    |
| 3-U005          | Скорость обратной строчки в конце шитья                                                                              | 200-3200                    | 2000           | 2000           | 2000           |                                                                                                    |

| No             | финана.                                                                 | Пиолоооц                    | Г              | lo умолчани    | ю              | Описоцию                                                               |
|----------------|-------------------------------------------------------------------------|-----------------------------|----------------|----------------|----------------|------------------------------------------------------------------------|
| N≌             | Функция                                                                 | диапазон                    | Тип М          | Тип С          | Тип Н          | Описание                                                               |
| 3-U010         | Настройка реверса в конце ши-<br>тья для строчки многоугольной<br>формы | Отклю-<br>чить/<br>Включить | Отклю-<br>чить | Отклю-<br>чить | Отклю-<br>чить |                                                                        |
| 3-U012         | Выбор режима автоматическо-<br>го/ ручного реверса в начале<br>строчки  | Отклю-<br>чить/<br>Включить | Отклю-<br>чить | Отклю-<br>чить | Отклю-<br>чить |                                                                        |
| 3-U013         | Выбор режима в конце реверса<br>в начале шитья                          | Отклю-<br>чить/<br>Включить | Отклю-<br>чить | Отклю-<br>чить | Отклю-<br>чить |                                                                        |
| 3-U018         | Компенсация времени выполне-<br>ния реверса в начале шитья 1            | 0-200                       | 160            | 160            | 160            |                                                                        |
| 3-U019         | Компенсация времени выполне-<br>ния реверса в начале шитья 2            | 0-200                       | 160            | 160            | 160            |                                                                        |
| 3-U025         | Компенсация времени выполне-<br>ния реверса в конце шитья 3             | 0-200                       | 160            | 160            | 160            |                                                                        |
| 3-U026         | Компенсация времени выполне-<br>ния реверса в конце шитья 4             | 0-200                       | 160            | 160            | 160            |                                                                        |
| 3-U032         | Компенсация времени выпол-<br>нения строчки многослойной<br>секции 5    | 0-200                       | 160            | 170            | 170            |                                                                        |
| 3-U033         | Компенсация времени выпол-<br>нения строчки многослойной<br>секции 6    | 0-200                       | 160            | 170            | 170            |                                                                        |
| 3-U237         | Компенсация времени выполне-<br>ния реверса в начале шитья 11           | 0-200                       | 160            | 160            | 160            |                                                                        |
| 3-U238         | Компенсация времени выполне-<br>ния реверса в начале шитья 12           | 0-200                       | 160            | 160            | 160            |                                                                        |
| 3-U239         | Компенсация времени выполне-<br>ния реверса в конце шитья 13            | 0-200                       | 160            | 160            | 160            |                                                                        |
| 3-U240         | Компенсация времени выполне-<br>ния реверса в конце шитья 14            | 0-200                       | 160            | 160            | 160            |                                                                        |
| 3-U241         | Компенсация времени выпол-<br>нения строчки многослойной<br>секции 15   | 0-200                       | 160            | 170            | 170            |                                                                        |
| 3-U242         | Компенсация времени выпол-<br>нения строчки многослойной<br>секции 16   | 0-200                       | 160            | 170            | 170            |                                                                        |
| 3-U235         | Компенсация времени шитья по<br>шаблону 1                               | 0-200                       | 160            | 160            | 160            |                                                                        |
| 3-U236         | Компенсация времени шитья по<br>шаблону 2                               | 0-200                       | 160            | 160            | 160            |                                                                        |
| 4. Настройка с | чётчика                                                                 |                             |                |                |                |                                                                        |
| 4-U260         | Выбор счётчика                                                          | 0-2                         | 1              | 1              | 1              | 0: Счётчик не производит<br>подсчёт<br>1: Счёт вверх<br>2: Отсчёт вниз |
| 4-U261         | Текущее значение счётчика /<br>значение настройки                       | 0-9999                      | 0/9999         | 0/9999         | 0/9999         |                                                                        |
| 4-U262         | Количество раз обрезки нити<br>для швейного счётчика                    | 0-50                        | 1              | 1              | 1              |                                                                        |
| 5. Настройка п | лавного пуска                                                           |                             |                |                |                |                                                                        |
| 5-U014         | Переключатель плавного пуска                                            | Отклю-<br>чить/<br>Включить | Вклю-<br>чить  | Вклю-<br>чить  | Вклю-<br>чить  |                                                                        |

| No              | <b>•</b>                                                                                | Пиоторон                    | По умолчанию  |               |               | Описацию                                                                                                    |
|-----------------|-----------------------------------------------------------------------------------------|-----------------------------|---------------|---------------|---------------|----------------------------------------------------------------------------------------------------|
| N≌              | Функция                                                                                 | диапазон                    | Тип М         | Тип С         | Тип Н         | Описание                                                                                                    |
| 5-U008          | Количество стежков для плавно-<br>го пуска                                              | 1-15                        | 2             | 2             | 2             |                                                                                                    |
| 5-U090          | Скорость плавного пуска для первого стежка                                              | 200-1500                    | 400           | 400           | 400           |                                                                                                    |
| 5-U091          | Скорость плавного пуска для<br>второго стежка                                           | 200-1500                    | 1000          | 1000          | 1000          |                                                                                                    |
| 5-U007          | Скорость плавного пуска после<br>второго стежка                                         | 200-1500                    | 1500          | 1500          | 1500          |                                                                                                    |
| 6. Настройка пе | реключателя головки машины                                                              |                             |               |               |               |                                                                                                    |
| 6-U015          | Настройка ручного переключателя<br>А                                                    | 0-10                        | 5             | 5             | 5             | <ul> <li>0: ВЫКЛ.</li> <li>1: Полстежка</li> <li>2: Один стежок</li> <li>3: Непрерывный полустежок</li> <li>4: Непрерывный один стежок</li> <li>5: Обратная закрепка во<br/>время шитья или временная остановка машины</li> <li>6: Функция уплотнительной<br/>строчки</li> <li>7: Число подсчёта сшитых<br/>изделий</li> <li>8: Функция переключения<br/>одним касанием</li> <li>9: Функция 1/2 шага</li> <li>10: функция 1/4 шага</li> </ul> |
| 6-U174          | Настройка ручного переключателя<br>В                                                    | 0-10                        | 3             | 3             | 3             | <ul> <li>0: ВЫКЛ.</li> <li>1: Полстежка</li> <li>2: Один стежок</li> <li>3: Непрерывный полустежок</li> <li>4: Непрерывный один стежок</li> <li>5: Обратная закрепка во<br/>время шитья или временная остановка машины</li> <li>6: Функция уплотнительной<br/>строчки</li> <li>7: Число подсчёта сшитых<br/>изделий</li> <li>8: Функция переключения<br/>одним касанием</li> <li>9: Функция 1/2 шага</li> <li>10: функция 1/4 шага</li> </ul> |
| 6-U175          | Настройка работы переключателя<br>положения иглы вверх/вниз после<br>обрезки нити.      | 0-2                         | 0             | 0             | 0             | Работа переключателя<br>положения иглы вверх/вниз<br>устанавливается в случае<br>"U015 = 1 - 4" или "U174 = 1 -<br>4".<br>0: Функция ОТКЛ<br>1: Операция подъём / опу-<br>скание иглы<br>2: Выполнение одного стеж-<br>ка                                                                                                    |
| 7. Настройка за | жима и натяжения                                                                        |                             |               |               |               |                                                                                                    |
| 7-U103          | Настройка степени ослабления<br>натяжения нити                                          | 1-80                        | 50            | 50            | 50            |                                                                                                    |
| 7-U035          | С функцией ослабления натяже-<br>ния нити при подъёме прижим-<br>ной лапки или без неё. | Отклю-<br>чить/<br>Включить | Вклю-<br>чить | Вклю-<br>чить | Вклю-<br>чить |                                                                                                    |

| Na              | <b>A</b>                                                                                                    |                             | П                   | lo умолчани         | ю                   | 0                                                                                                    |
|-----------------|----------------------------------------------------------------------------------------------------|-----------------------------|---------------------|---------------------|---------------------|----------------------------------------------------------------------------------------------------|
| Nº              | Функция                                                                                                    | Диапазон                    | Тип М               | Тип С               | Тип Н               | Описание                                                                                                    |
| 7-U037          | Настройка интенсивности обтир-<br>ки / зажима                                                                 | 0-11                        | 7                   | 7                   | 7                   | <ul> <li>0-1: ВЫКЛ</li> <li>2-11: Сила зажима нити</li> <li>* Этот параметр не сбрасывается с помощью U272</li> <li>Восстановить заводские настройки по умолчанию.</li> </ul>                                                                                                    |
| 7-U036          | Настройка функции ослабления<br>натяжения нити                                                                | Отклю-<br>чить/<br>Включить | От-<br>клю-<br>чить | От-<br>клю-<br>чить | От-<br>клю-<br>чить |                                                                                                    |
| 7-U030          | Высота прижимной лапки для<br>начала ослабления натяжения<br>нити при использовании колен-<br>ного подъёмника | 0-300                       | 75                  | 75                  | 75                  |                                                                                                    |
| 7-U031          | Настройка функции ослабления<br>натяжения нити при использова-<br>нии коленного подъёмника                    | Отклю-<br>чить/<br>Включить | Вклю-<br>чить       | Вклю-<br>чить       | Вклю-<br>чить       |                                                                                                    |
| 8. Дисплей инте | ерфейса                                                                                                    |                             |                     |                     |                     |                                                                                                    |
| 8-U270          | Яркость                                                                                                    | 10-100                      | 80                  | 80                  | 80                  |                                                                                                    |
| 8-U271          | Основной интерфейс блокирует-<br>ся автоматически                                                             | 0-900                       | 60                  | 60                  | 60                  |                                                                                                    |
| 8-U272          | Восстановление заводских<br>настроек по умолчанию                                                             | -                           | -                   | -                   | -                   |                                                                                                    |
| 8-U273          | Язык                                                                                                    | 0-6                         | 1                   | 1                   | 1                   | <ul> <li>0: Китайский 1: Английский</li> <li>2: Японский 3: Корейский</li> <li>4: Турецкий 5: Испанский</li> <li>6: Португальский</li> <li>* Этот параметр не сбрасывается с помощью U272</li> <li>Восстановить заводские настройки по умолчанию.</li> <li>* Доступные языки зависят от пункта поставки.</li> </ul> |
| 8-U275          | Вывод данных в JaNets                                                                                         | 0-3                         | 0                   | 0                   | 0                   | Этот пункт используется для<br>настройки вывода данных в<br>JaNets.<br>3: Данные выводятся в<br>JaNets                                                                                                    |
| 8-U276          | Ввод единицы шага                                                                                             | 0-1                         | 0                   | 0                   | 0                   | 0:мм 1:дюйм                                                                                                    |
| 10. Настройка с | рункции предотвращения образовани                                                                             | я птичьих гнёзд             | ļ                   |                     | 1                   | r                                                                                                    |
| 10-U111         | Настройка функции предотвра-<br>щения образования птичьих<br>гнёзд                                            | Отклю-<br>чить/<br>Включить | Вклю-<br>чить       | Вклю-<br>чить       | Вклю-<br>чить       |                                                                                                    |
| 10-U279         | Выбор функции вытягивания<br>ткани<br>рункции подъёма прижимной папки в                                       | 0-3                         | 0                   | 0                   | 0                   | <ol> <li>Функция вытягивания<br/>ткани отключена</li> <li>Вывод с порта предот-<br/>вращения образования<br/>птичьих гнёзд 1</li> <li>Вывод с порта предот-<br/>вращения образования<br/>птичьих гнёзд 2</li> <li>Вывод с порта предот-<br/>вращения образования<br/>птичьих гнёзд 3</li> </ol>                     |
|                 | рункции подъема прижимнои лапки в                                                                             | начале шитья                | Puero               | Duraio              | Durnia              |                                                                                                    |
| 11-0201         | пастроика функции подъема<br>прижимной лапки в начале<br>шитья                                                | чить/<br>Включить           | оклю-<br>ЧИТЬ       | ылю-<br>ЧИТЬ        | оклю-<br>ЧИТЬ       |                                                                                                    |

| Ne              | По умолчанию                                                                                                  |          | ю     | 0     |       |                                                                                                    |
|-----------------|----------------------------------------------------------------------------------------------------|----------|-------|-------|-------|----------------------------------------------------------------------------------------------------|
| Nº              | Функция                                                                                                    | диапазон | Тип М | Тип С | Тип Н | Описание                                                                                                 |
| 11-U202         | Настройка функции подъёма<br>прижимной лапки Настройка на-<br>чального значения угла вывода<br>в начале шитья | 1-359    | 1     | 1     | 1     |                                                                                                    |
| 11-U203         | Функция подъёма прижимной<br>лапки Настройка конечного<br>значения угла вывода в начале<br>шитья              | 1-359    | 80    | 80    | 80    |                                                                                                    |
| 11-U204         | Сигнал запуска подъёма при-<br>жимной лапки в начале шитья                                                    | 0-100    | 30    | 30    | 30    |                                                                                                    |
| 12. Обнаружени  | е многослойных участков                                                                                       |          |       |       |       |                                                                                                    |
| 12-U119         | Настройка функции обнаруже-<br>ния многослойных секций                                                        | 0-1      | 0     | 0     | 0     | 0:Включить<br>1:Отключить                                                                                |
| 12-U310         | Отображение значения AD<br>высоты прижимной лапки для<br>обычной секции шитья                                 | -        | -     | -     | -     |                                                                                                    |
| 12-U311         | Отображение значения AD<br>высоты прижимной лапки для<br>шитья многослойных секций                            | -        | -     | -     | -     |                                                                                                    |
| 12-U312         | Пороговое значение AD для об-<br>наружения многослойной секции                                                | 0-4095   | 530   | 530   | 530   |                                                                                                    |
| 12-U313         | Значение AD высоты прижим-<br>ной лапки для обычной секции<br>шитья                                           | 0-4095   | 0     | 0     | 0     |                                                                                                    |
| 12-U314         | Значение AD высоты прижимной<br>лапки для шитья многослойных<br>секций                                        | 0-4095   | 0     | 0     | 0     |                                                                                                    |
| 12-U315         | Скорость шитья для режима<br>многослойных секций                                                              | 200-4000 | 2000  | 2000  | 2000  |                                                                                                    |
| 12-U316         | Шаг для режима шитья много-<br>слойных секций                                                                 | 0-5.0    | 4,0   | 4,0   | 4,0   |                                                                                                    |
| 12-U317         | Количество стежков по оконча-<br>нии шитья в режиме многослой-<br>ной секции                                  | 0-200    | 0     | 0     | 0     |                                                                                                    |
| 12-U318         | Количество стежков до перехода<br>к режиму шитья многослойных<br>секций                                       | 0-10     | 0     | 0     | 0     |                                                                                                    |
| 13. Остаток кор | откой нити                                                                                                    |          |       |       |       |                                                                                                    |
| 13-U278         | Настройка функции короткого<br>остатка нити                                                                   | ON/OFF   | ON    | ON    | ON    |                                                                                                    |
| 13-U280         | Количество уплотняющих стеж-<br>ков в конце шитья для обрезки<br>остатка короткой нити                        | 1-9      | 2     | 2     | 2     |                                                                                                    |
| 13-U281         | Шаг уплотняющего стежка в кон-<br>це шитья для обрезки короткой<br>нити                                       | 0.0-2.5  | 0,5   | 0,8   | 0,8   | Если шаг будет сильно<br>уменьшен, может возник-<br>нуть сбой обрезки нити.<br>Поэтому будьте осторожны. |

## 5-4. Перечень кодов ошибки

| Кодов ошибки | Описание                                                                | Измерения                                                                                                    |
|--------------|-------------------------------------------------------------------------|----------------------------------------------------------------------------------------------------|
| E01          | Высоковольтное напряжение                                               | <ol> <li>Входное напряжение переменного тока превышает 300 В (130 В) переменного<br/>тока. Отключите источник питания и воздержитесь от использования швейной<br/>машины до тех пор, пока напряжение в сети не вернётся к надлежащему уровню.</li> </ol>                   |
|              |                                                                         | <ol> <li>В случае частной генерации электроэнергии проверьте мощность генератора и<br/>установите её на соответствующее значение.</li> </ol>                                                                                                    |
|              |                                                                         | <ol> <li>Если неисправность входного напряжения не обнаружена, замените блок управле-<br/>ния на новый и обратитесь в службу послепродажного обслуживания.</li> </ol>                                                                                                    |
| E02          | Низкое напряжение                                                       | <ol> <li>Входное напряжение переменного тока ниже 150 В (80 В) переменного тока. От-<br/>ключите источник питания и воздержитесь от использования швейной машины до<br/>тех пор, пока напряжение в сети не восстановится до необходимого уровня.</li> </ol>                |
|              |                                                                         | <ol> <li>В случае частной генерации электроэнергии проверьте мощность генератора и<br/>установите её на соответствующее значение.</li> </ol>                                                                                                    |
|              |                                                                         | <ol> <li>Если неисправность входного напряжения переменного тока не обнаружена,<br/>замените блок управления на новый и обратитесь в службу послепродажного<br/>обслуживания.</li> </ol>                                                                                   |
| E03          | Неисправность обмена<br>данными с центральным<br>процессором            | <ol> <li>Отключите источник питания. Проверьте, не ослаб ли контакт панели управления<br/>и не оборван ли шнур панели управления.<br/>После восстановления нормального состояния сигнала педали снова подключите<br/>источник питания.</li> </ol>                          |
|              |                                                                         | <ol> <li>Отключите питание системы. Снимите блок управления. Подключите к системе<br/>только шнур питания и подайте питание.<br/>Если возникает ошибка E05 или E03, замените блок управления на новый и обра-<br/>титесь в службу послепродажного обслуживания.</li> </ol> |
| E05          | Нарушение сигнала<br>педали                                             | <ol> <li>Отключите источник питания. Проверьте, не ослаб ли контакт педали и не оборван<br/>ли шнур педали.<br/>После восстановления нормального состояния сигнала педали снова включите<br/>источник питания.</li> </ol>                                                  |
|              |                                                                         | <ol> <li>Если сигнал педали не может быть восстановлен до нормального состояния,<br/>замените блок управления или датчик педали на новый и обратитесь в службу<br/>послепродажного обслуживания.</li> </ol>                                                                |
| E07          | Заблокирован ротор<br>двигателя главного вала                           | <ol> <li>Отключите источник питания. Проверьте, плавно ли вращается шкив швейной<br/>машины (поверните его вручную).</li> <li>Если шкив швейной машины не может плавно вращаться, проверьте, не заблоки-<br/>рована ли секция (и) механически.</li> </ol>                  |
|              |                                                                         | <ol> <li>Отключите источник питания. Убедитесь, что контакт питания двигателя не отсо-<br/>единился. Если контакт питания отсоединился, вставьте его и снова подключите<br/>источник питания.</li> </ol>                                                                   |
|              |                                                                         | <ol> <li>Проверьте, правильно ли установлено положение упора иглы вверх. Если нет,<br/>отрегулируйте положение упора иглы.</li> </ol>                                                                                                    |
|              |                                                                         | <ol> <li>Если сигнал энкодера не может быть восстановлен до нормального состояния,<br/>замените блок управления или двигатель главного вала на новый и обратитесь в<br/>службу послепродажного обслуживания.</li> </ol>                                                    |
| E09<br>E11   | Ненормальный сигнал<br>верхнего позициониро-<br>вания энкодера двигате- | <ol> <li>Отключите тумблер питания. Проверьте контакт энкодера двигателя главного<br/>вала. Если контакт ослаблен или отсоединён, верните его в исходное состояние и<br/>снова включите тумблер питания.</li> </ol>                                                        |
|              | ля главного вала                                                        | <ol> <li>Убедитесь в правильности настройки коррекции исходной точки двигателя. Затем<br/>повторно настройте коррекцию исходной точки.</li> </ol>                                                                                                    |
|              |                                                                         | <ol> <li>Если масло налипло, очистите диск энкодера.</li> <li>Если масло налипло, очистите диск энкодера.</li> </ol>                                                                                                    |
|              |                                                                         | <ol> <li>Если сигнал энкодера не может быть восстановлен до нормального состояния,<br/>замените блок управления или двигатель главного вала на новый и обратитесь в<br/>службу послепродажного обслуживания.</li> </ol>                                                    |

| Кодов ошибки | Описание                                                   | Измерения                                                                                                    |
|--------------|------------------------------------------------------------|----------------------------------------------------------------------------------------------------|
| E10          | Перегрузка электромаг-<br>нита по току                     | <ol> <li>Отключите тумблер питания. Отсоедините контакт соленоида. Если при включе-<br/>нии выключателя питания в этом состоянии возникает ошибка E10, замените блок<br/>управления на новый и обратитесь в службу послепродажного обслуживания.</li> </ol> |
|              |                                                            | <ol> <li>Если при подключении источника питания с вынутым контактом соленоида ошибка<br/>не возникает, верните контакт соленоида в исходное состояние и выполните<br/>следующие действия.</li> </ol>                                                        |
|              |                                                            | <ol> <li>Если эта ошибка возникает при нажатии на педаль для активации зажима нити,<br/>переведите активируйте функцию зажима нити и снова подключите источник пита-<br/>ния.</li> </ol>                                                                    |
|              |                                                            | Если при нажатии на педаль, чтобы запустить швейную машину в режиме прямой подачи, ошибка не возникает, замените соленоид зажима нити на новый.                                                                                                    |
|              |                                                            | 2) Если при нажатии на педаль зажима нити не возникает ошибок, нажмите на за-<br>днюю часть педали, чтобы выполнить операцию обрезки нити.<br>Если ошибка возникла в этот момент, замените соленоид разблокировки натяже-<br>ния нити на новый.             |
| E14          | Ненормальный сигнал<br>энкодера двигателя<br>главного вала | <ol> <li>Отключите тумблер питания. Проверьте контакт энкодера двигателя главного<br/>вала. Если он ослаблен или отсоединён, верните его в исходное состояние и<br/>снова включите тумблер питания.</li> </ol>                                              |
|              |                                                            | <ol> <li>Проверьте, правильно ли установлен диск энкодера (не ослаблен ли крепёжный<br/>винт диска энкодера) и убедитесь, что диск энкодера отцентрирован на элементе<br/>энкодера</li> </ol>                                                               |
|              |                                                            | <ol> <li>Проверьте, не налипло ли масло на диск энкодера.</li> <li>Если масло налипло, очистите диск энкодера. После очистки верните диск энкоде-<br/>ра в исходное состояние и снова включите тумблер питания.</li> </ol>                                  |
|              |                                                            | <ol> <li>Если сигнал энкодера не может быть восстановлен до нормального состояния,<br/>замените блок управления или двигатель главного вала на новый и обратитесь в<br/>службу послепродажного обслуживания.</li> </ol>                                     |
| E15          | Перегрузка двигателя                                       | 1. Проверьте, не повреждён ли кабель питания двигателя.                                                                                                    |
|              | привода главного вала<br>по току                           | 2. Проверьте, не пережат ли шнур питания двигателя.                                                                                                    |
|              |                                                            | <ol> <li>Если запуск двигателя главного вала не удаётся восстановить до нормального<br/>состояния, замените блок управления или двигатель главного вала на новый и<br/>обратитесь в службу послепродажного обслуживания.</li> </ol>                         |
| E17          | Головка машины опро-<br>кинута                             | <ol> <li>Отключите тумблер питания. Проверьте, не наклонена ли головная часть швейной<br/>машины.</li> </ol>                                                                                                    |
|              |                                                            | <ol> <li>Проверьте, правильно ли отрегулирован датчик обнаружения наклона головки<br/>машины.</li> </ol>                                                                                                    |
|              |                                                            | <ol> <li>Если функция обнаружения наклона головки машины не может быть восстанов-<br/>лена, замените блок управления или панель управления на новые и обратитесь в<br/>службу послепродажного обслуживания.</li> </ol>                                      |
| E20          | Отказ запуска двигателя<br>главного вала                   | <ol> <li>Отключите тумблер питания. Проверьте контакт шнура питания и контакт энкодера<br/>двигателя главного вала. Если контакт(ы) ослаблен(ы) или отсоединен(ы), верни-<br/>те его(их) в исходное состояние и снова включите тумблер питания.</li> </ol>  |
|              |                                                            | <ol> <li>Проверьте правильность настройки коррекции исходной точки вращения двигате-<br/>ля главного вала.</li> <li>Если вы обнаружили неисправность, сбросьте коррекцию исходной точки двигателя.</li> </ol>                                               |
|              |                                                            | <ol> <li>Если запуск двигателя главного вала не удаётся восстановить до нормального<br/>состояния, замените блок управления или двигатель главного вала на новый и<br/>обратитесь в службу послепродажного обслуживания.</li> </ol>                         |
| E32          | Ошибка взаимозаменя-<br>емости файлов                      | Файл не является взаимозаменяемым.                                                                                                    |

| Кодов ошибки | Описание                                                               | Измерения                                                                                                    |
|--------------|------------------------------------------------------------------------|----------------------------------------------------------------------------------------------------|
| E46          | Сбой сброса сторожево-<br>го таймера                                   | <ol> <li>Отключите тумблер питания. Проверьте, возвращается ли сброс таймера в нор-<br/>мальное состояние после повторного подключения питания швейной машины.</li> </ol>                                                                                                    |
|              |                                                                        | <ol> <li>Если сброс таймера не удаётся вернуть в нормальное состояние, замените блок<br/>управления на новый и обратитесь в службу послепродажного обслуживания.</li> </ol>                                                                                                    |
| E60          | Сбой в работе рекупе-<br>ративного резистора.                          | <ol> <li>Отключите тумблер питания. Проверьте рекуперативный резистор на отсутствие<br/>ослабления контакта или повреждения.</li> </ol>                                                                                                    |
|              |                                                                        | 2. Отключите тумблер питания. Замените рекуперативный резистор на новый.                                                                                                    |
|              |                                                                        | <ol> <li>Если работа рекуперативного резистора не может быть восстановлена до нор-<br/>мального состояния, замените блок управления на новый и обратитесь в службу<br/>послепродажного обслуживания.</li> </ol>                                                                                                    |
| E70          | Ошибка системы                                                         | Отключите питание, а затем снова подключите питание.                                                                                                    |
| E71          | Ошибка CRC (цикличе-<br>ской проверки избыточ-<br>ности)               | Сохранённые данные повреждены.<br>Выберите "U272 Восстановить заводские настройки по умолчанию", чтобы очистить<br>сохранённые данные.                                                                                                    |
| E80          | Нарушение связи между<br>основной микросхемой<br>и микросхемой привода | Пожалуйста, замените блок управления и сообщите в службу послепродажного обслуживания.                                                                                                    |
| E82          | Перегрузка по току<br>шагового двигателя                               | <ol> <li>Отключите тумблер питания. Проверьте, не перестал ли работать шаговый двига-<br/>тель. Если двигатель не работает, исправьте механически заблокированную сек-<br/>цию(и). Если шаговый двигатель работает нормально, проверьте контакт шнура<br/>питания шагового двигателя и контакт энкодера. Если контакт(ы) ослаблен(ы) или<br/>отсоединен(ы), верните его(их) в исходное состояние и снова включите тумблер<br/>питания.</li> </ol> |
|              |                                                                        | <ol> <li>Если шаговый двигатель не удаётся вернуть в нормальное состояние, замените<br/>блок управления или шаговый двигатель на новый и обратитесь в службу после-<br/>продажного обслуживания.</li> </ol>                                                                                                    |
| E84          | Неисправность Z-фазы<br>шагового двигателя                             | <ol> <li>Отключите тумблер питания. Проверьте, не перестал ли работать шаговый<br/>двигатель. Если двигатель не работает, исправьте механически заблокирован-<br/>ную секцию(и). Если шаговый двигатель работает нормально, проверьте контакт<br/>энкодера шагового двигателя. Если он ослаблен или отсоединён, верните его в<br/>исходное состояние и снова включите тумблер питания.</li> </ol>                                                 |
|              |                                                                        | <ol> <li>Проверьте, правильно ли установлен диск энкодера (не ослаблен ли крепёжный<br/>винт диска энкодера) и отцентрирован ли диск энкодера на элементе энкодера.</li> </ol>                                                                                                    |
|              |                                                                        | <ol> <li>Проверьте, не налипло ли масло на диск энкодера. Если масло налипло, очистите<br/>диск энкодера. После очистки верните диск энкодера в исходное состояние и<br/>снова включите тумблер питания.</li> </ol>                                                                                                    |
|              |                                                                        | <ol> <li>Если сигнал энкодера шагового двигателя не может быть восстановлен до нор-<br/>мального состояния, замените блок управления или шаговый двигатель на новый<br/>и обратитесь в службу послепродажного обслуживания.</li> </ol>                                                                                                    |
| E85          | Ошибка сигнала энкоде-<br>ра шагового двигателя                        | <ol> <li>Отключите тумблер питания. Проверьте контакт энкодера шагового двигателя.<br/>Если он ослаблен или отсоединён, верните его в исходное состояние и снова<br/>включите тумблер питания.</li> </ol>                                                                                                    |
|              |                                                                        | <ol> <li>Проверьте, правильно ли установлен диск энкодера (не ослаблен ли крепёжный<br/>винт диска энкодера) и отцентрирован ли диск энкодера на элементе энкодера.</li> </ol>                                                                                                    |
|              |                                                                        | <ol> <li>Проверьте, не налипло ли масло на диск энкодера. Если масло налипло, очистите<br/>диск энкодера. После очистки верните его в исходное состояние и снова включите<br/>тумблер питания.</li> </ol>                                                                                                    |
|              |                                                                        | <ol> <li>Если сигнал энкодера шагового двигателя не может быть восстановлен до нор-<br/>мального состояния, замените блок управления или шаговый двигатель на новый<br/>и обратитесь в службу послепродажного обслуживания.</li> </ol>                                                                                                    |

| Кодов ошибки | Описание                                                             | Измерения                                                                                                    |
|--------------|----------------------------------------------------------------------|----------------------------------------------------------------------------------------------------|
| E86          | Неисправность шагово-<br>го двигателя                                | <ol> <li>Отключите тумблер питания. Проверьте контакт энкодера шагового двигателя.<br/>Если он ослаблен или отсоединён, верните его в исходное состояние и снова<br/>включите тумблер питания.</li> </ol>                                                                                                    |
|              |                                                                      | <ol> <li>Проверьте, правильно ли установлен диск энкодера (не ослаблен ли крепёжный<br/>винт диска энкодера) и отцентрирован ли диск энкодера на элементе энкодера.</li> </ol>                                                                                                    |
|              |                                                                      | <ol> <li>Проверьте, не налипло ли масло на диск энкодера. Если масло налипло, очистите<br/>диск энкодера. После очистки верните диск энкодера в исходное состояние и<br/>снова включите тумблер питания.</li> </ol>                                                                                                    |
|              |                                                                      | <ol> <li>Если работу шагового двигателя не удаётся восстановить до нормального состо-<br/>яния, замените блок управления или шаговый двигатель на новый и обратитесь в<br/>службу послепродажного обслуживания.</li> </ol>                                                                                                    |
| E87          | Блокировка шагового<br>двигателя                                     | <ol> <li>Отключите тумблер питания. Проверьте, не перестал ли работать шаговый двига-<br/>тель. Если двигатель не работает, исправьте механически заблокированную сек-<br/>цию(и). Если шаговый двигатель работает нормально, проверьте контакт шнура<br/>питания шагового двигателя и контакт энкодера. Если контакт(ы) ослаблен(ы) или<br/>отсоединен(ы), верните его(их) в исходное состояние и снова включите тумблер<br/>питания.</li> </ol>                                                                                                    |
|              |                                                                      | <ol> <li>Если шаговый двигатель не удаётся вернуть в нормальное состояние, замените<br/>блок управления или шаговый двигатель на новый и обратитесь в службу после-<br/>продажного обслуживания.</li> </ol>                                                                                                    |
| E92          | Перегрузка по току дви-<br>гателя нитеобрезателя /<br>прижима        | <ol> <li>Отключите тумблер питания. Проверьте, не перестал ли работать двигатель<br/>нитеобрезателя / прижима. Если двигатель не работает, исправьте механически<br/>заблокированную секцию(и). Если двигатель работает нормально, проверьте<br/>контакт шнура питания и контакт энкодера двигателя нитеобрезателя / прижима.<br/>Если контакт(ы) ослаблен(ы) или отсоединён(ы), верните его(их) в исходное<br/>состояние и снова включите тумблер питания.</li> </ol>                                                                                                    |
|              |                                                                      | <ol> <li>Если двигатель не удаётся вернуть в нормальное состояние, замените блок управ-<br/>ления или двигатель нитеобрезателя / прижима на новый и обратитесь в службу<br/>послепродажного обслуживания.</li> </ol>                                                                                                    |
| E94          | Неисправность Z-фазы<br>двигателя нитеобреза-<br>теля / прижима      | 1. Отключите тумблер питания. Проверьте, можно ли вручную привести в движение<br>двигатель нитеобрезателя / прижима. Если двигатель не может приводиться в<br>движение вручную, исправьте механически заблокированную секцию(и). Если<br>двигатель работает нормально, проверьте контакт энкодера двигателя нитеоб-<br>резателя / прижима. Если он ослаблен или отсоединён, верните его в исходное<br>состояние. Также проверьте, не налипло ли масло на диск энкодера. Если на<br>диск налипло масло, очистите диск, верните его в исходное состояние и включите<br>тумблер питания. |
|              |                                                                      | <ol> <li>Если двигатель не удаётся вернуть в нормальное состояние, замените блок управ-<br/>ления или двигатель нитеобрезателя / прижима на новый и обратитесь в службу<br/>послепродажного обслуживания.</li> </ol>                                                                                                    |
| E95          | Ошибка сигнала энкоде-<br>ра двигателя нитеобре-<br>зателя / прижима | <ol> <li>Отключите тумблер питания. Проверьте контакт энкодера двигателя нитеобре-<br/>зателя / прижима. Если он ослаблен или отсоединён, верните его в исходное<br/>состояние и включите тумблер питания.</li> </ol>                                                                                                    |
|              |                                                                      | <ol> <li>Если двигатель не удаётся вернуть в нормальное состояние, замените блок управ-<br/>ления или двигатель нитеобрезателя / прижима на новый и обратитесь в службу<br/>послепродажного обслуживания.</li> </ol>                                                                                                    |
| E96          | Отказ запуска двигателя<br>нитеобрезателя / прижи-<br>ма             | <ol> <li>Отключите тумблер питания. Проверьте контакты питания и энкодера двигателя<br/>нитеобрезателя / прижима. Если они ослабли или отсоединены, верните их в<br/>исходное состояние и включите тумблер питания.</li> </ol>                                                                                                    |
|              |                                                                      | <ol> <li>Если двигатель не удаётся вернуть в нормальное состояние, замените блок управ-<br/>ления или двигатель нитеобрезателя / прижима на новый и обратитесь в службу<br/>послепродажного обслуживания.</li> </ol>                                                                                                    |

| Кодов ошибки | Описание                                                                   | Измерения                                                                                                    |
|--------------|----------------------------------------------------------------------------|----------------------------------------------------------------------------------------------------|
| E97          | Блокировка двигателя<br>нитеобрезателя / прижи-<br>ма                      | <ol> <li>Отключите тумблер питания. Проверьте, не перестал ли работать двигатель<br/>нитеобрезателя / прижима. Если двигатель не работает, исправьте механически<br/>заблокированную секцию(и). Если двигатель работает нормально, проверьте<br/>контакт шнура питания и контакт энкодера двигателя нитеобрезателя / прижима.<br/>Если контакт(ы) ослаблен(ы) или отсоединён(ы), верните его(их) в исходное<br/>состояние и включите тумблер питания.</li> </ol> |
|              |                                                                            | <ol> <li>Если двигатель не удаётся вернуть в нормальное состояние, замените блок управ-<br/>ления или двигатель нитеобрезателя / прижима на новый и обратитесь в службу<br/>послепродажного обслуживания.</li> </ol>                                                                                                    |
| E100         | Перегрузка двигателя<br>главного вала                                      | <ol> <li>Отключите тумблер питания. Проверьте, не слишком ли велика механическая<br/>нагрузка на двигатель главного вала. После проверки верните двигатель главного<br/>вала в исходное состояние и включите тумблер питания.</li> </ol>                                                                                                    |
|              |                                                                            | <ol> <li>Убедитесь в том, что коррекция исходной точки вращения двигателя главного<br/>вала выполнена правильно. После проверки верните двигатель главного вала в<br/>исходное состояние и включите тумблер питания.</li> </ol>                                                                                                    |
|              |                                                                            | <ol> <li>Если нагрузка на двигатель главного вала не может быть восстановлена до<br/>нормального состояния, замените блок управления и двигатель главного вала на<br/>новые и обратитесь в службу послепродажного обслуживания.</li> </ol>                                                                                                    |
| E110         | Ошибка приёма данных<br>с панели управления<br>при включённом пита-<br>нии | <ol> <li>Отключите тумблер питания. Проверьте контакт панели управления. Если он<br/>ослаблен или отсоединён, верните его в исходное состояние и включите тумблер<br/>питания.</li> </ol>                                                                                                    |
|              |                                                                            | <ol> <li>Если приём данных с панели управления не может быть восстановлен до нор-<br/>мального состояния, замените панель управления и блок управления на новые и<br/>обратитесь в службу послепродажного обслуживания.</li> </ol>                                                                                                    |
| PEDAL        | Первоначальная опера-<br>ция ещё не завершена.                             | Нажмите на заднюю часть педали, чтобы выполнить начальную операцию.                                                                                                    |
| P_OFF        | Индикация отключения питания                                               | Отключите тумблер питания. Подождите, пока экран не погаснет. Затем включите тумблер питания.                                                                                                    |